03:10ff 198 b8:bf98:308 58::109 198.

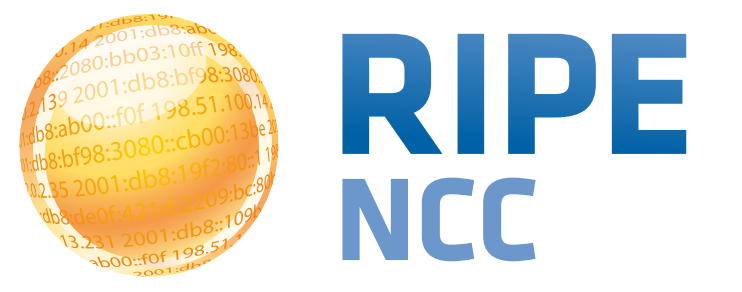

# RIPE NCC Measurements Tools Workshop

Tehran | November 2014

# **Overview 1 - RIPEstat**

- Introduction to RIPE and the RIPE NCC
- Introduction to RIPEstat
- More about widgets
- List of widgets
  - Exercise: Querying for a Resource
- Useful routing widgets
  - Exercise: BGPlay
- Handling abuse
  - Exercise: Handling Abuse
- Personalising RIPEstat
  - Exercise: MyView
- Comparing results
  - Exercise: Comparing Results
  - Exercise: RIPEstat Use Cases

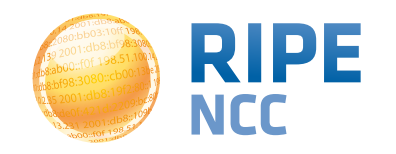

RIPEstat

# **Overview 2 - RIPE Atlas**

- Introduction to RIPE Atlas
- What you can get from RIPE Atlas as a visitor
- Exploring public probes
  - Live Demo
- Finding public measurements
  - Exercise F: Analyse results
- Creating a measurement
  - Exercise G: Create a measurement
- Network Monitoring
  - Exercise H: Setting up 'Status Checks'
- More RIPE Atlas features
- How to host a probe
- Advanced topics
  - Use cases and success stories
  - RIPE Atlas anchors
  - RIPE Atlas community

16:80 03:10ff 198 b8:bf98:3080 198.51.100.1 6 b8::109 FOF 198.

# Introduction to the RIPE NCC

**Section 1** 

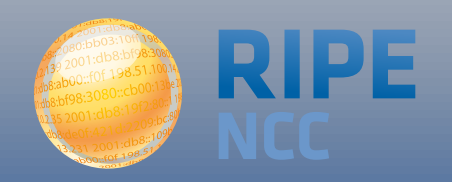

### **RIPE NCC - Who are we?**

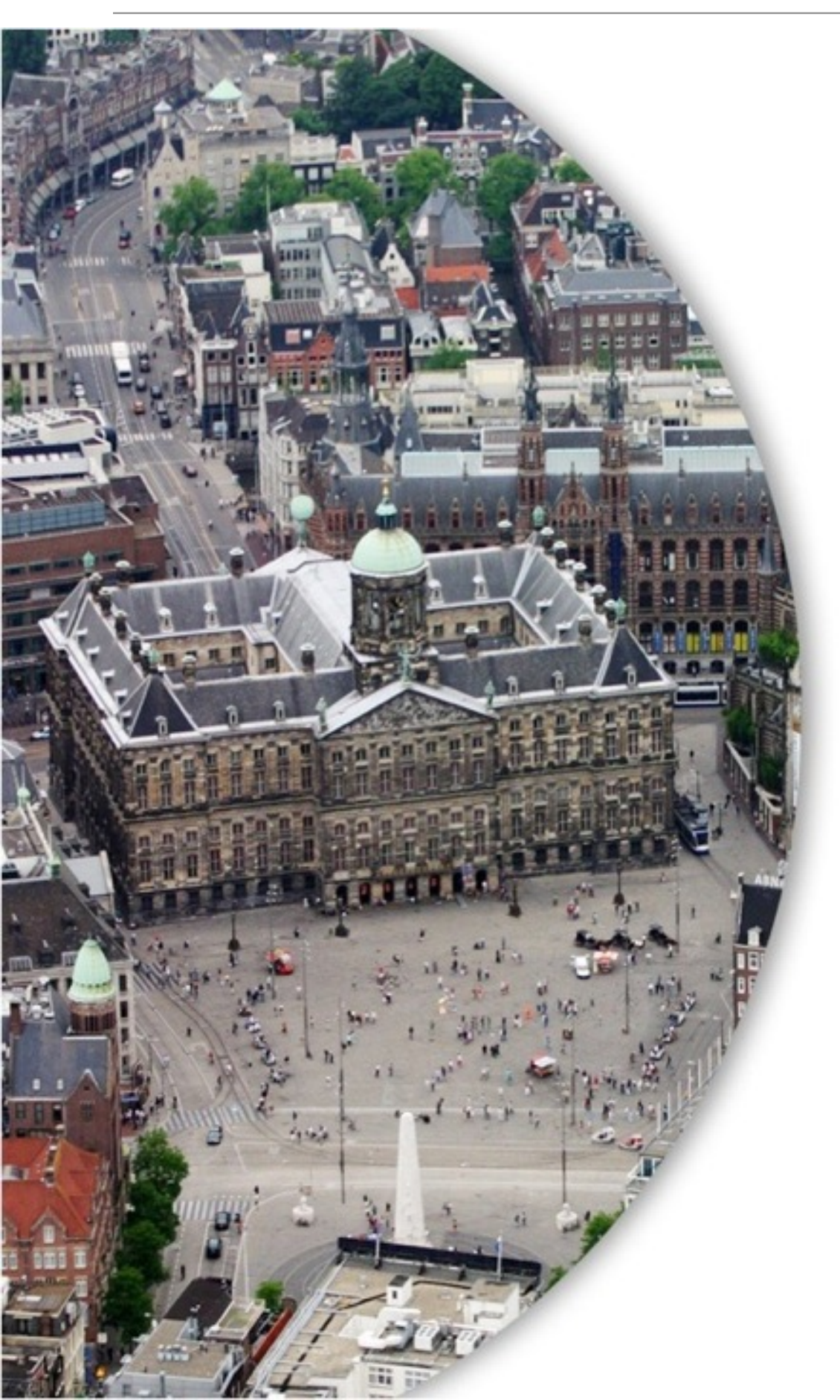

### • RIPE NCC

- Located in Amsterdam
- Not-for-profit organisation
- One of the five Regional
  - Internet Registries (RIRs)
- 10,000+ members (LIRs)

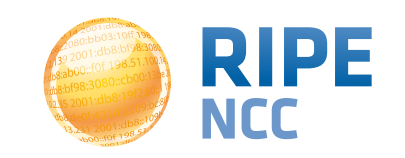

### **Our service region**

**RIR SERVICE REGIONS** 

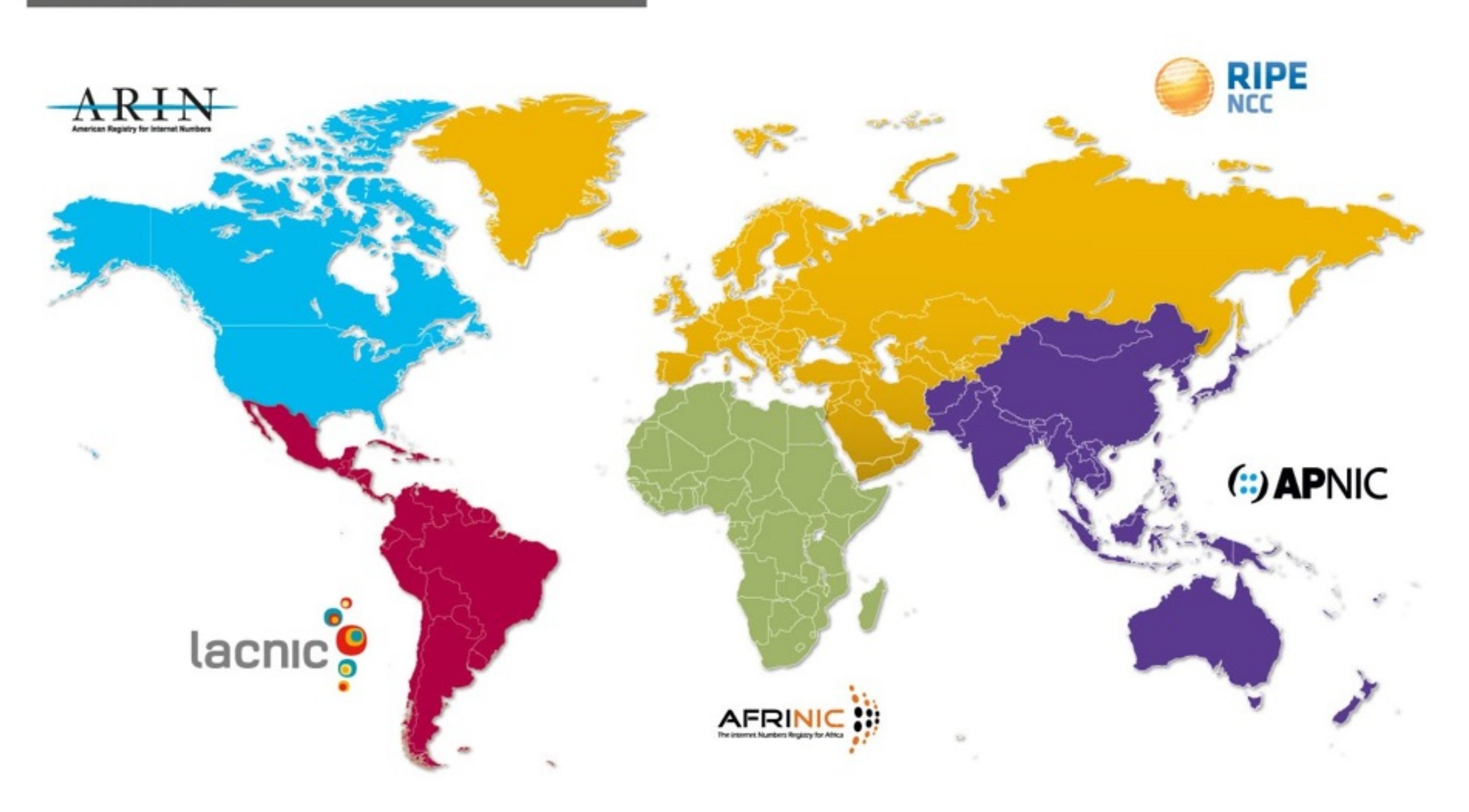

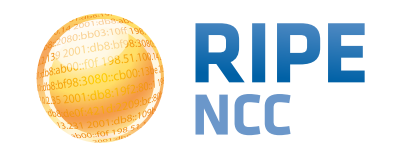

## What do we do?

- Distribute IPv4, IPv6, ASNs
- Training courses
- RIPE Database
- Support RIPE community
- RIPE Atlas, RIPEstat, Resource Certification

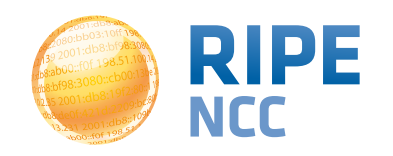

# **RIPE (Reséaux IP Européens)**

- Started in 1989
- Discussion forum open to all parties interested
- Not a legal entity and no formal membership
- Develops policies
- Work done in Working Groups
- Activities are performed on a

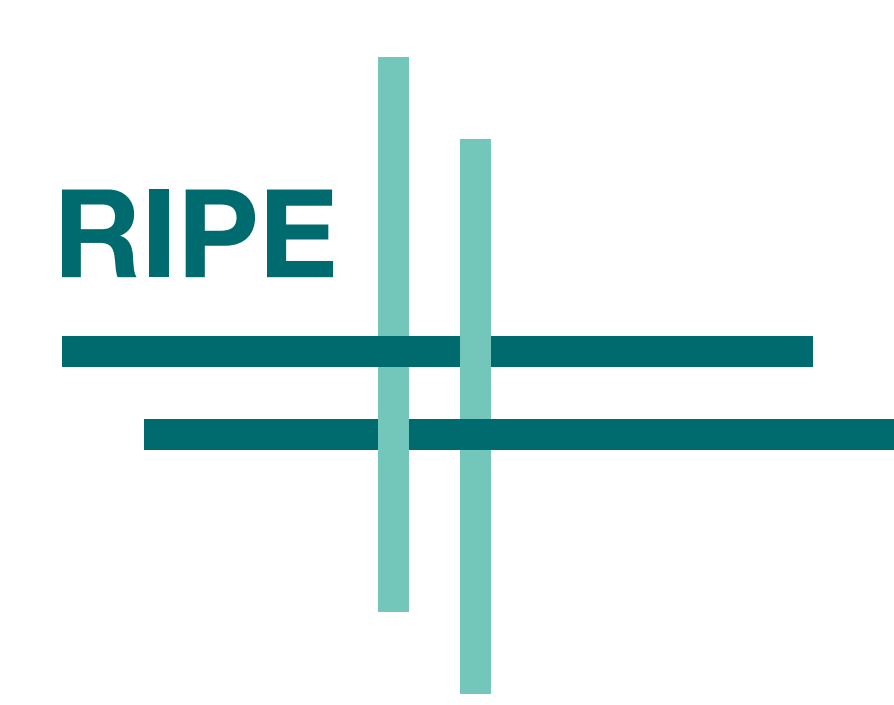

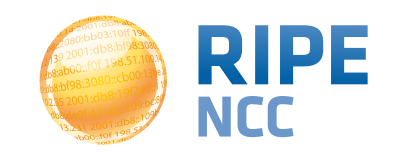

16:80 03:10ff 198 b8:bf98:3080 198.51.100.1 6 68::109 FOF 198.5

# Introduction to RIPEstat

**Section 2** 

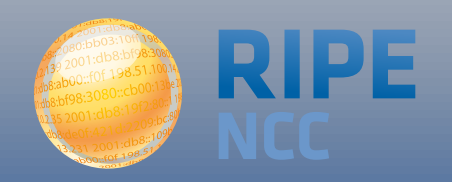

#### One interface for viewing all Internet number resource data

"One-stop shop"

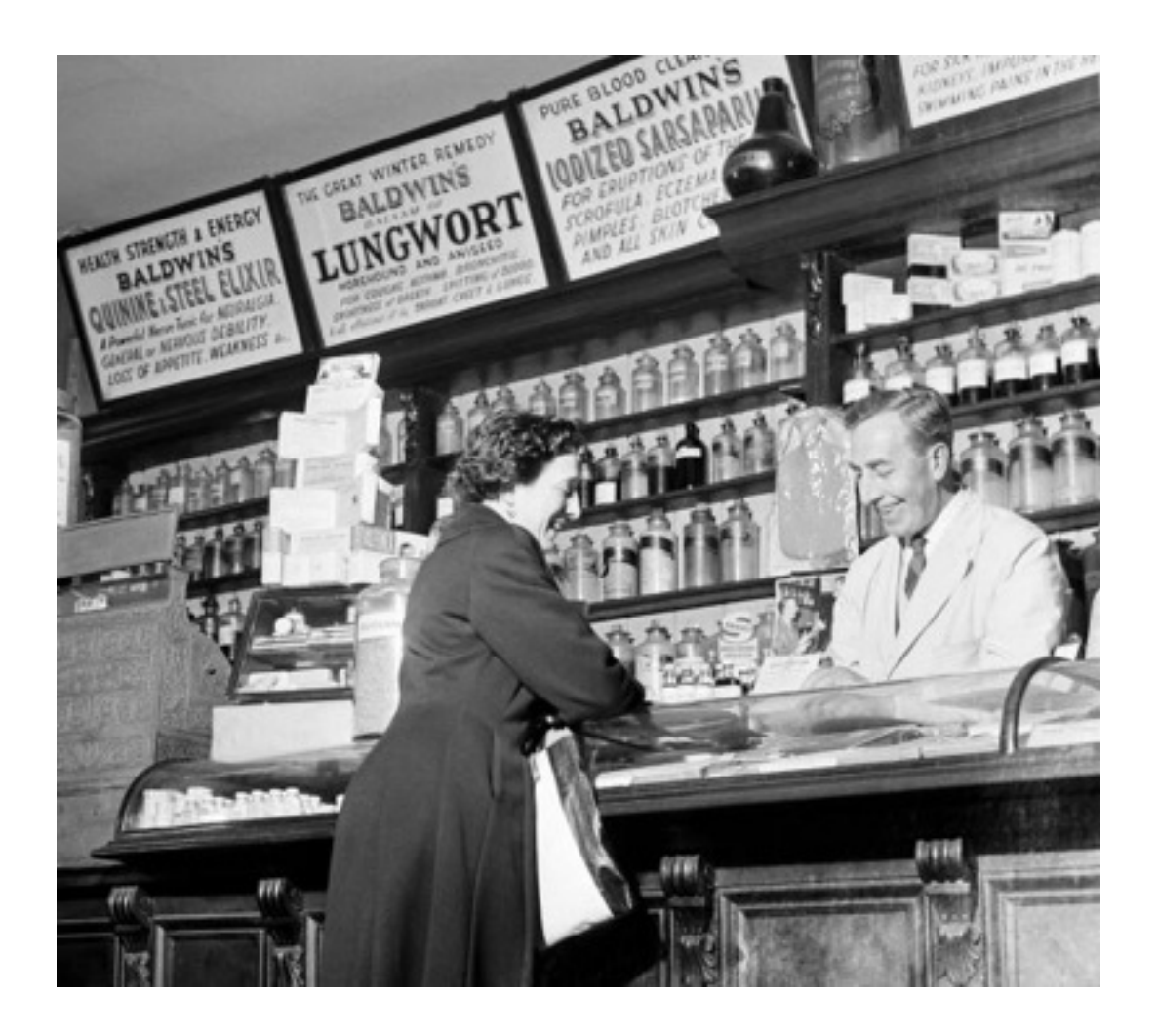

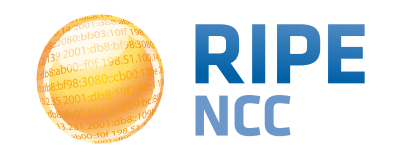

Measurements Tools Workshop

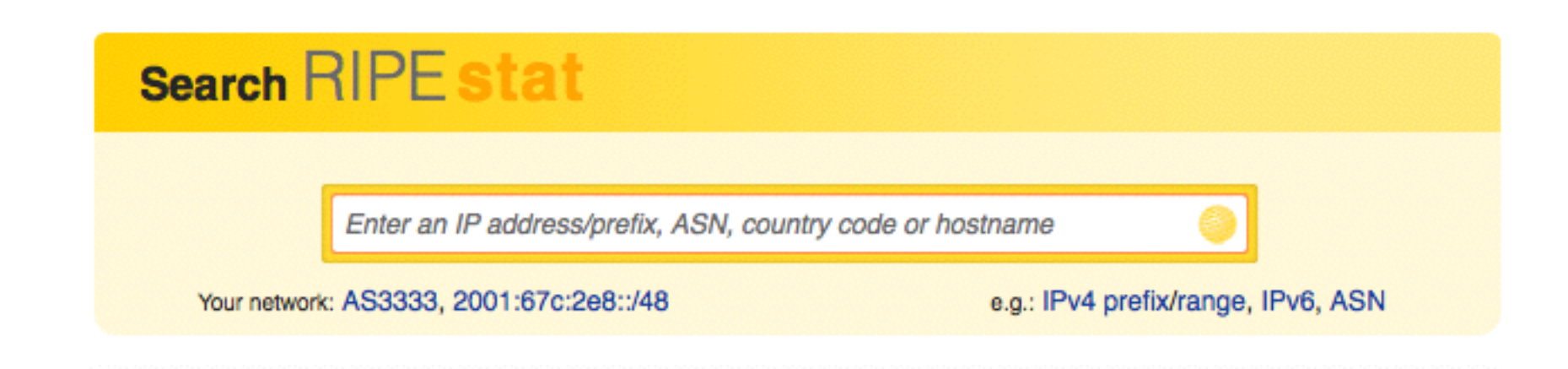

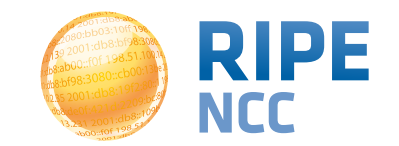

- RIPE Database
- Other RIR data
- BGP routing data (RIS)
- Active measurements (RIPE Atlas, DNSMON)
- GeoLocation (third party)
- Blacklist data (third party)
- More...

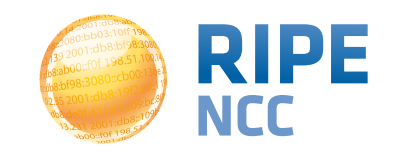

- IPv6 address
- IPv4 address
- ASN
- Hostname
- Country code

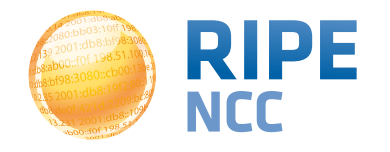

- For your own network:
  - Is someone else announcing my prefix?
  - How visible is my new IPv6 network?
  - Is my BGP routing consistent with Routing Registry?
  - Are my DNS and reverse DNS consistent?
  - Location of my customers' prefixes
  - Was my prefix visible yesterday in Tokyo?

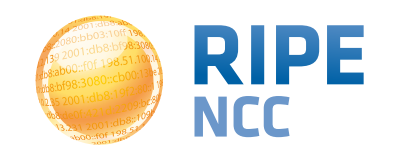

- For viewing other networks:
  - How many IPv6 prefixes are announced in my country?
  - IPv6 in my country compared to neighbours
  - Who has more peers, AS1 or AS2?
  - How does the upstream outage look?
  - Is the prefix/ASN that I want already announced?
  - Which ASN announces an IP?
  - Where can I report abuse from an IP?

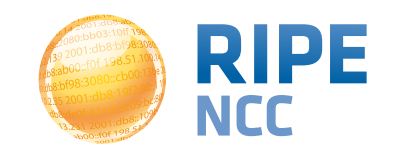

# **Query page**

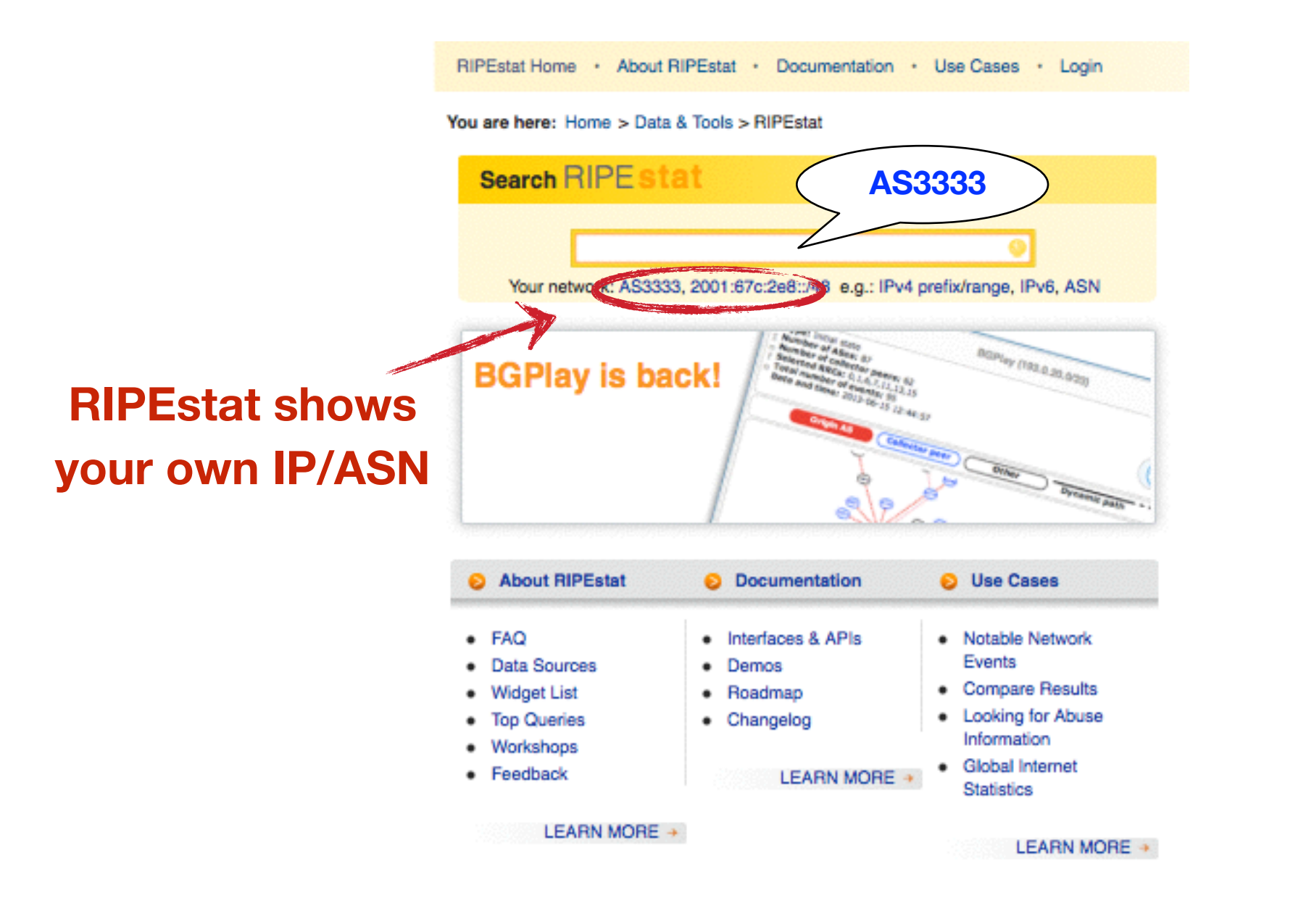

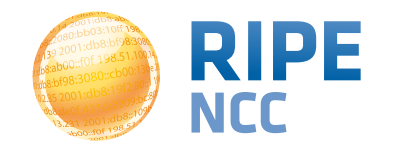

### **Results default tab**

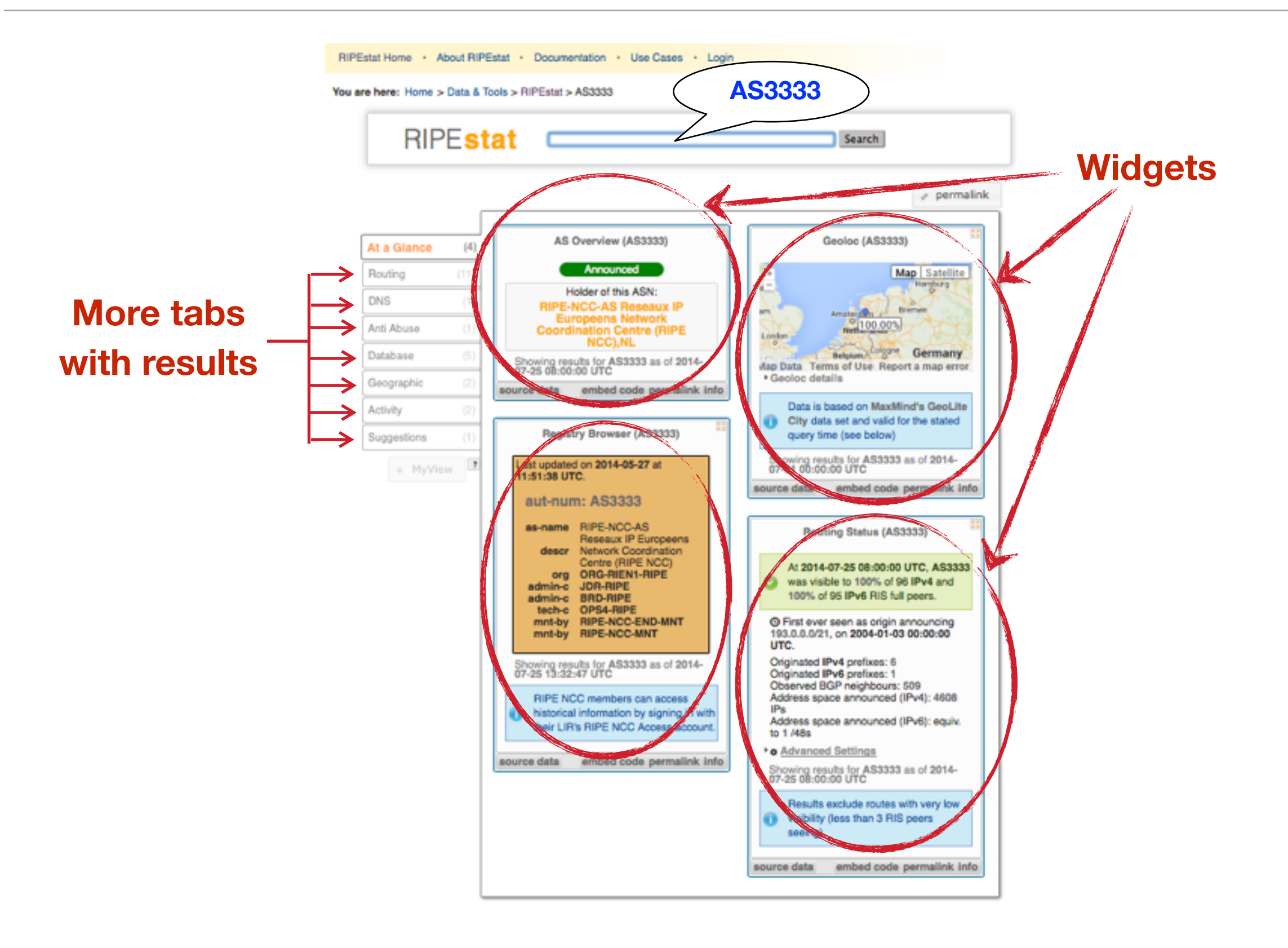

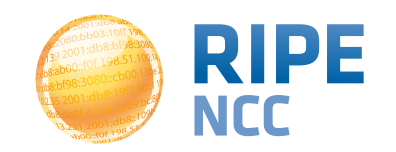

16:80 )3:10ff 198 b8:bf98:3080 198.51.100.1 e 68:109 198

# **More About Widgets**

**Section 3** 

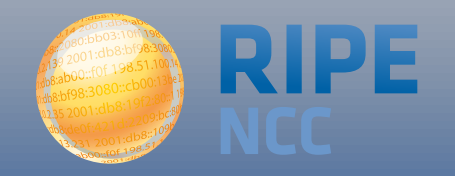

#### Get the data behind the widget!

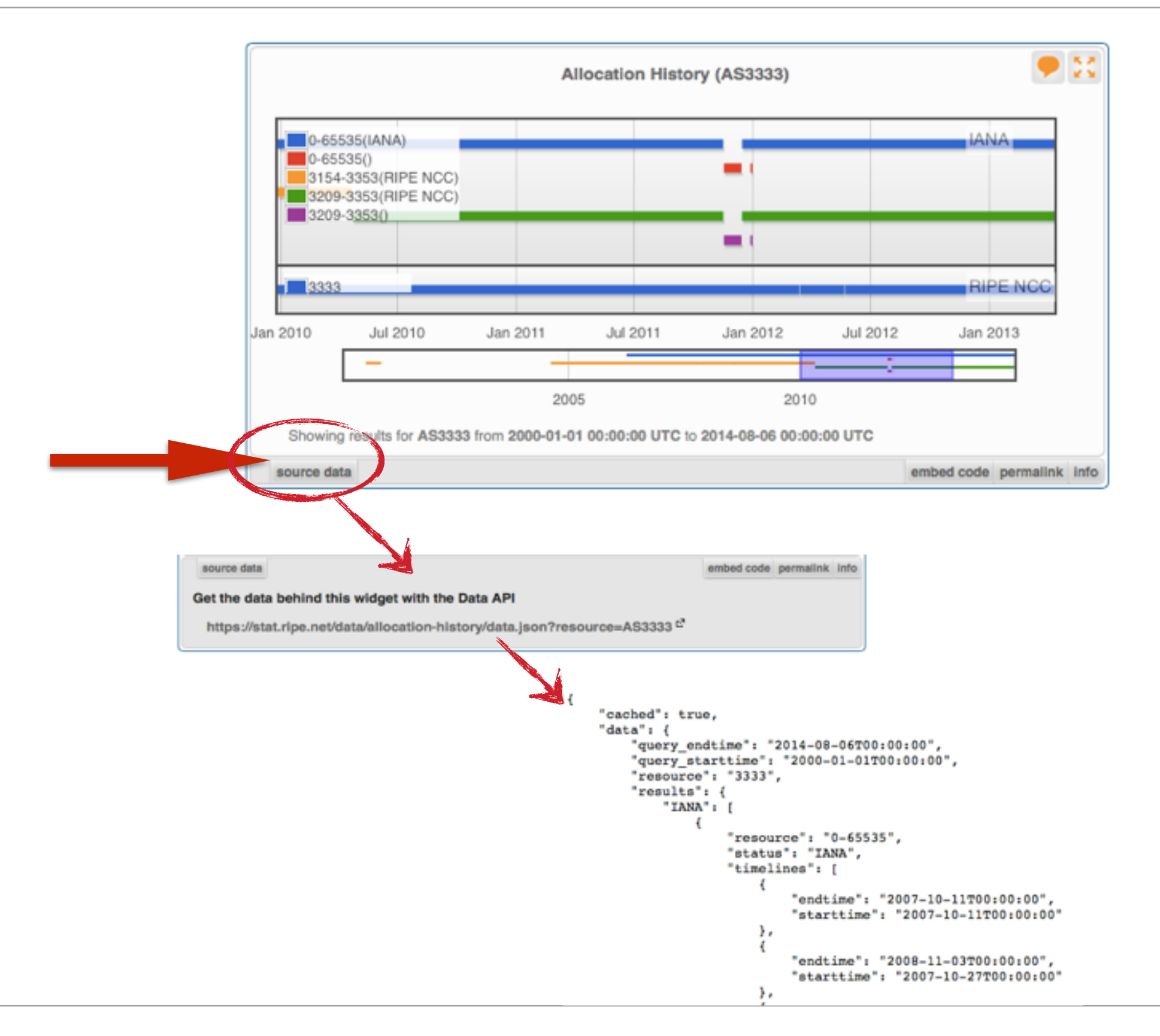

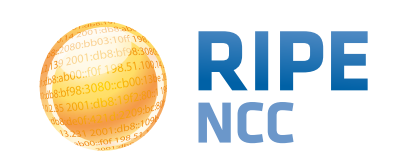

# **Shareable URL of results**

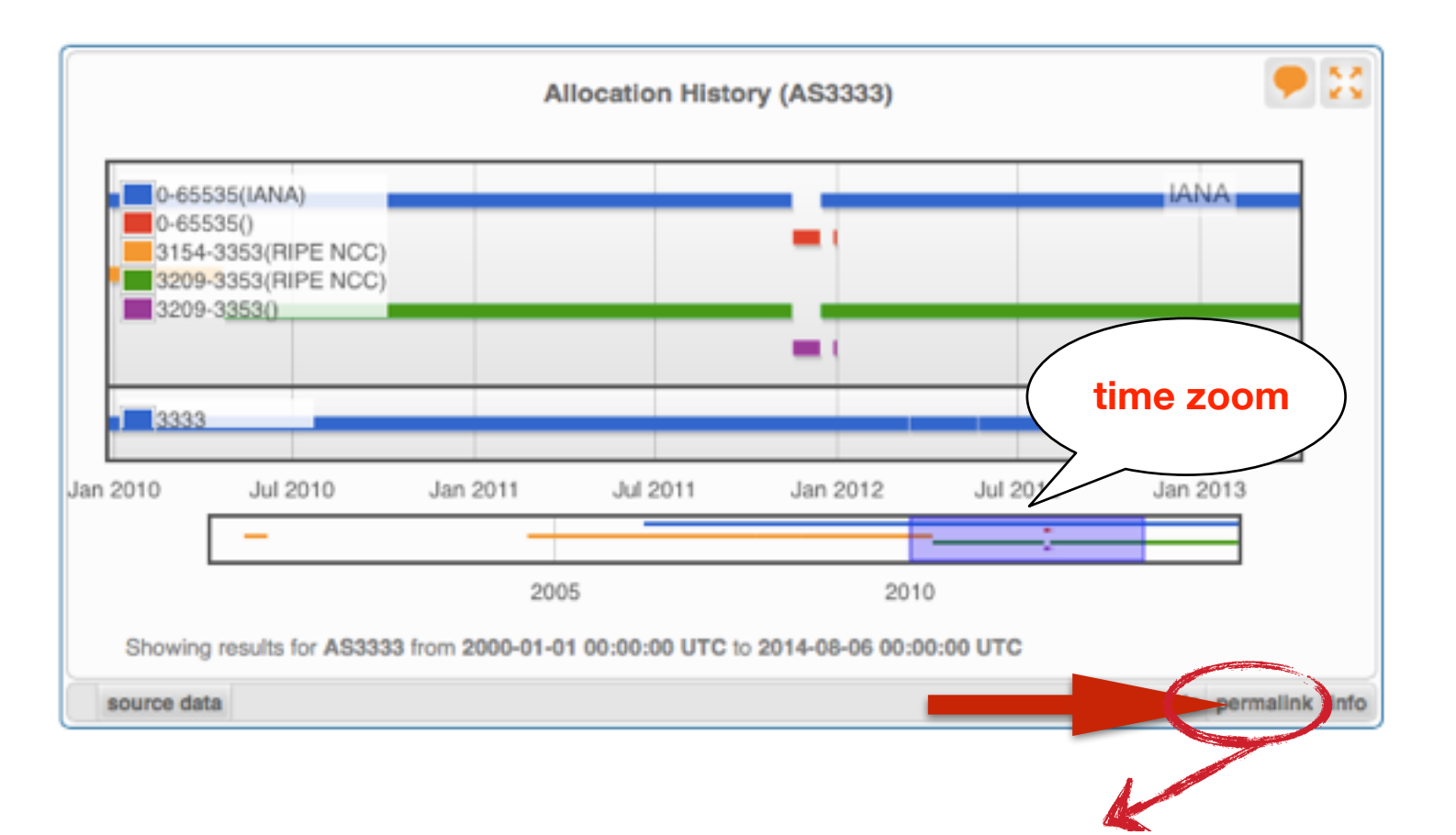

- Immutable shareable URL for each result!
- URL includes:
  - Zoom
  - History

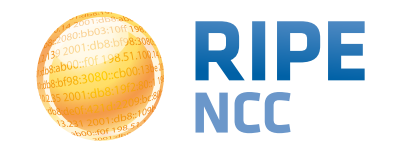

#### Where's the data from?

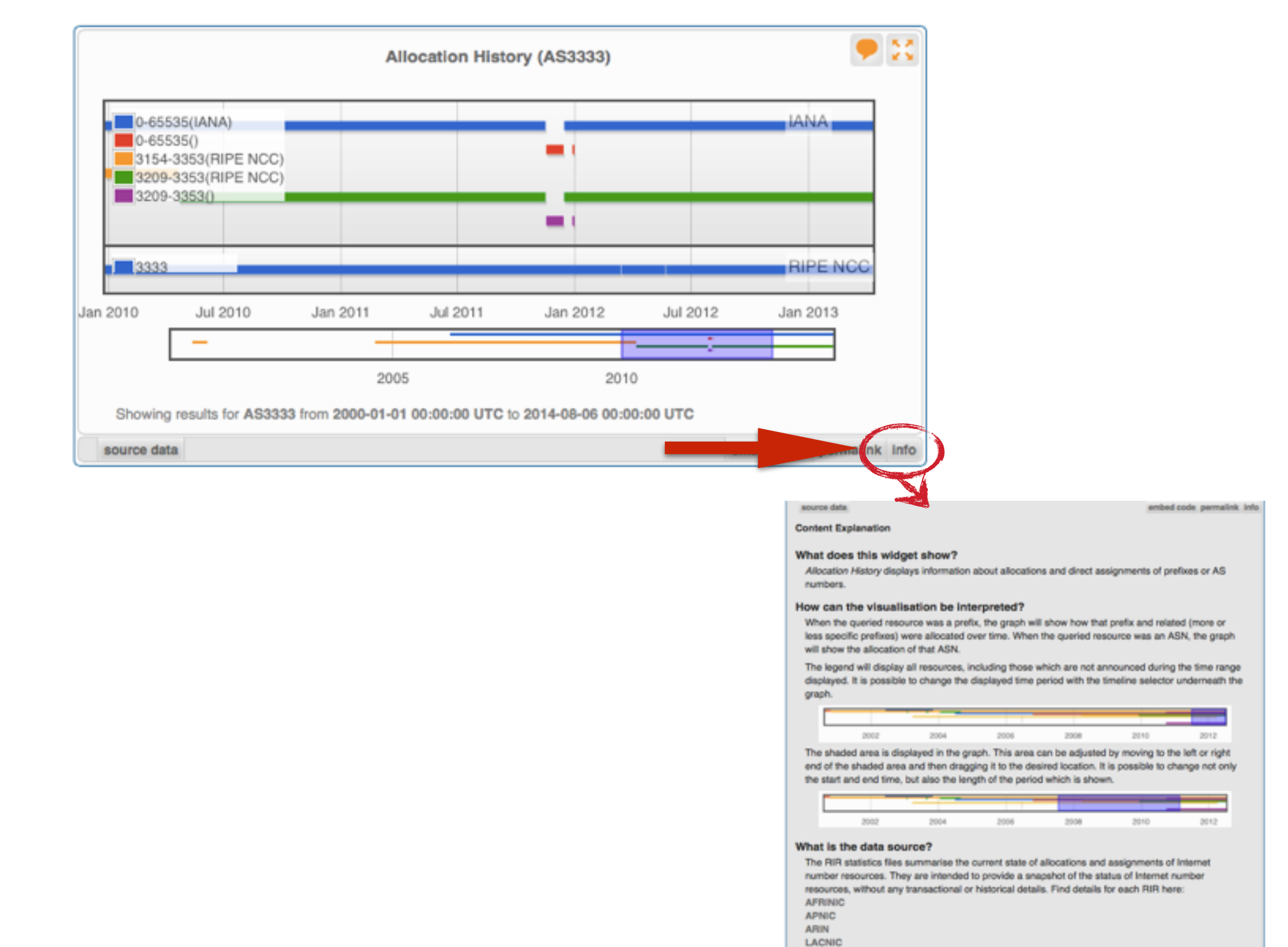

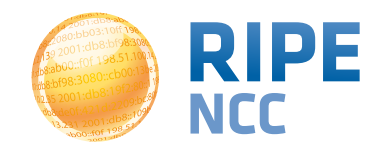

## **Freshness and Timescale of the Data**

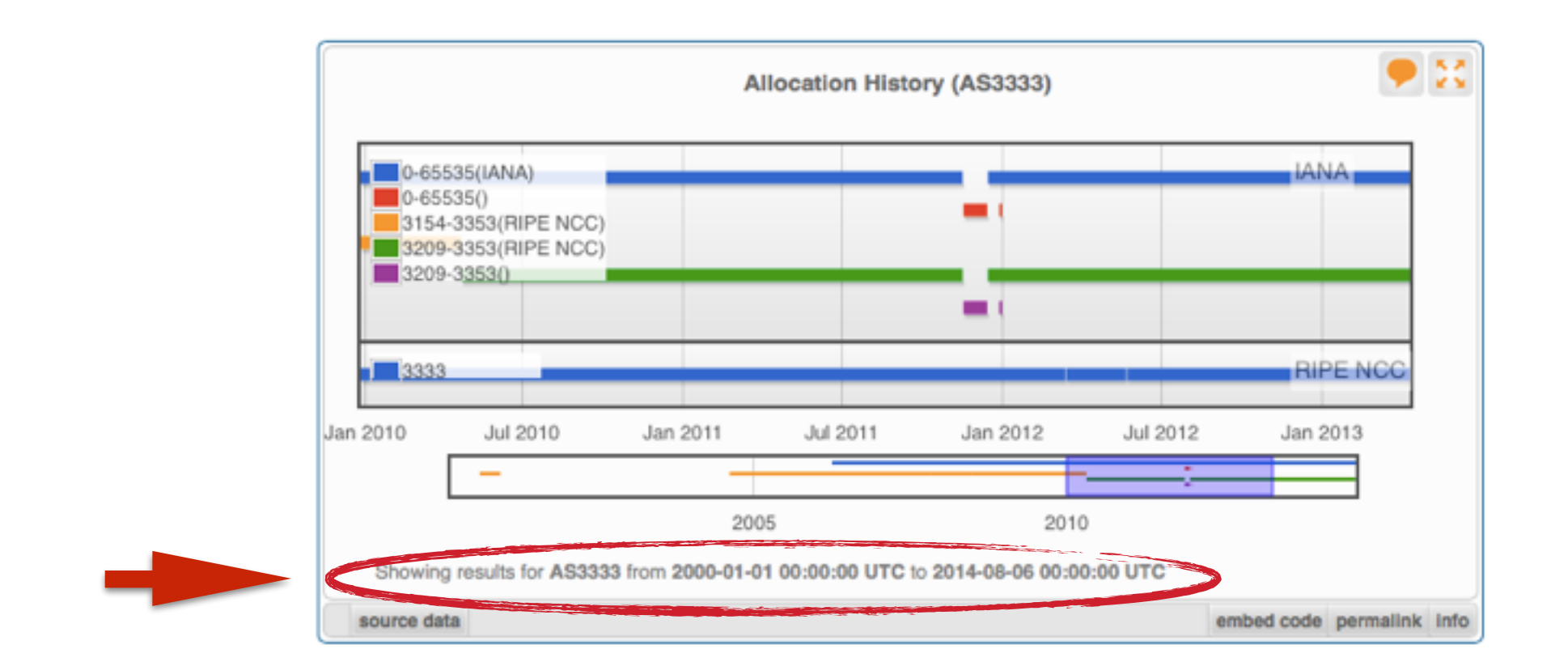

- Timestamp and time period of data
- Different widgets = different data update frequency
- Can be adjusted in most cases
  - Limits: Different maximum granularities

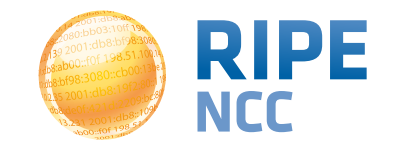

#### **Embed the widget!**

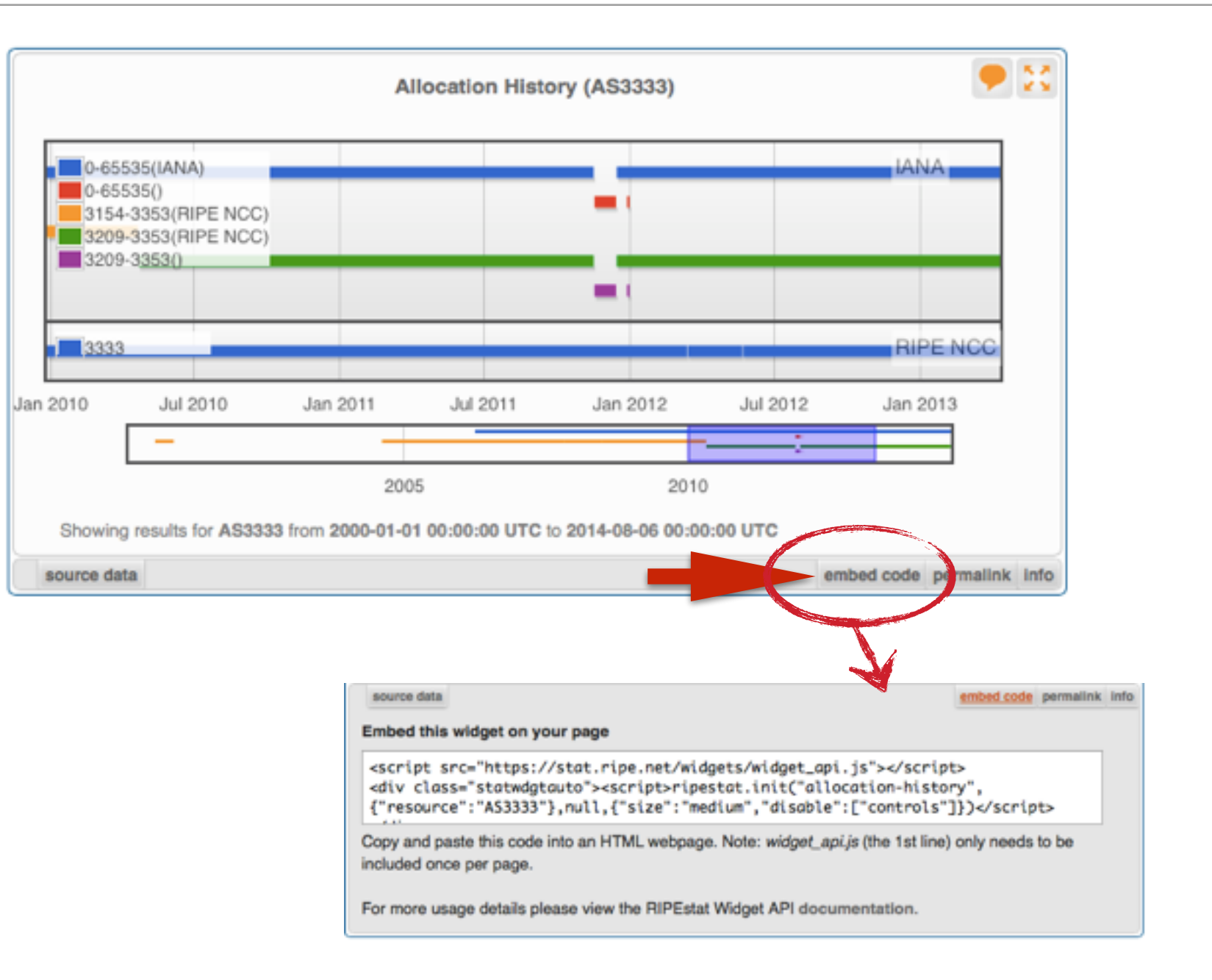

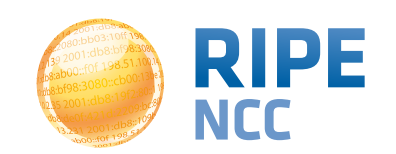

### **Embedding widgets on your site**

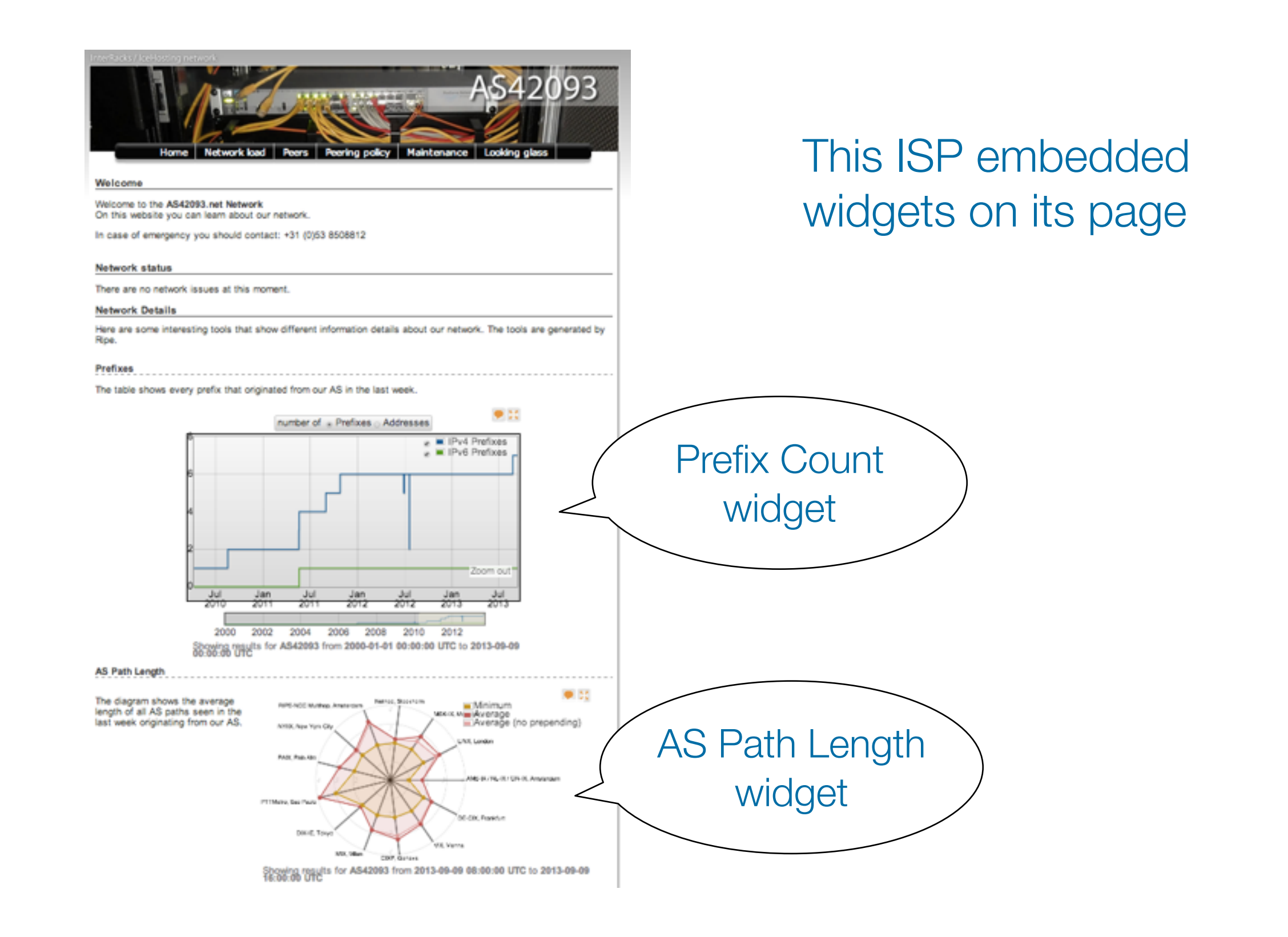

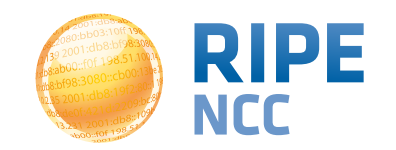

**Measurements Tools Workshop** 

db8:ab )3:10ff 198. b8:bf98:3080 198.51.100.14 e b8::109 Of 198.

# List of Widgets

**Section 4** 

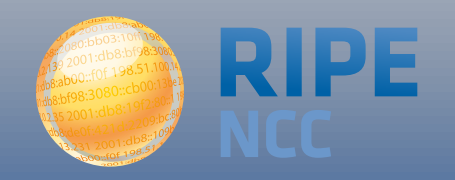

| AS queried       | Prefix queried   |
|------------------|------------------|
| AS Overview      | Prefix Overview  |
| Registry Browser | Registry Browser |
| Geolocation      | Geolocation      |
| Routing Status   | Routing Status   |

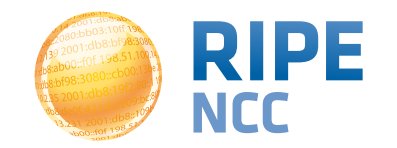

#### https://stat.ripe.net/widget/list

#### **RIPEstat Widgets**

This is a complete list of all of the widgets that RIPEstat offers. Each of these widgets can be accessed using the links below.

When you view a widget you can also get code for **embedding** it in your own pages. The full procedure for embedding and configuring widgets is described in the Widget API Documentation.

| Show 100 + entries             |                                           |           |                  | Search | h:         |                   |
|--------------------------------|-------------------------------------------|-----------|------------------|--------|------------|-------------------|
| Title (show slug)              | Example                                   | Prefix \$ | IP<br>address \$ | ASN \$ | Hostname 🗘 | Country<br>code 0 |
| Abuse Contact Finder           |                                           | ~         | ~                | ~      |            |                   |
| Address Space Hierarchy        | 1000                                      | ~         | ~                |        |            |                   |
| Address Space Usage            |                                           | ~         | ~                |        |            |                   |
| Allocation History             | a construction                            | ~         | ~                | ~      |            |                   |
| Announced Prefixes             | <u>[]]] []</u>                            |           |                  | ~      |            |                   |
| AS Overview                    | -                                         |           |                  | ~      |            |                   |
| AS Path Length                 |                                           |           |                  | ~      |            |                   |
| AS Routing Consistency         | ii) an ist                                |           |                  | ~      |            |                   |
| ASN Neighbours                 | 61.2                                      |           |                  | ~      |            |                   |
| ASN Neighbours History         | 1. 10 10 10 10 10 10 10 10 10 10 10 10 10 |           |                  | ~      |            |                   |
| RIPE Atlas Probes              |                                           | ~         | ~                | ~      |            | ~                 |
| RIPE Atlas Measurement Targets | 112 Sec.                                  | ~         | ~                | ~      | ~          |                   |

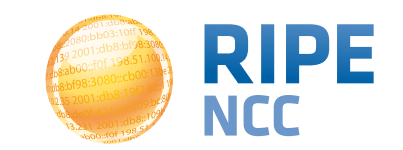

| AS queried               | Prefix queried             |
|--------------------------|----------------------------|
| Routing Status           | Routing Status             |
| BGP Update Activity      | BGPlay                     |
| Routing History          | BGP Update Activity        |
| Announced Prefixes       | Routing History            |
| AS Path Length           | Routing History            |
| ASN Neighbours           | BGP Looking Glass          |
| ASN Neighbours History   | Visibility                 |
| Prefix Count             | Related Prefixes           |
| Visibility               | Prefix Routing Consistency |
| Prefix Size Distribution |                            |
| AS Routing Consistency   |                            |

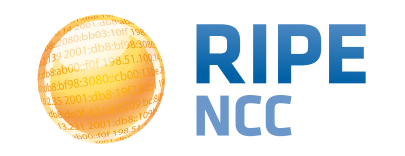

| AS queried              | Prefix queried          |
|-------------------------|-------------------------|
| Reverse DNS Consistency | Reverse DNS             |
|                         | Reverse DNS Consistency |

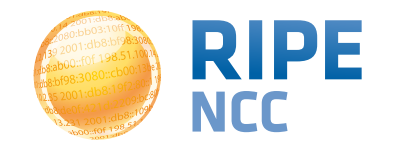

| AS queried           | Prefix queried       |
|----------------------|----------------------|
| Abuse Contact Finder | Abuse Contact Finder |
|                      | Blacklist Entries    |

| AS queried             | Prefix queried               |
|------------------------|------------------------------|
| AS Overview            | Prefix Overview              |
| Registry Browser       | Registry Browser             |
| Allocation History     | Address Space Hierarchy      |
| Whois Matches          | Allocation History           |
| AS Routing Consistency | Address Space Usage          |
|                        | RIR Prefix Size Distribution |
|                        | Prefix Routing Consistency   |
|                        | Reverse DNS                  |
|                        | Whois Matches                |

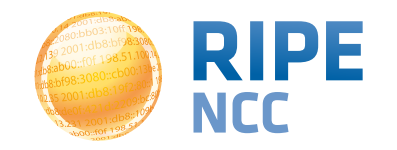

| AS queried          | Prefix queried      |
|---------------------|---------------------|
| Geolocation         | Geolocation         |
| Geolocation History | Geolocation History |

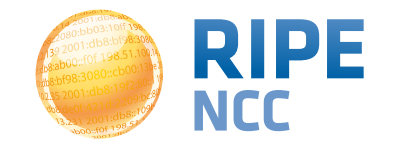

| AS queried                     | Prefix queried              |
|--------------------------------|-----------------------------|
| RIPE Atlas Probes              | Observed Bandwidth Capacity |
| RIPE Atlas Measurement Targets | Observed Network Activity   |
|                                | Geolocation                 |
|                                | Geolocation History         |

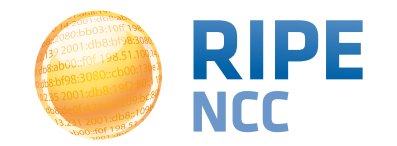

| AS queried                  | Prefix queried              |
|-----------------------------|-----------------------------|
| RIPEstat Search Suggestions | RIPEstat Search Suggestions |

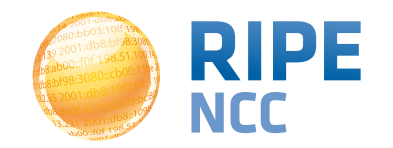

ROUTING DATABASE

ACTIVITY <

|   | COUNTRY CODE queried        |
|---|-----------------------------|
|   | Country Routing Statisics   |
|   | Country Resource List       |
| ſ | Observed Bandwidth Capacity |
|   | Observed Network Activity   |
| L | Address Space Distribution  |

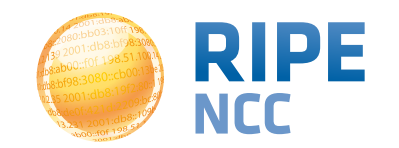

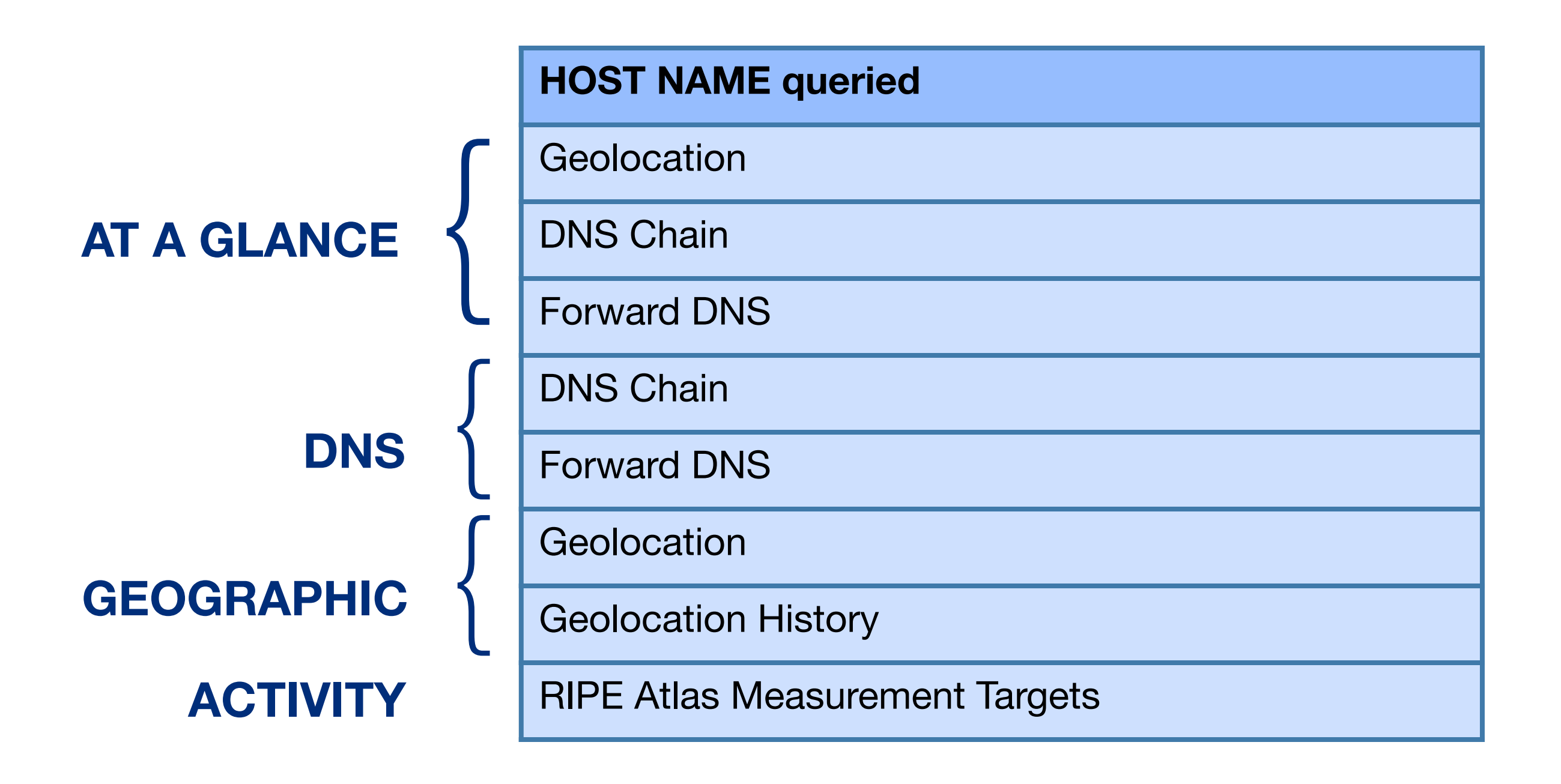

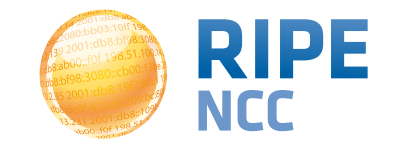
)3:10ff 198 b8:bf98:308 58:10 198

#### **Exercise: Querying** for a resource

**Exercise A** 

**Refer to the exercise booklet** 

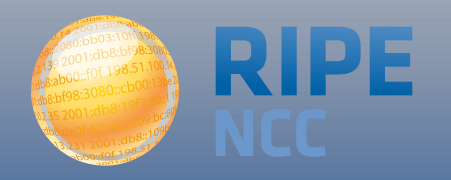

#### Tasks

- What network announces 140.78.50.90?
- Is 193.3.4.2 routed?
- In which country is 91.229.42.0/23 used?
- What is its corresponding INETNUM object?
- What widget provides real-time routing status?
- By what percent did the number of prefixes announced within Greece increase over the last two years?
- How would you share interesting network events with a colleague?

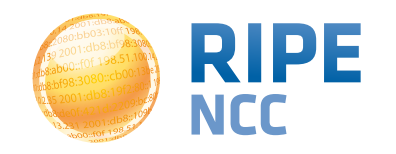

0.9.9 03:10ff 198 b8:bf98:3080 198.51.100 P 68::109 FOF 198.

#### Visualising BGP Routing Information

**Section 5** 

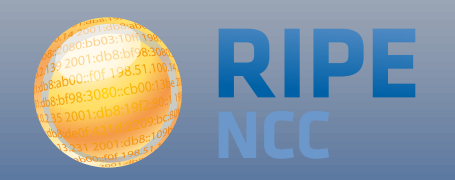

#### • IP or ASN queried?

• You get different widgets!

# ASN often visualised based on the prefixes it announces

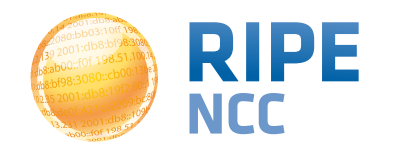

### **RIS - Routing Information Service**

- RIPE NCC has been collecting BGP information since 1999
  - Raw data: ris.ripe.net
- RIS has 15 route collectors and 600+ peers
- RIPEstat visualises RIS data

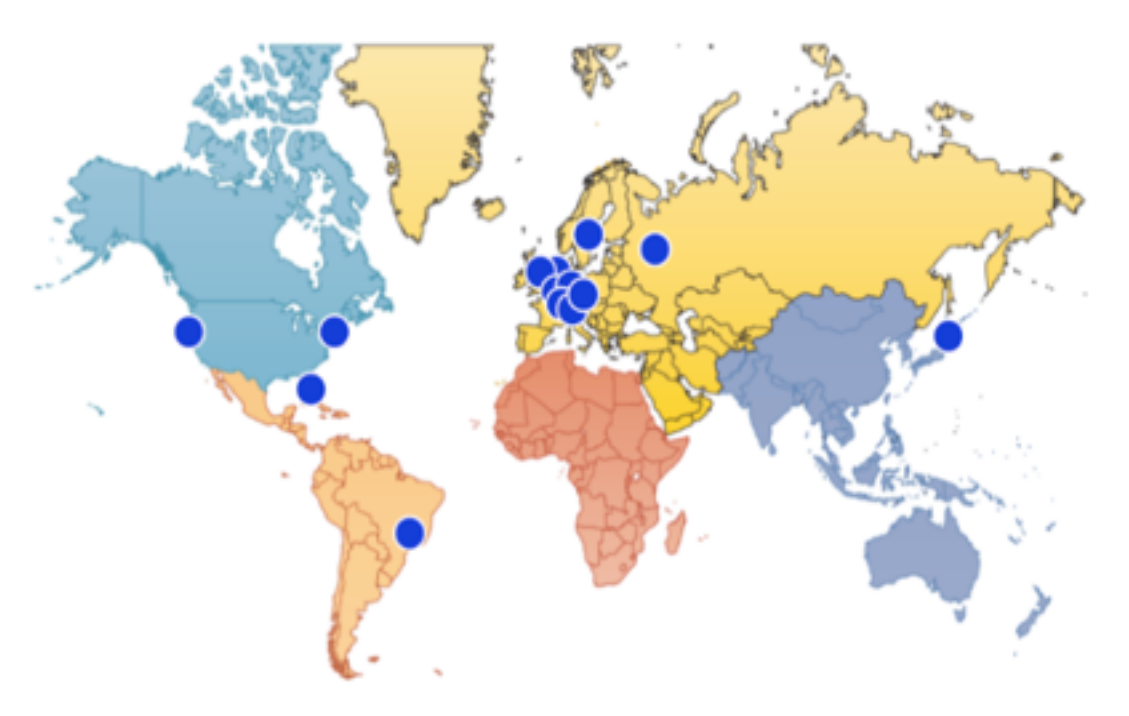

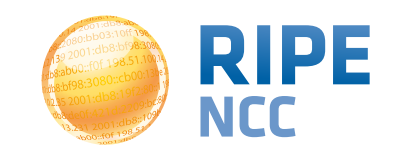

#### **At-a-glance view: Prefix queried**

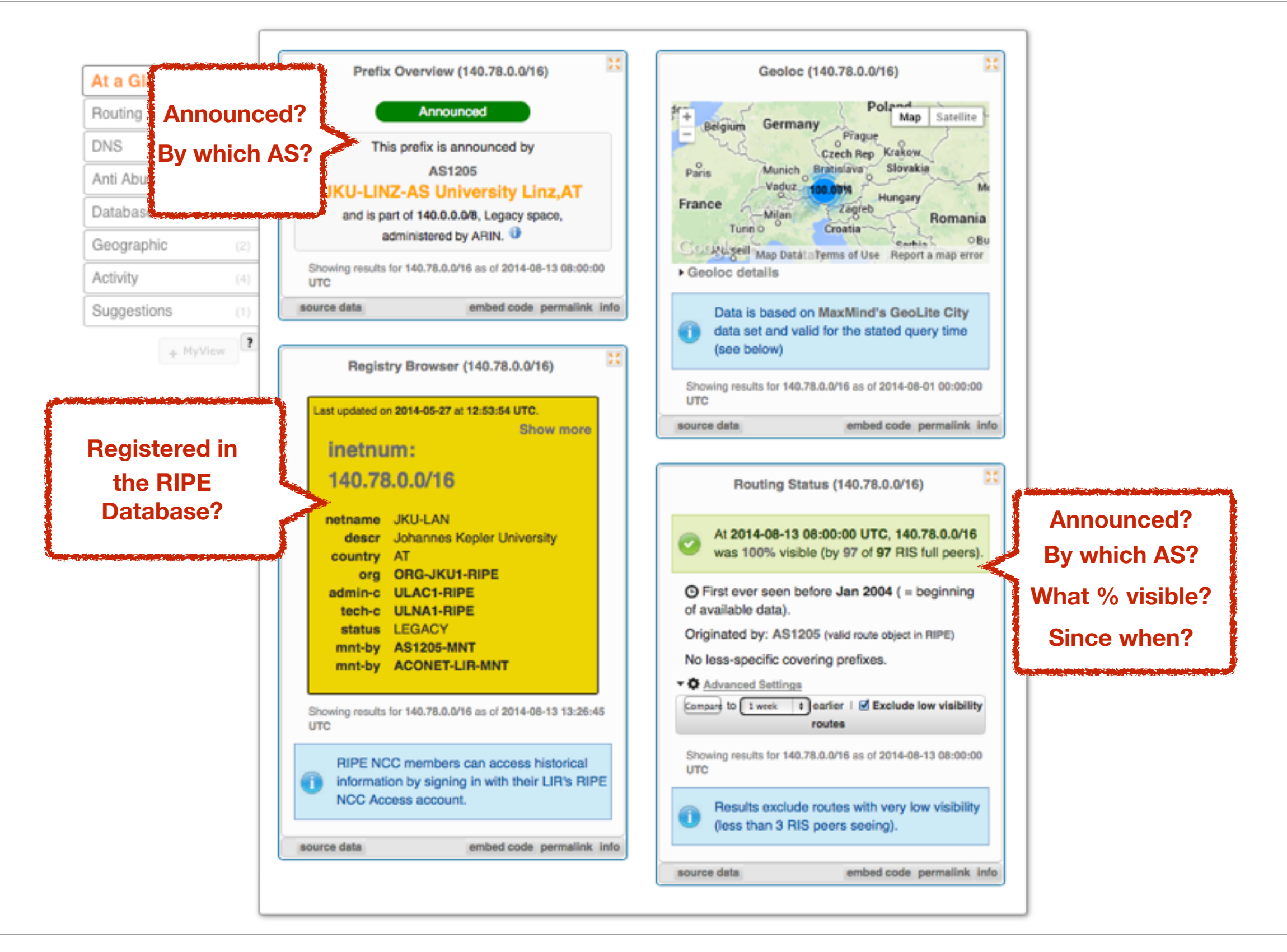

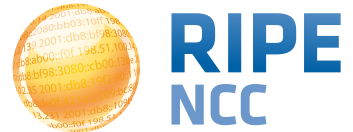

#### **At-a-glance view: ASN queried**

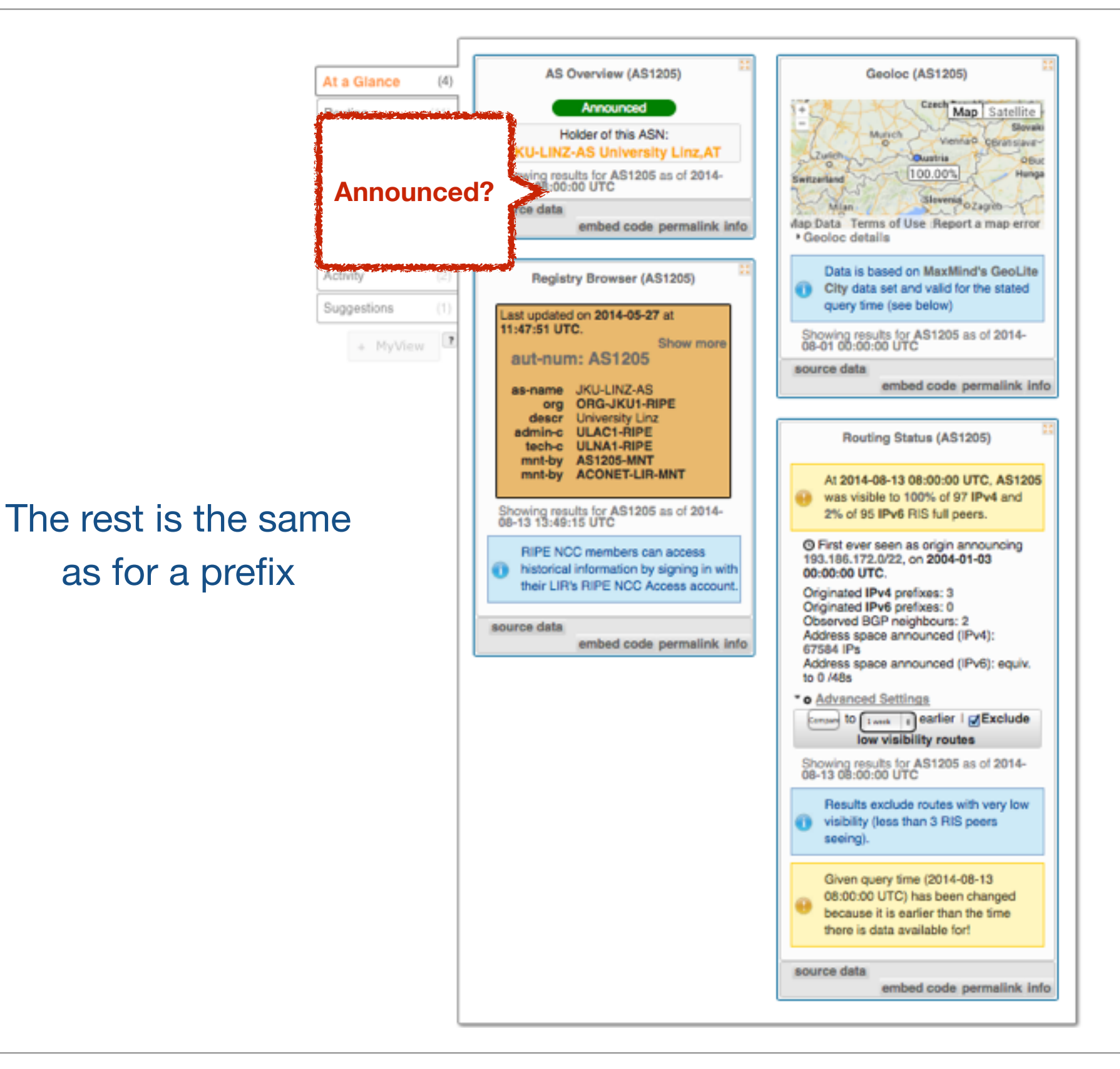

#### **Measurements Tools Workshop**

#### • See how your network is routed

- Announcements
- Withdrawals
- Path changes
- BGPlay shows routing history
  - Animated graphic
  - Highly interactive

#### https://stat.ripe.net/widget/bgplay

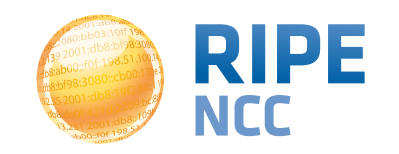

# **BGPlay**

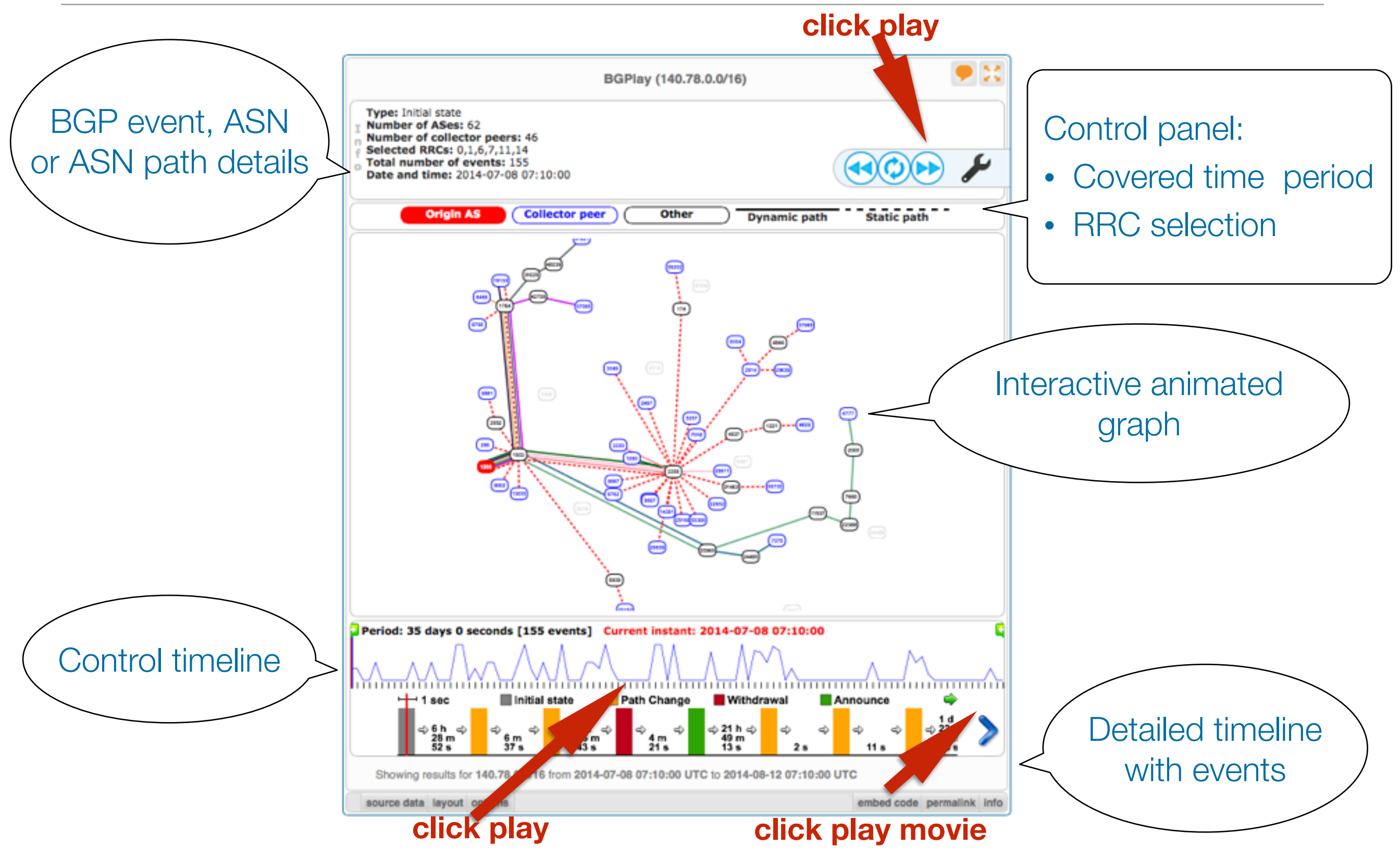

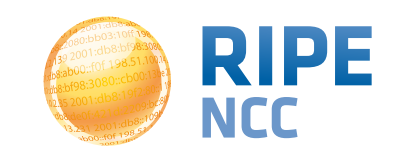

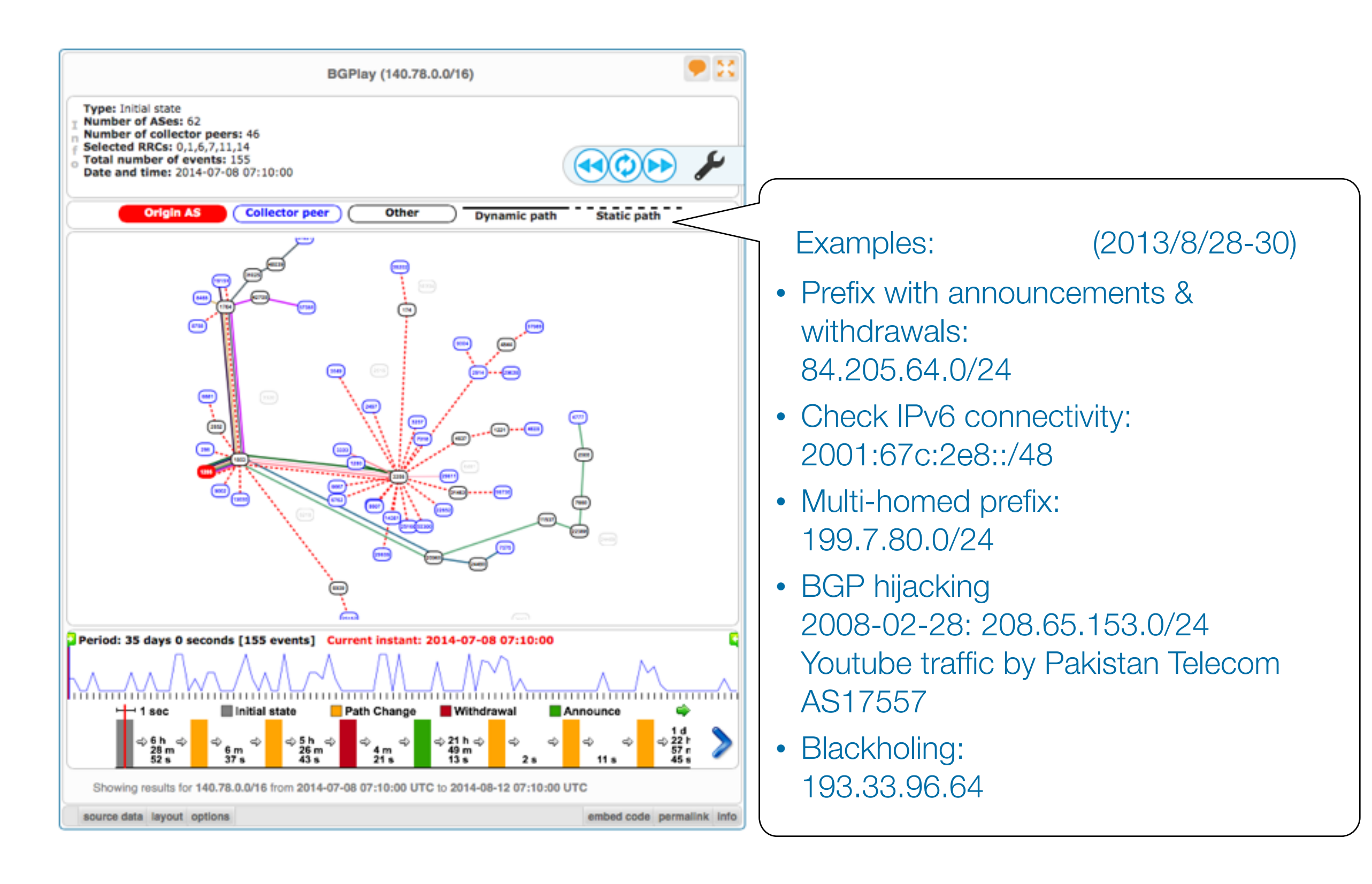

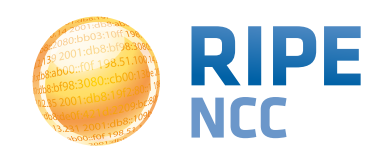

#### **Prefixes visible for this ASN**

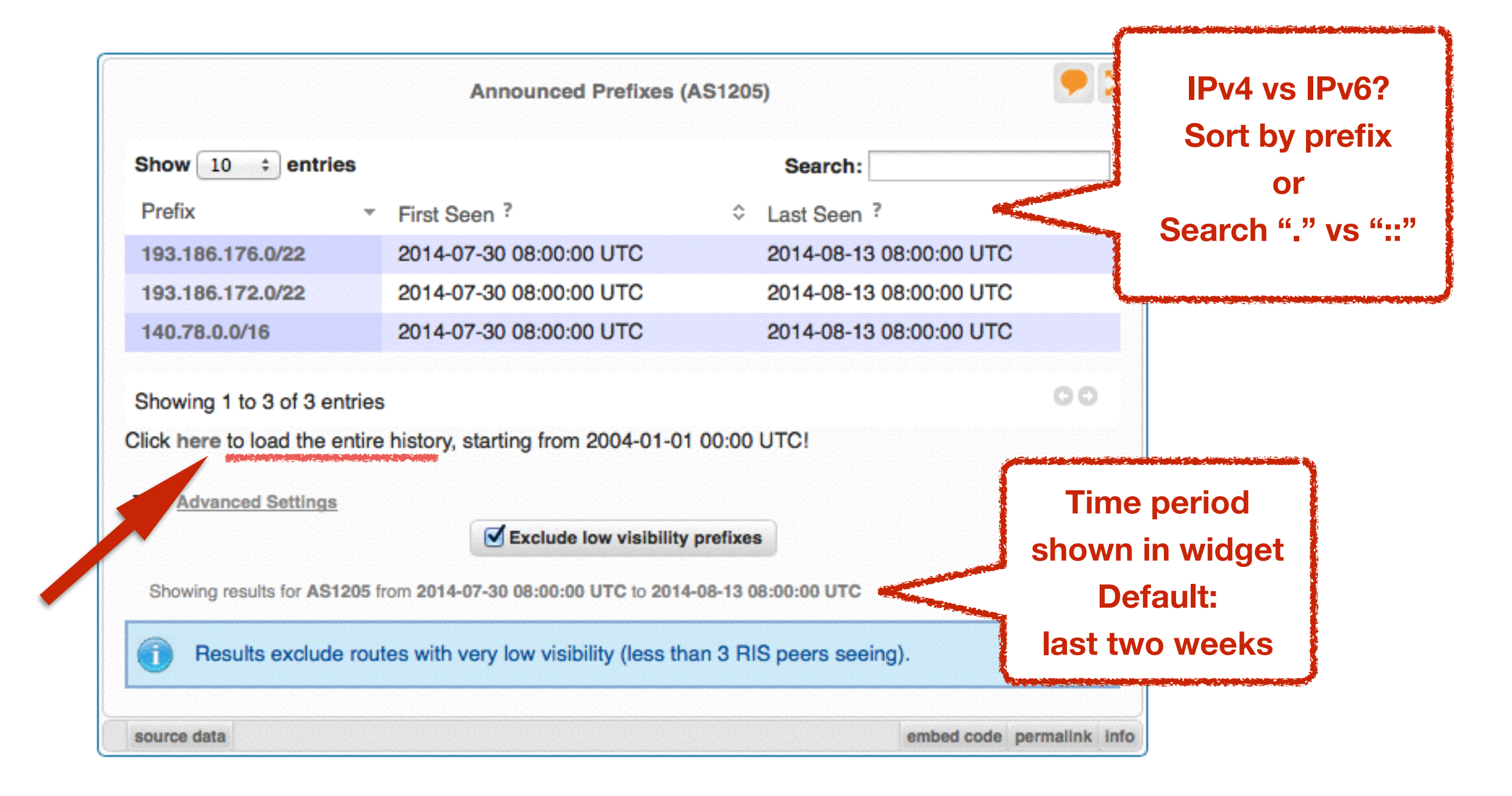

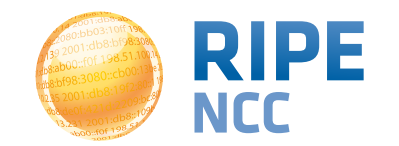

#### **Announced prefixes - useful for ASN**

|                              | Announced Prefixes (AS1                   | 205)                    |    |
|------------------------------|-------------------------------------------|-------------------------|----|
| Show 10 ‡ entries            |                                           | Search:                 |    |
| Prefix •                     | First Seen ?                              | Last Seen ?             | \$ |
| 193.186.176.0/22             | 2004-01-22 16:00:00 UTC                   | 2014-08-13 08:00:00 UTC | ;  |
| 193.186.172.0/22             | 2004-01-01 00:00:00 UTC                   | 2014-08-13 08:00:00 UTC | ;  |
| 193.171.8.0/24               | 2008-12-09 08:00:00 UTC                   | 2008-12-11 16:00:00 UTC | ;  |
| 193.171.32.0/20              | 2008-12-09 08:00:00 UTC                   | 2008-12-11 16:00:00 UTC | ;  |
| 193.171.200.0/21             | 2008-12-09 08:00:00 UTC                   | 2008-12-11 16:00:00 UTC | ;  |
| 193.170.32.0/21              | 2008-12-09 08:00:00 UTC                   | 2008-12-11 16:00:00 UTC | ;  |
| 140.78.0.0/16                | 2004-01-01 00:00:00 UTC                   | 2014-08-13 08:00:00 UTC | ;  |
| Showing 1 to 7 of 7 entries  | 5                                         |                         | 00 |
| Advanced Settings            | Exclude low visibility pref               | ixes                    |    |
| Showing results for AS1205 f | from 2004-01-01 00:00:00 UTC to 2014-08-1 | 13 08:00:00 UTC         |    |
| Results exclude rou          | tes with very low visibility (less than 3 | RIS peers seeing).      |    |
| Results exclude rou          | tes with very low visibility (less than 3 | RIS peers seeing).      |    |

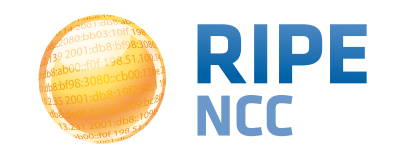

#### History of prefixes announced by ASN

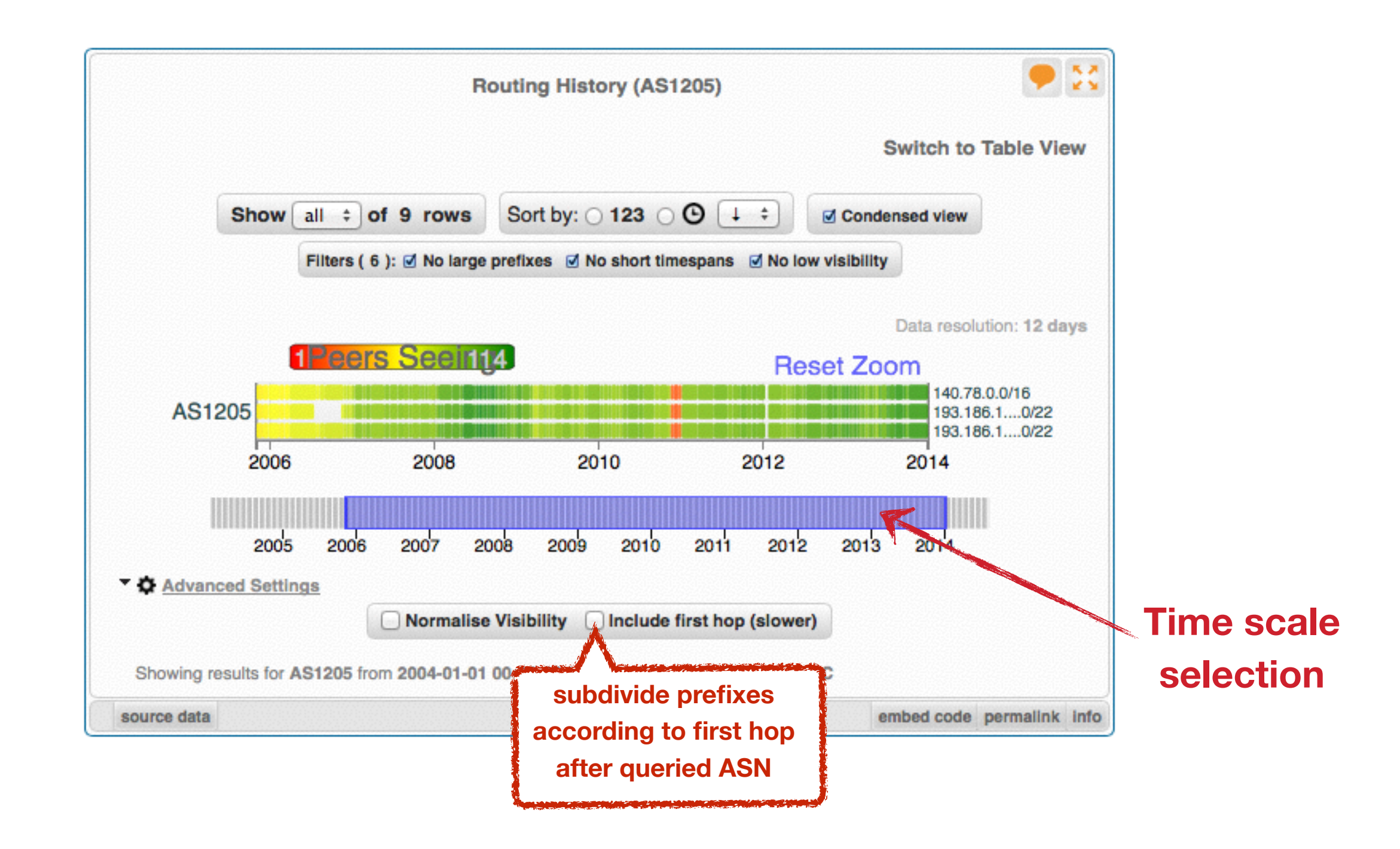

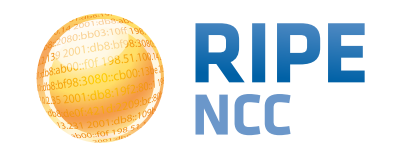

03:10ff 198 b8:bf98:308 P 68:105 198

# **Exercise: BGPlay**

**Exercise B** 

**Refer to the exercise booklet** 

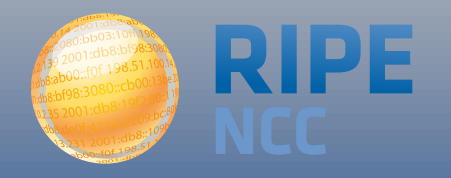

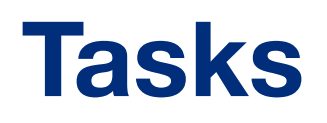

- Find the up-stream provider for AS1205
- Is AS3333 multi-homed?
- Check the IPv6 connectivity of your own network

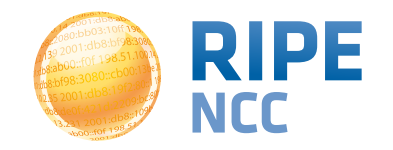

**72:9** )3:10ff 198. b8:bf98:3080 198.51.100.14 e b8::109 Of 198.

# **Reporting Abuse**

**Section 6** 

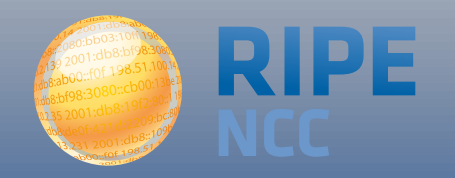

- Who is attacking your network?
- What kind of attack is it?

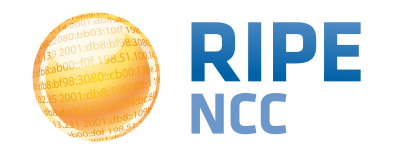

#### What to do if your network is attacked

- Spam or unauthorised access?
  - Find IP in message headers or logs
- Want to contact their admin?
  - Find the correct email for reporting abuse
- RIPE Database
  - Contact details for every ASN and IP address
  - In Europe, the Middle East and parts of Central Asia

https://labs.ripe.net/Members/cteusche/finding-anti-abuse-contact-information-with-ripestat

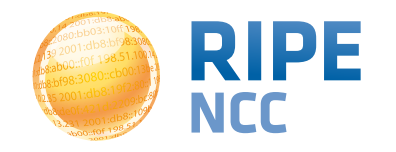

#### **Reporting abuse**

#### • Take action with the Abuse Contact Finder

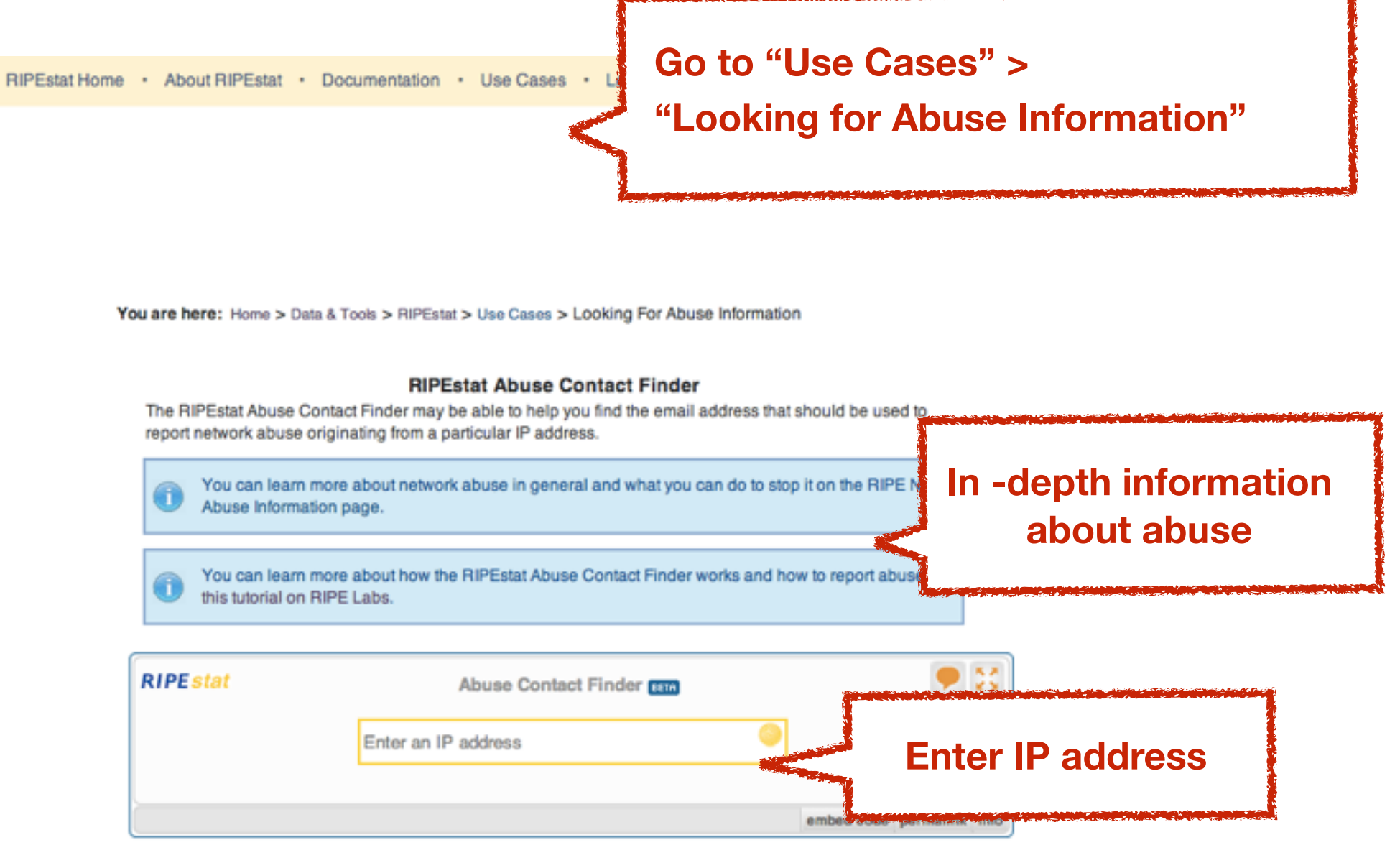

For regular RIPEstat users: this widget, of course, can also be found on the regular result page in the "Anti Abuse" tab.

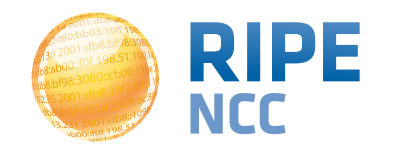

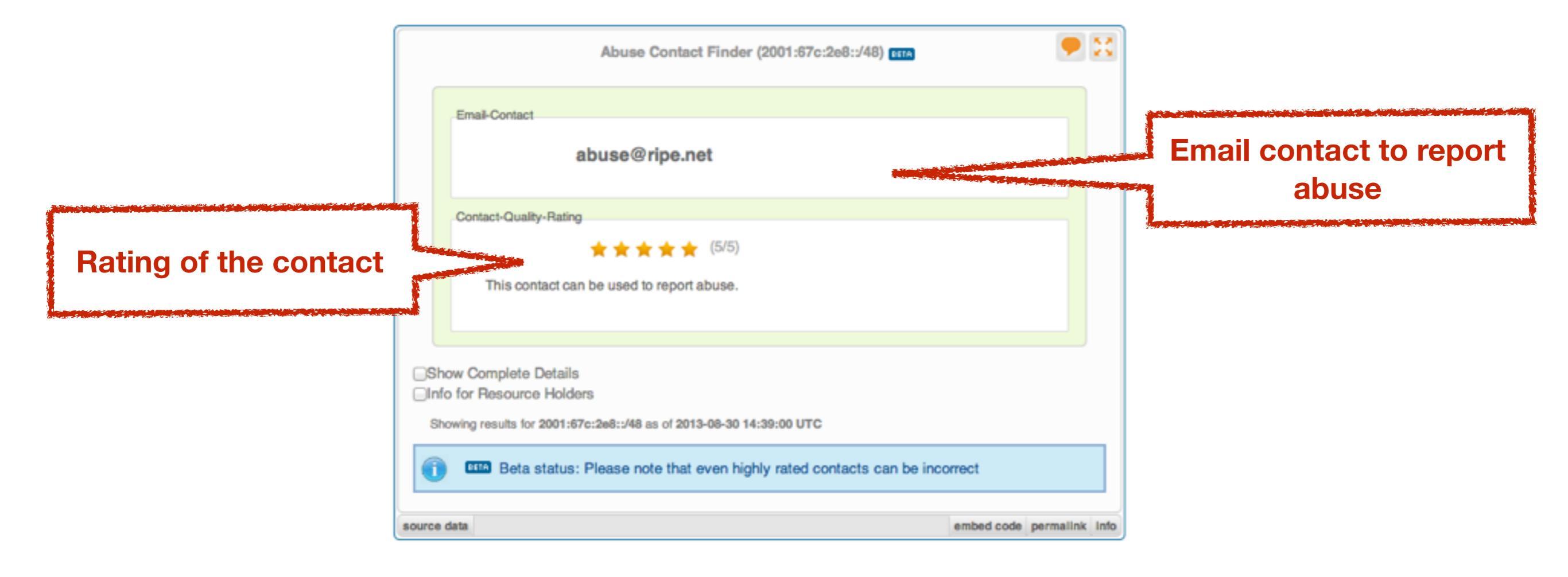

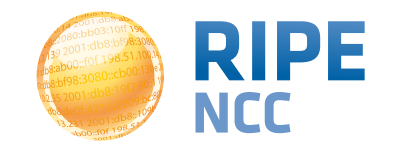

#### **Reporting abuse**

| Abuse Contact Finder (2001:67c:2e8::/48)                                                                                  |                                                                                                    |
|----------------------------------------------------------------------------------------------------|----------------------------------------------------------------------------------------------------|
| Email-Contact<br>abuse@ripe.net                                                                                           | Details about the resource and abuse contact:                                                                                                    |
| Contact-Quality-Rating                                                                                                    | Show Complete Details Details  • Results for  193.0.18.0-193.0.21.255 € abuse@ripe.net from abuse-contact role                                      |
| Show Complete Details<br>Info for Resource Holders<br>Showing results for 2001:67c:2e8::/48 as of 2013-08-30 14:39:00 UTC | - Special Network Resource Information This resource has been identified to be related to this information: RIPE NCC PI Allocation Held by: n.a. e* |
| rce data embed code permalinik info                                                                                       | RIR Information      RIR RIR's Whois      RIPE NCC https://apps.db.ripe.net/search/guery.html                                                       |

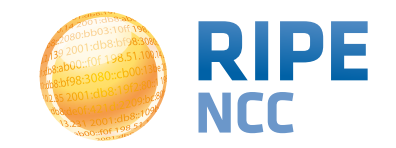

03:10ff 198 b8:bf98:308 P 08::105 198

### **Exercise:** Handling Abuse

**Exercise C** 

**Refer to the exercise booklet** 

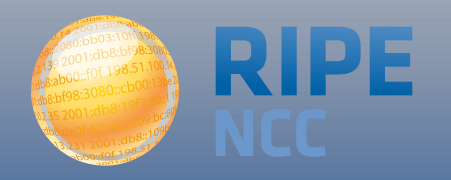

- What is the abuse contact for 193.0.20.22 or the hotel network?
- Check an IP address from your home network
- Discussion: What can you do in these cases?
  - No abuse contact found
  - No response on an abuse report

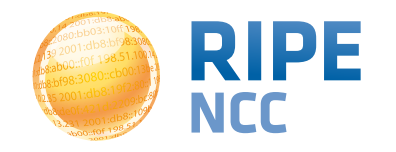

**b8:3**k )3:10ff 198. b8:bf98:3080 198.51.100.1 6 b8::109 FOF 198.51

#### Personalising RIPEstat

**Section 7** 

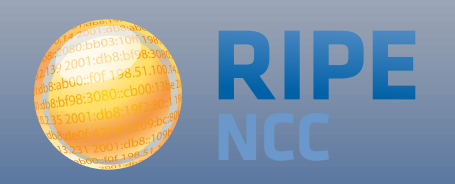

#### **Create a RIPE NCC Access account**

#### https://access.ripe.net

| https 🗎 access.ripe.net/registration                                                      |                                                |
|-------------------------------------------------------------------------------------------|------------------------------------------------|
| RIPEstat — Internet Measurements and Analysis                                             | RIPE NCC Access — RIPE Network Coordination Co |
| Internet Coordination                                                                     | Data & Tools LIR Services RIPE Community       |
| Create a new RIPE NCC                                                                     |                                                |
| Access account.                                                                           | First name                                     |
|                                                                                           | Your first name                                |
| RIPE NCC Access enables you to sign into various<br>RIPE NCC services using one password. | Last name                                      |
| Already have an account? Then click here to<br>manage it.                                 | Your last name                                 |
|                                                                                           | Email                                          |
|                                                                                           | Your email address                             |
|                                                                                           | Password (minimum length: 8)                   |
|                                                                                           | Your password                                  |
|                                                                                           | Confirm Password                               |
|                                                                                           | Your password                                  |
|                                                                                           | Enter the words you see in the box below       |
|                                                                                           | Type the text Privacy & Terms                  |
|                                                                                           | Sign up                                        |

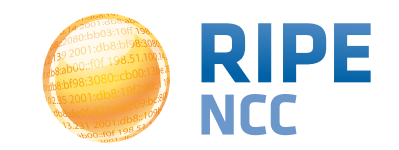

#### Why personalise RIPEstat?

- If you have recurring lookup tasks that involve different widgets spread over multiple tabs
- Building a "history" of your lookups

#### Log in to RIPE NCC Access account

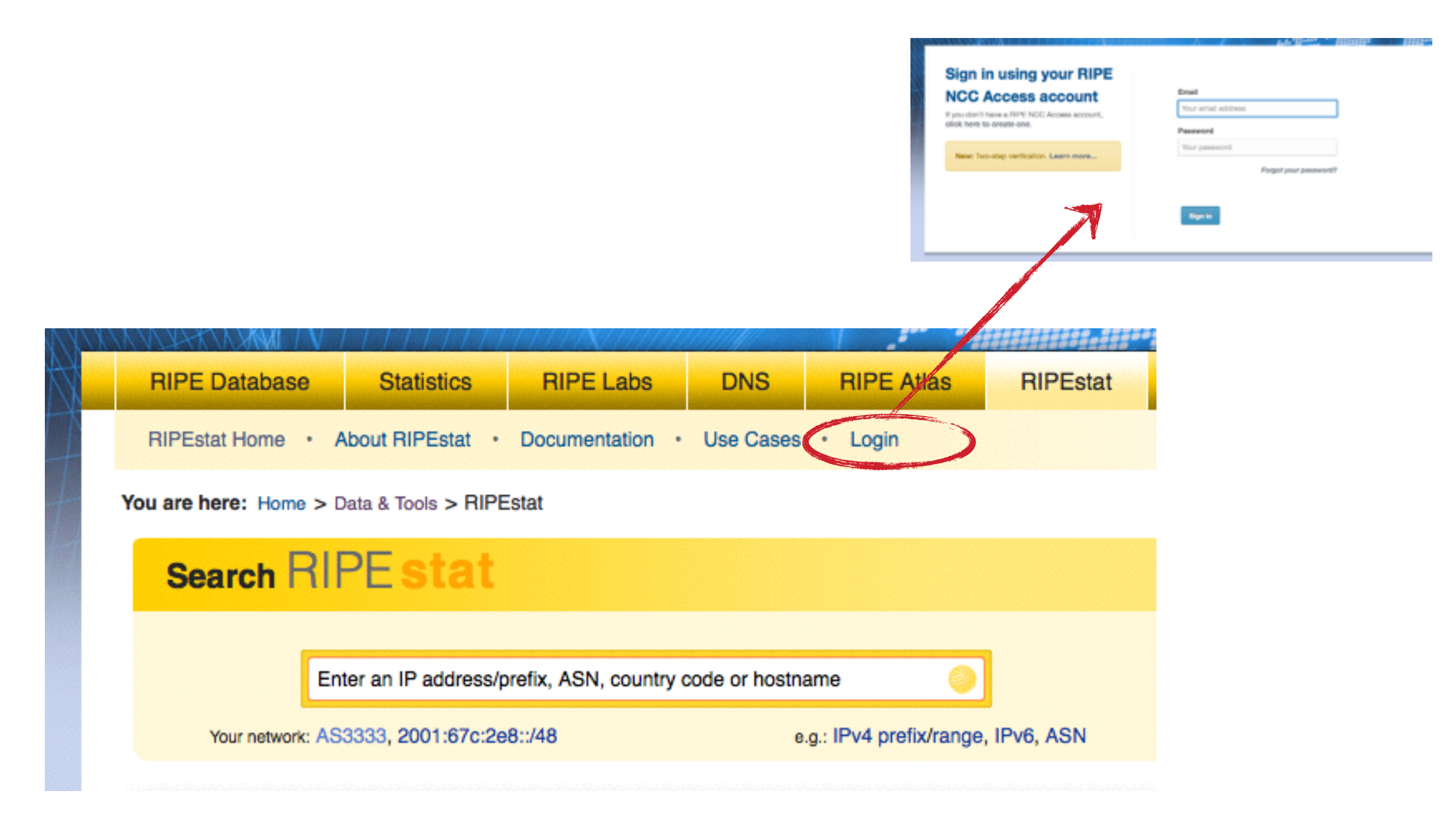

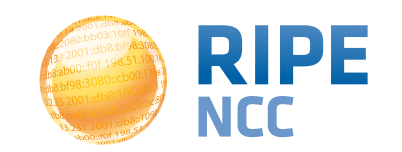

63

- Create custom views
  - Click the "MyView" button
  - Drag and drop the widgets you want to the MyView tab
- Created under "ASN" or "IP"

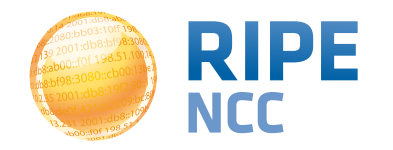

# **MyView**

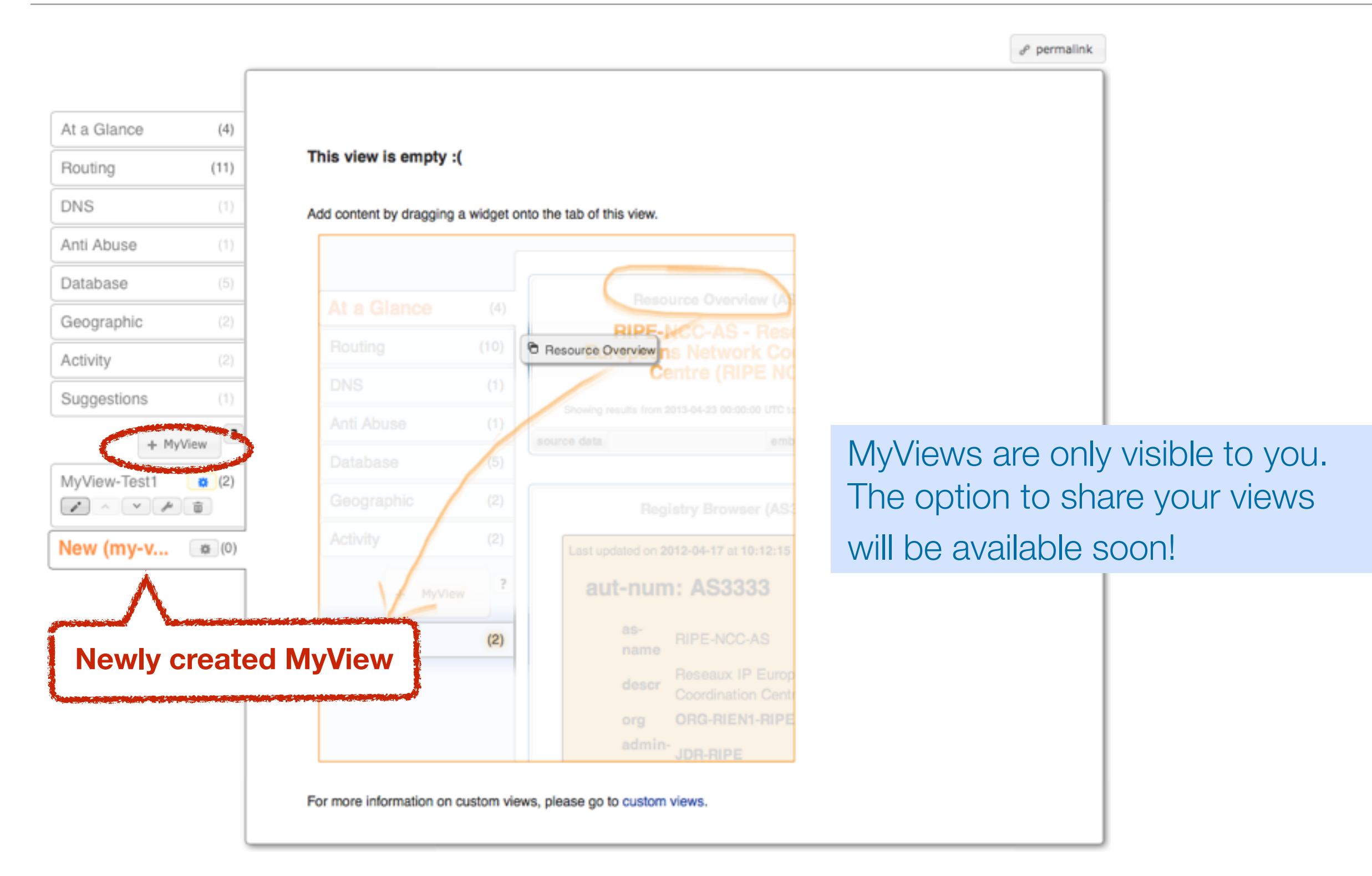

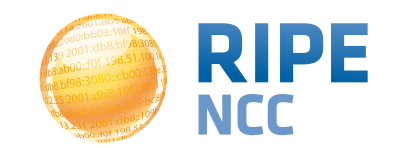

**Measurements Tools Workshop** 

#### **Customise MyView**

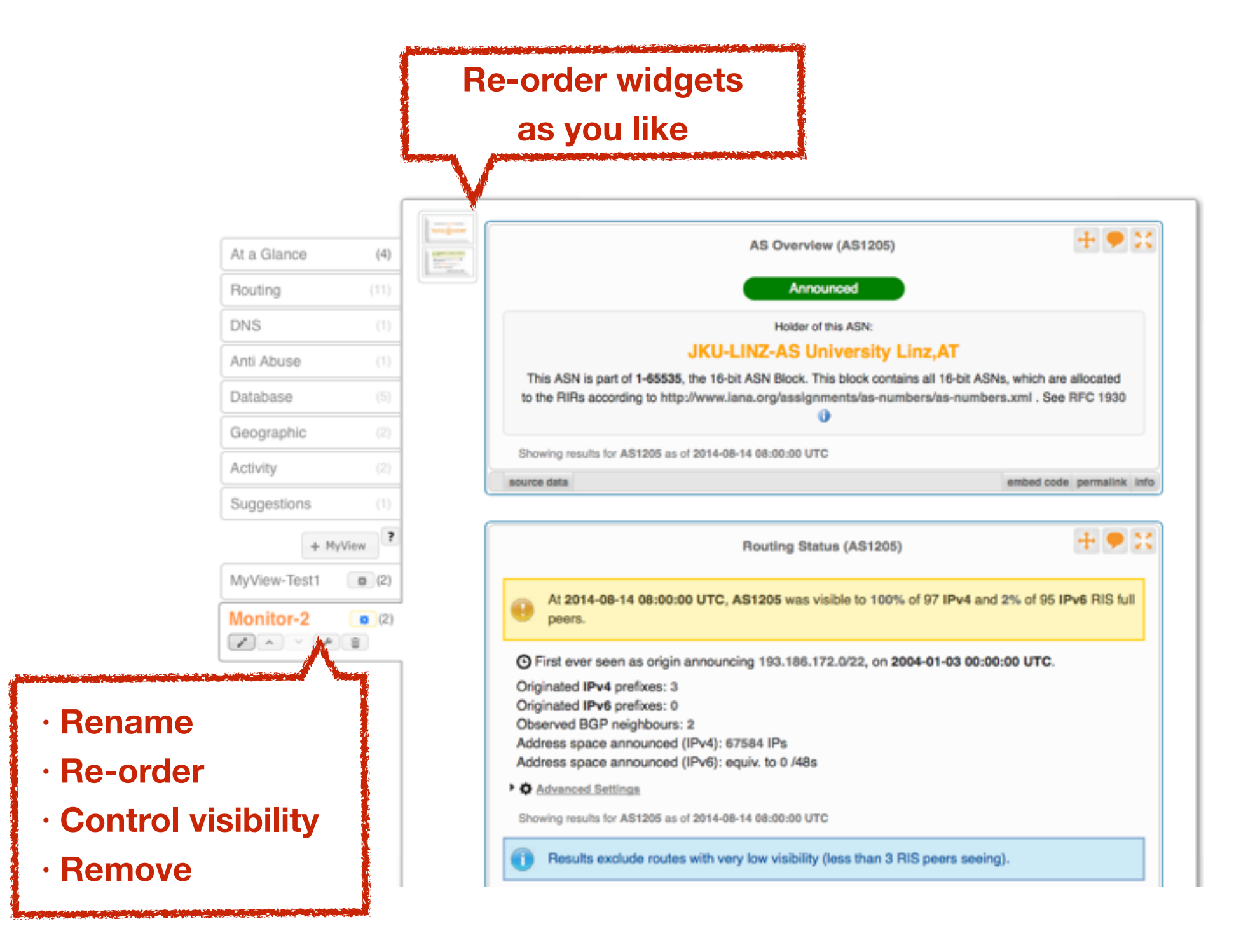

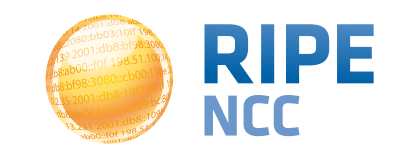

- MyView is only accessible after you have queried an ASN or IP
- A MyView created after an ASN query is only visible for other ASN queries
- A MyView created after IP query is only visible for other IP queries
- This can be changed via settings

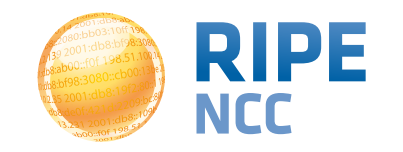

#### **Controlling visibility**

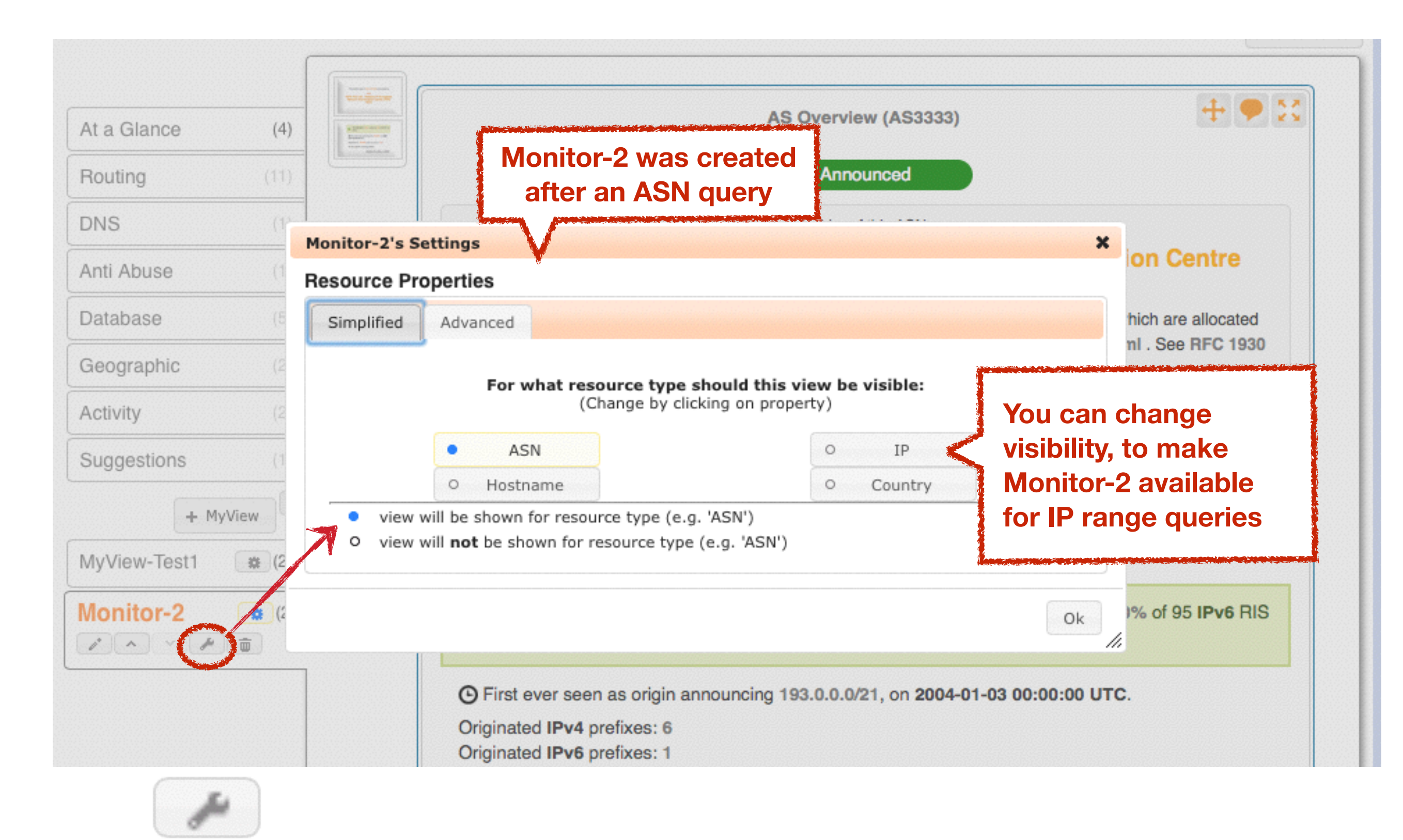

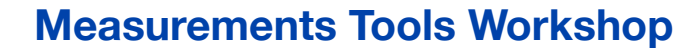

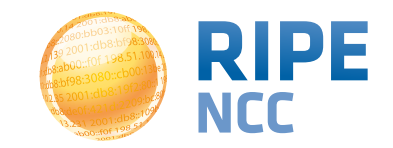

- **RIPEAccess login required**
- Customised selection of widgets
- It's like an extra tab, specifically for your queries
- By default, available for one type of resource (ASN or IP)
- Can't be shared

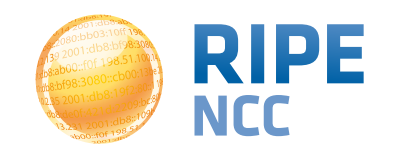

**69** 

08:9 03:10ff 198 b8:bf98:308 98.51.100 9 68:105 198

#### **Exercise: MyView**

**Exercise D** 

**Refer to the exercise booklet** 

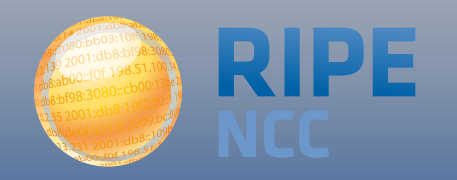

- Create a RIPE Access account (if you don't already have one)
- Create a MyView for a prefix containing the following widgets:
   Routing Status, Looking Glass and Routing
  - History
- Create another MyView with a least two widgets and give it a meaningful name

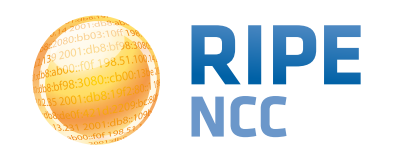

**16:80** )3:10ff 198 b8:bf98:3080 198.51.100.14 e 68::109 F198

### **Comparing Networks**

**Section 8** 

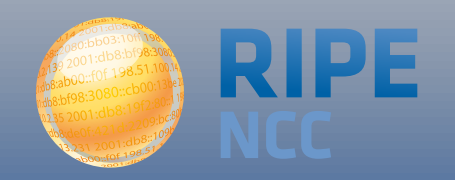
- Want to peer with AS-X?
  - Learn by opening multiple widgets about AS-X
- Choosing upstream ?
  - Compare AS-X with AS-Y by opening same widget loaded with two different ASNs
- Internet outage in a country?
  - Open multiple country-related widgets in same view

https://labs.ripe.net/Members/suzanne\_taylor\_muzzin/ripestatsmultiple-widget-and-resource-comparison

#### How to compare

#### Compare results in different widgets

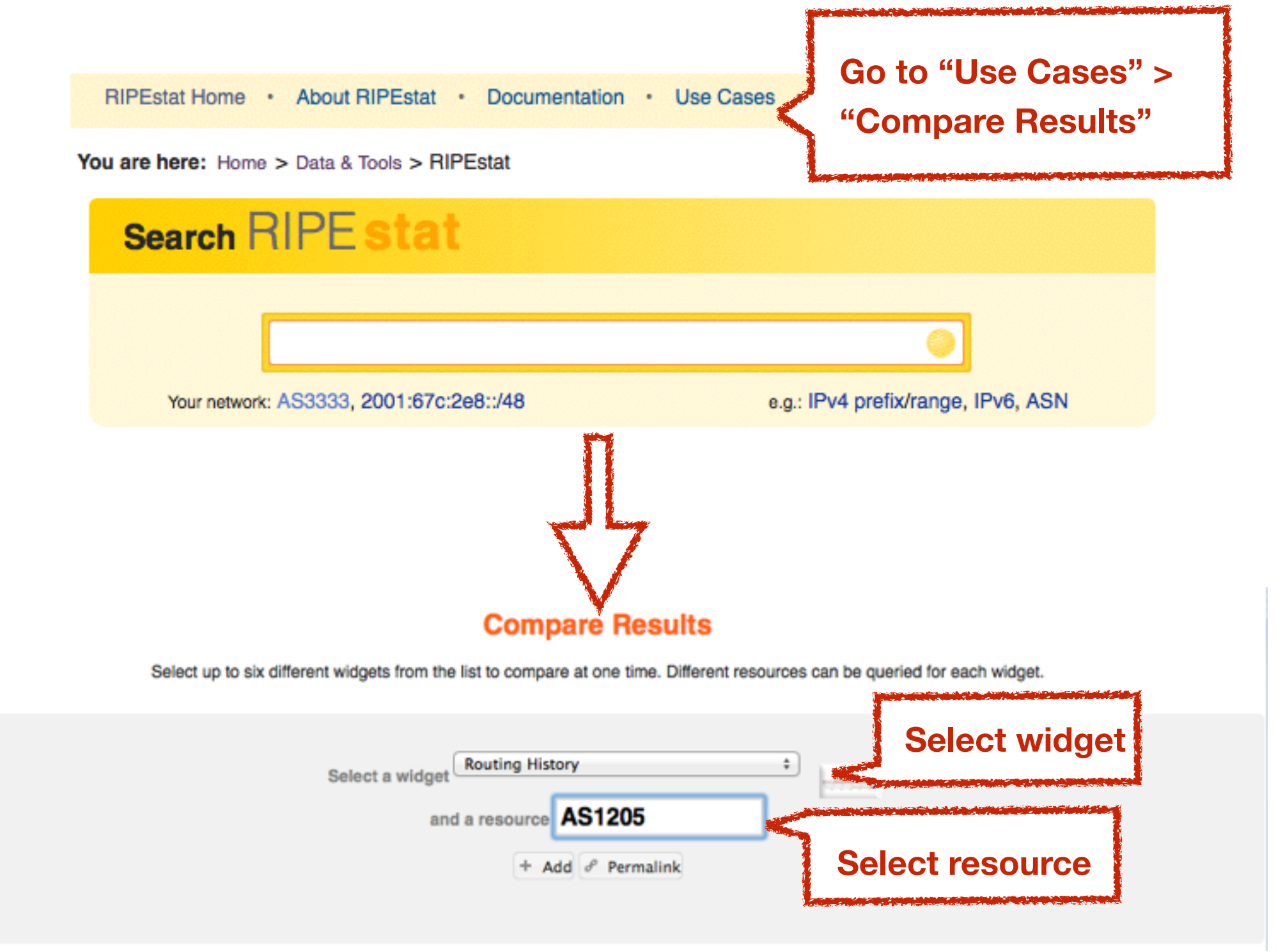

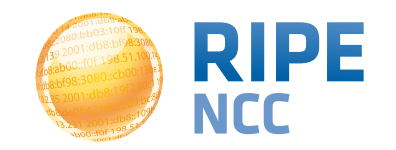

\_\_\_\_\_

74

#### **Compare results**

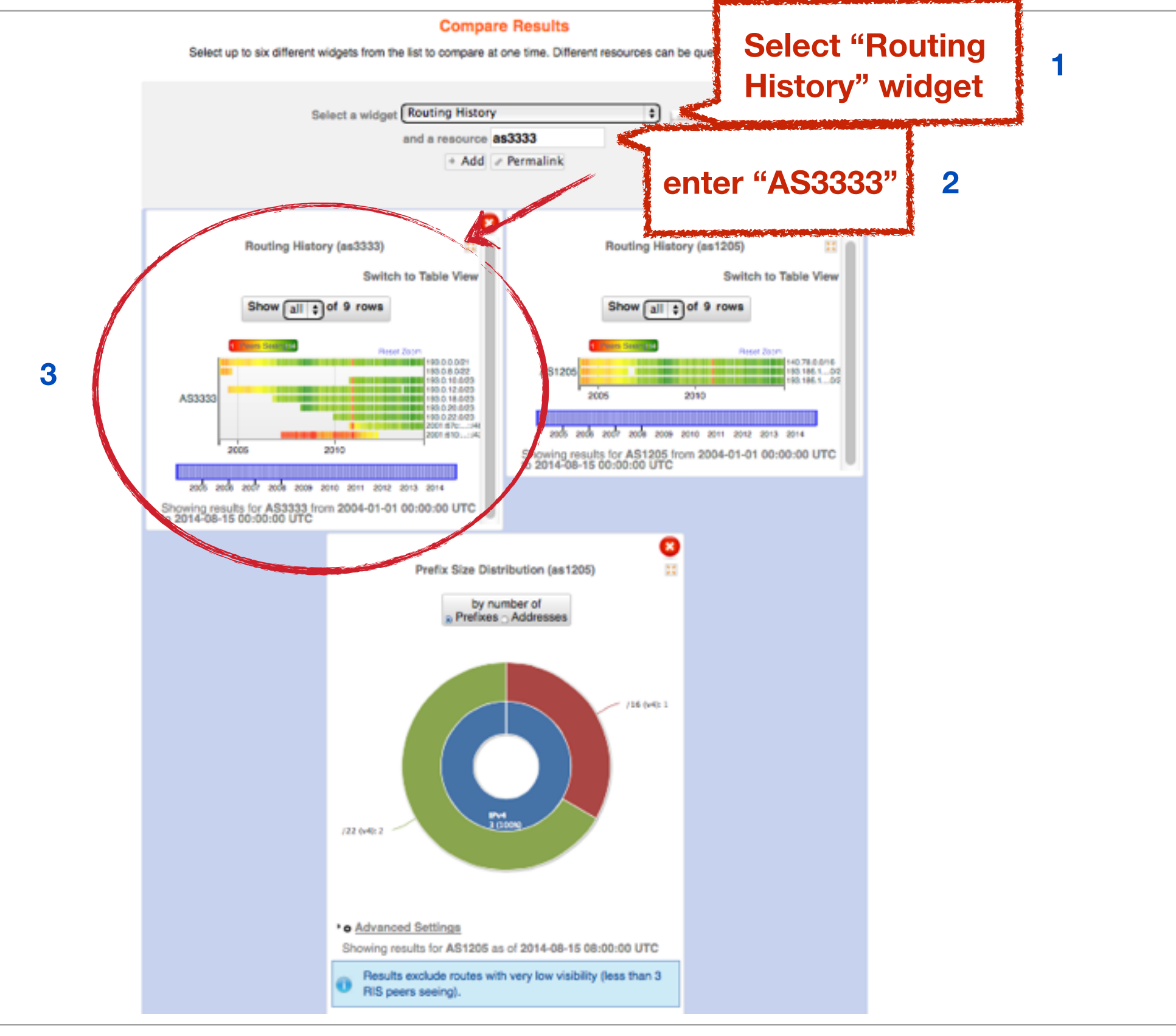

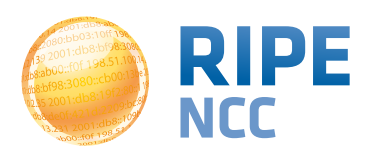

#### **Compare results**

#### **Compare Results**

Select up to six different widgets from the list to compare at one time. Different resources can be queried for each widget.

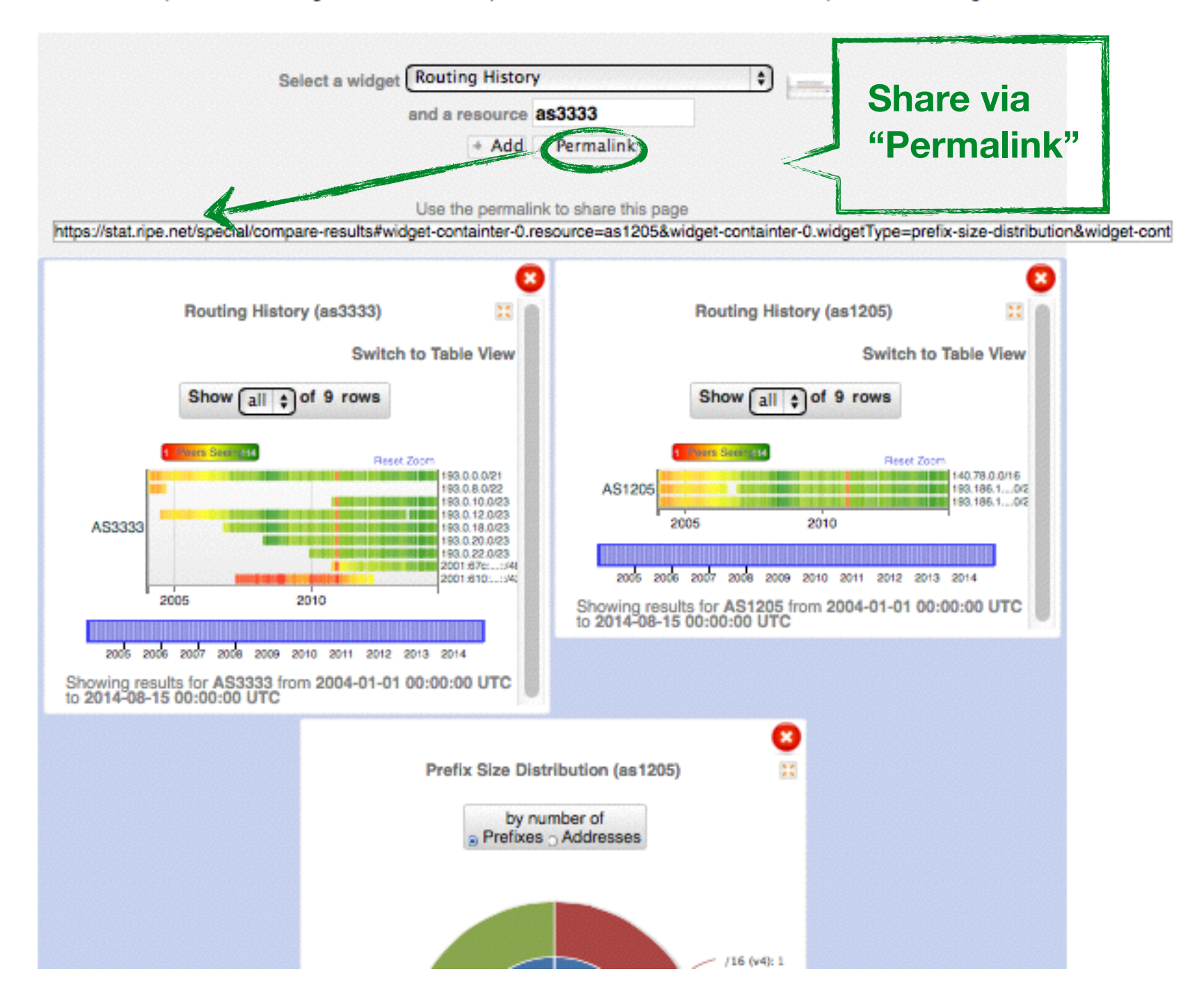

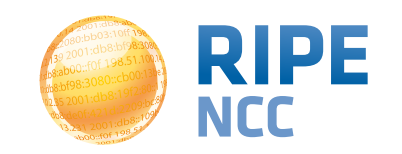

- No login required
- Add widgets AND input query for each widget (ASN or IP or...)
- It is a result page with widgets and query results
- Share it via a permanent link

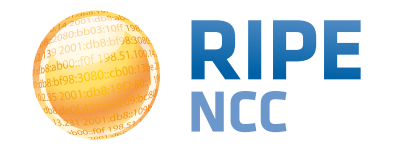

#### **Comparing countries in one widget**

- Compare the growth of ASNs in DE and NL
- See IPv6 adoption rate in four countries at the same time
- Analyse IP hijacking with 'BGP Update Activity Widget'

https://labs.ripe.net/Members/wilhelm/bgp-leaks-in-indonesia)

https://labs.ripe.net/Members/suzanne\_taylor\_muzzin/new-inripestat-in-widget-comparison-and-monitoring

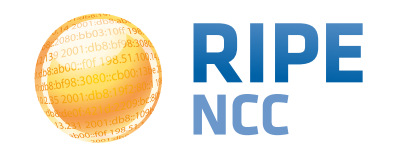

#### **In-widget comparison**

#### Country Routing Statistics

|     | Select | a country | yat + Add        | de a                |               |                 |                  |  |  |
|-----|--------|-----------|------------------|---------------------|---------------|-----------------|------------------|--|--|
|     |        |           | at - Austria     |                     |               |                 |                  |  |  |
|     |        |           | bo - Bolivia,    | Plurinational State | of            |                 |                  |  |  |
|     |        |           | bq - Bonaire,    | Sint Eustatius an   | d Saba        |                 |                  |  |  |
|     |        |           | cd - Congo, t    | he Democratic Re    | public of the | t resolution in | graph: per 1 wee |  |  |
|     |        |           | hr - Croatia     |                     |               | D zoom out      | Ø reset zoor     |  |  |
| 800 |        |           | gq - Equatori    | al Guinea           |               |                 |                  |  |  |
| 800 | 0      |           | gt - Guatema     | la                  |               |                 |                  |  |  |
|     |        |           | va - Holy See    | e (Vatican City Sta | ite)          |                 |                  |  |  |
|     |        |           | ki - Kiribati    |                     |               |                 |                  |  |  |
| 600 | 0      |           | kp - Korea, D    |                     |               |                 |                  |  |  |
| ~   |        |           | la - Lao Peop    | le's Democratic R   | epublic       | -               | · .              |  |  |
| ixe |        |           | Iv - Latvia      |                     |               |                 |                  |  |  |
| 400 | 0      |           | fm - Micrones    | sia, Federated Sta  | tes of        |                 |                  |  |  |
| j.  |        |           | ms - Montser     | rat                 |               |                 |                  |  |  |
| 14  | 1      | ~         | qa - Qatar       |                     |               |                 |                  |  |  |
|     | $\sim$ | ~         | 🕈 ru - Russian I | Federation          |               |                 |                  |  |  |
| 200 | 0      |           | ae - United A    | rab Emirates        |               |                 |                  |  |  |
|     |        |           | us - United S    | tates               |               |                 |                  |  |  |
|     |        |           | um - United S    | States Minor Outly  | ing Islands   |                 |                  |  |  |
|     | 2004   |           | 2 vu - Vanuatu   |                     |               | 2012            |                  |  |  |
|     |        |           | ASN              | IPv4                | IF            | Pv6             |                  |  |  |
|     | 2004   |           | ASN              | IPv4                | IF            | 2012            |                  |  |  |

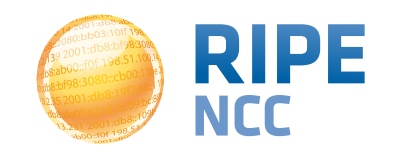

)3:10ff 198 b8:bf98:308 P 58:105 198

#### Exercise: Comparing Results

**Exercise E** 

**Refer to the exercise booklet** 

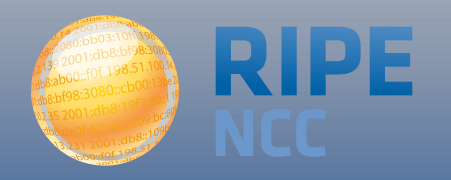

- Compare the number of announced prefixes for two networks over the past two years using the widget comparison page
- How does the Internet in Greece compare to the UK? Use in-widget comparison!

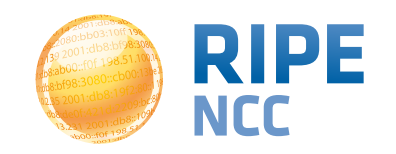

**72:9** )3:10ff 198. b8:bf98:3080 198.51.100.14 e b8::109 FOF 198.

#### Exercise: RIPEstat Use Cases

**Exercise F** 

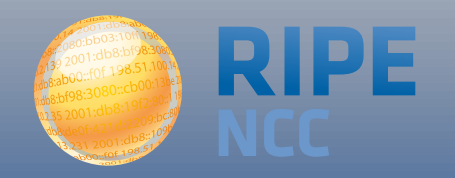

 How can you see whether someone has hijacked your prefixes?

 How can you see whether you had an outage?

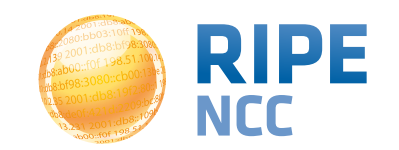

#### **Questions?**

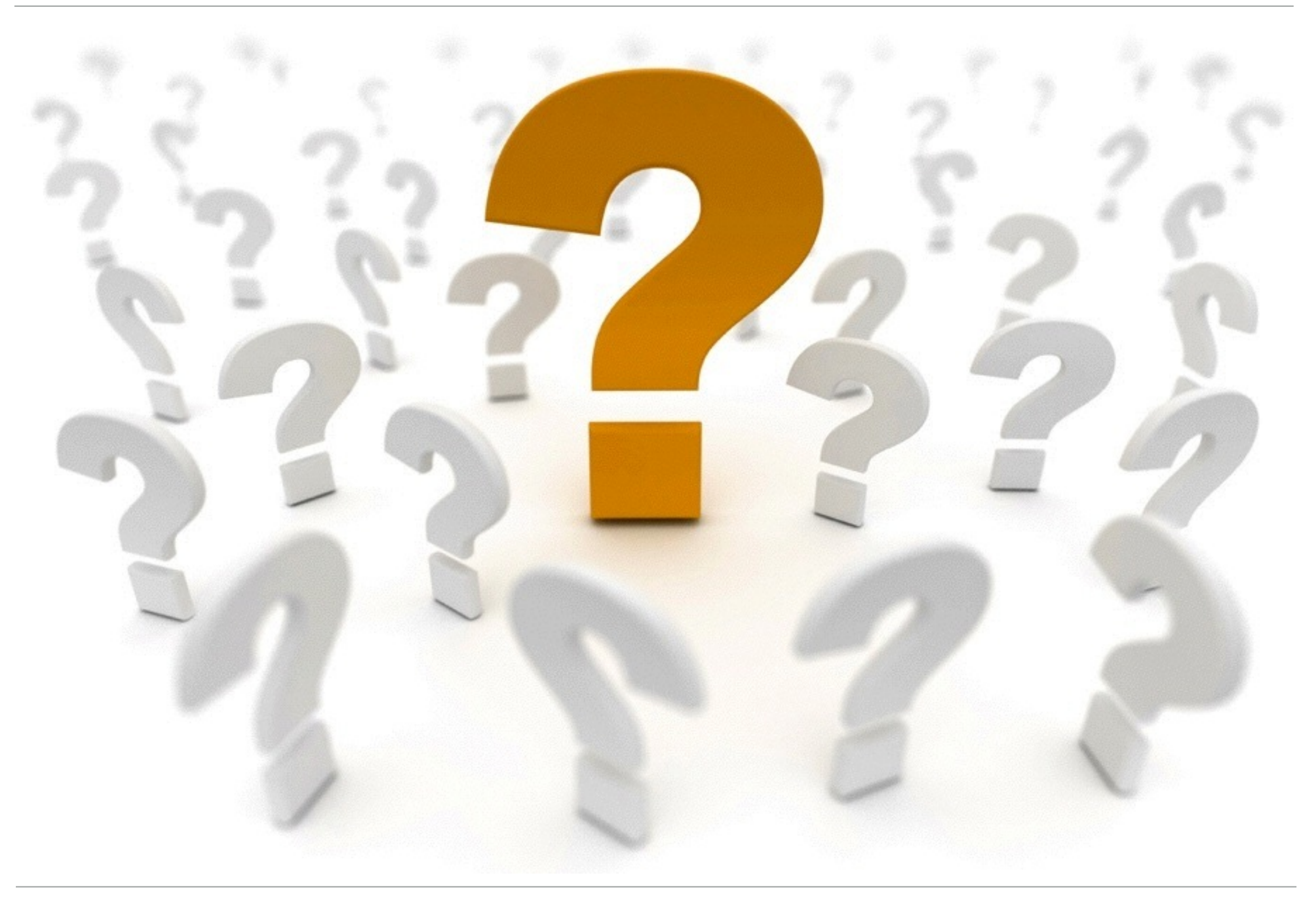

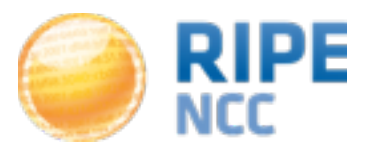

db8:ab 03:10ff 198. b8:bf98:3080 198.51.100.14 e 68::109 FOF 198.

### **RIPE Atlas**

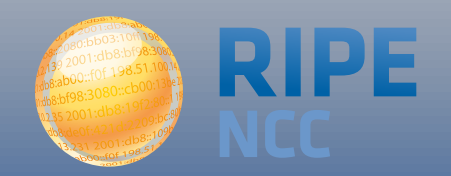

#### **Overview 2 - RIPE Atlas**

- Introduction to RIPE Atlas
- What you can get from RIPE Atlas as a visitor
- Exploring public probes
  - Live Demo
- Finding public measurements
  - Exercise F: Analyse results
- Creating a measurement
  - Exercise G: Create a measurement
- Network Monitoring
  - Exercise H: Setting up 'Status Checks'
- More RIPE Atlas features
- How to host a probe
- Advanced topics
  - Use cases and success stories
  - RIPE Atlas anchors
  - RIPE Atlas community

16:8d )3:10ff 198. b8:bf98:3080 198.51.100.14 e b8::109 FOF 198.5

# Introduction to RIPE Atlas

**Section 9** 

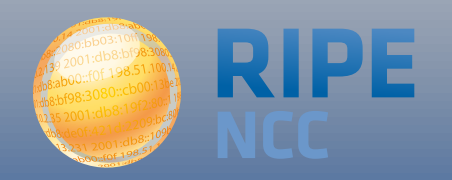

- RIPE Atlas = global active measurements platform
- Goal: View Internet reachability
- Probes hosted by volunteers
- Measurements performed towards root name servers
  - Visualised as Internet traffic maps
- Users can also run customised measurements
  - ping, traceroute, DNS & SSL
- Data publicly available

#### **RIPE Atlas coverage**

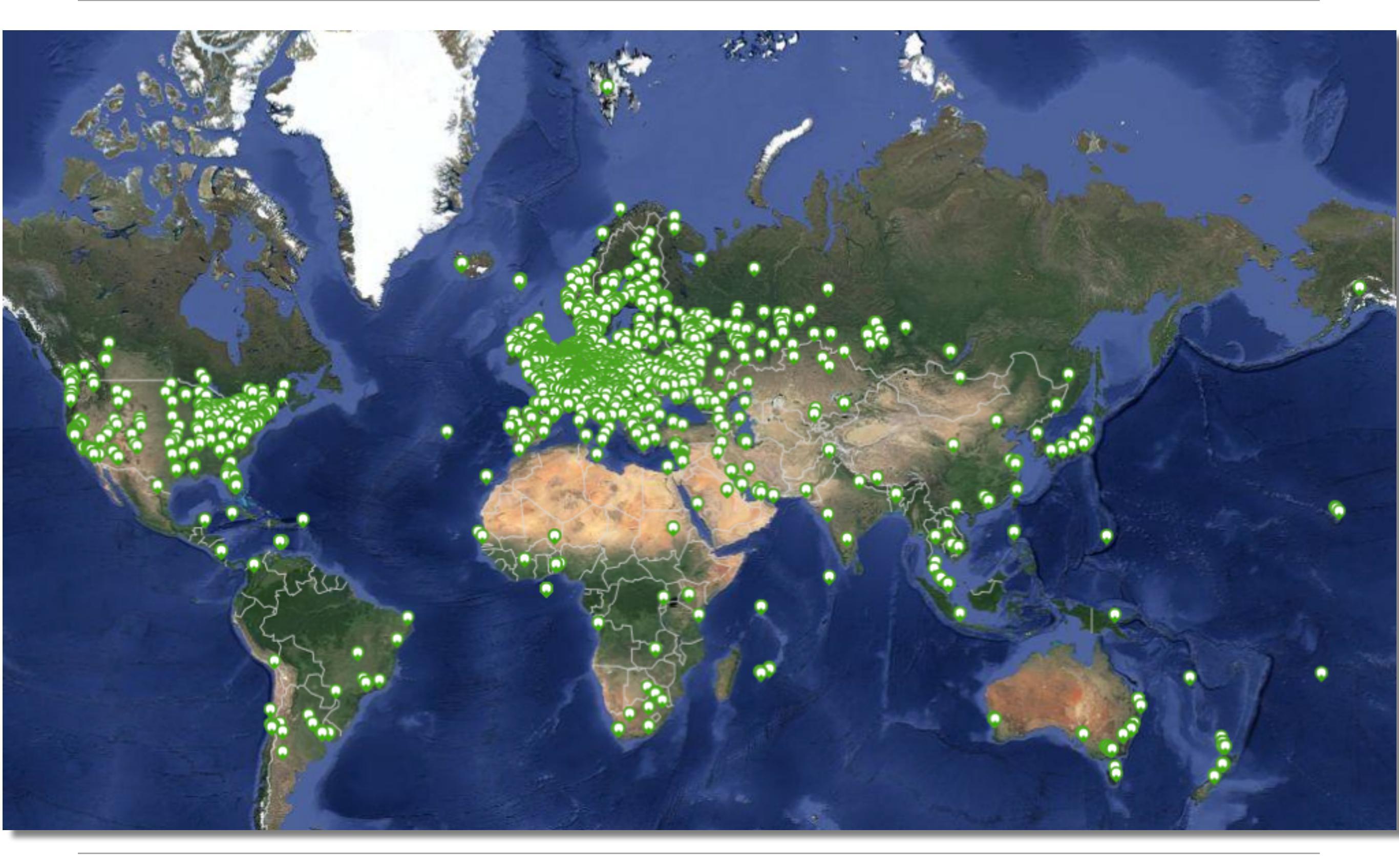

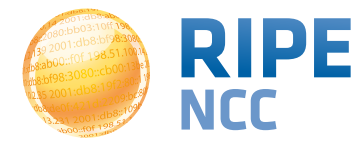

#### **RIPE Atlas coverage**

#### **Global RIPE Atlas Network Coverage**

This map shows the locations of all RIPE Atlas probes, including those that are connected, disconnected and abandoned (meaning they have not been connected for a long period of time).

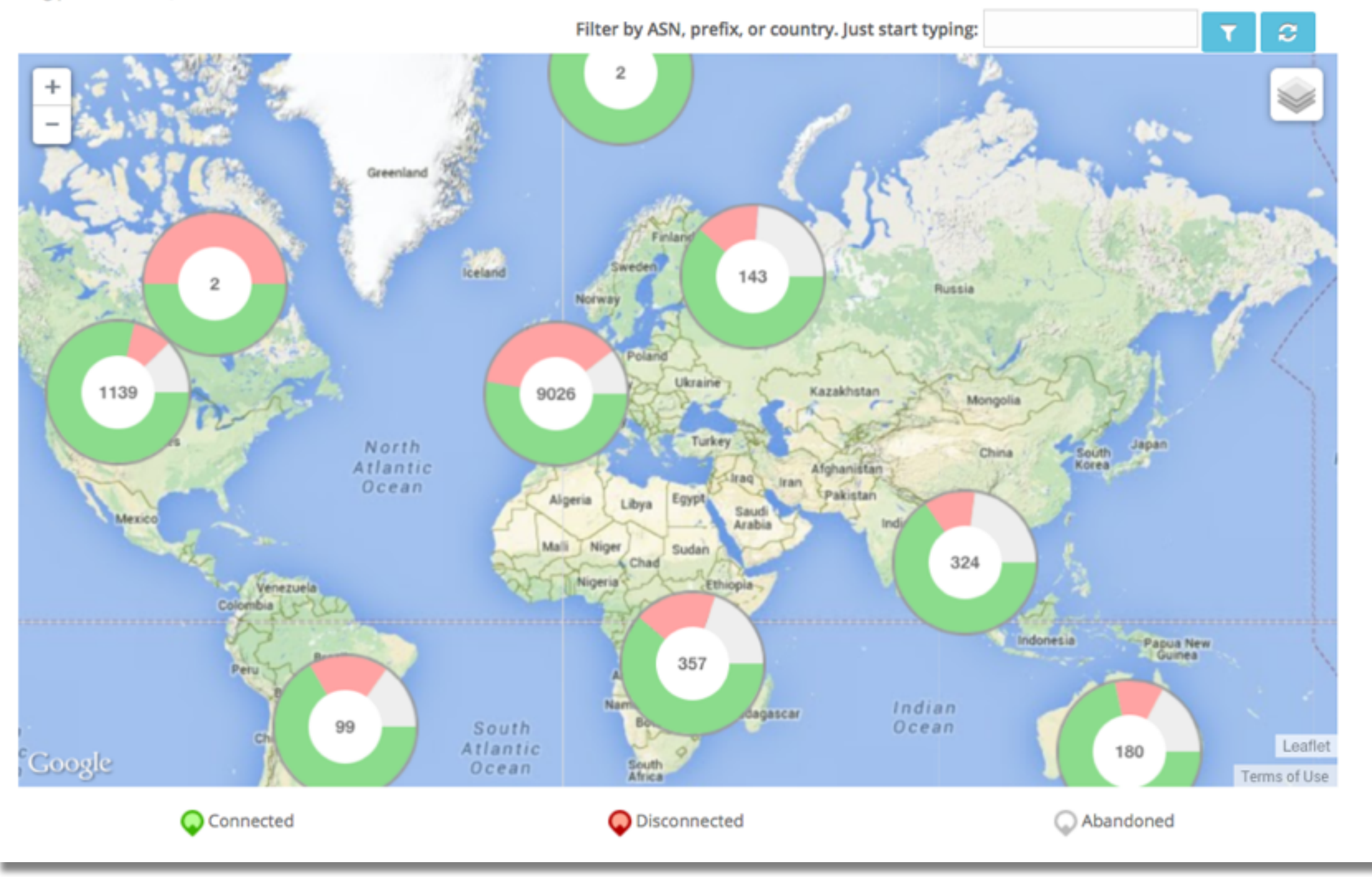

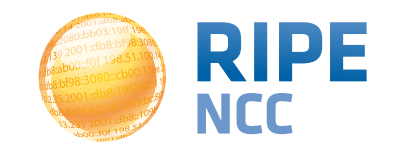

#### • v1 & v2: Lantronix XPort Pro

#### • v3: TP-Link TL-MR3020 powered from USB port

- Does not work as a wireless router
- Same functionality as the old probe
- RIPE Atlas anchor: Soekris net6501-70

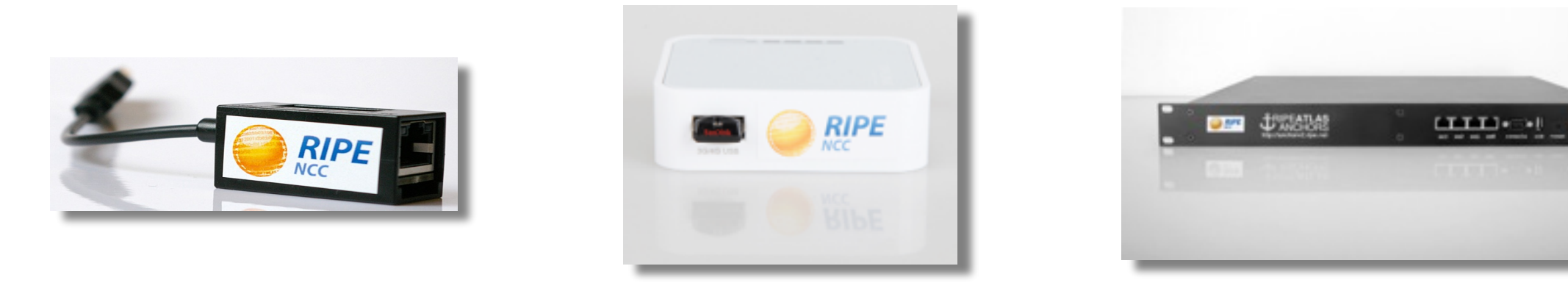

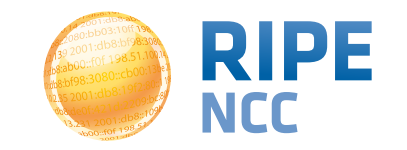

#### **Probes photos**

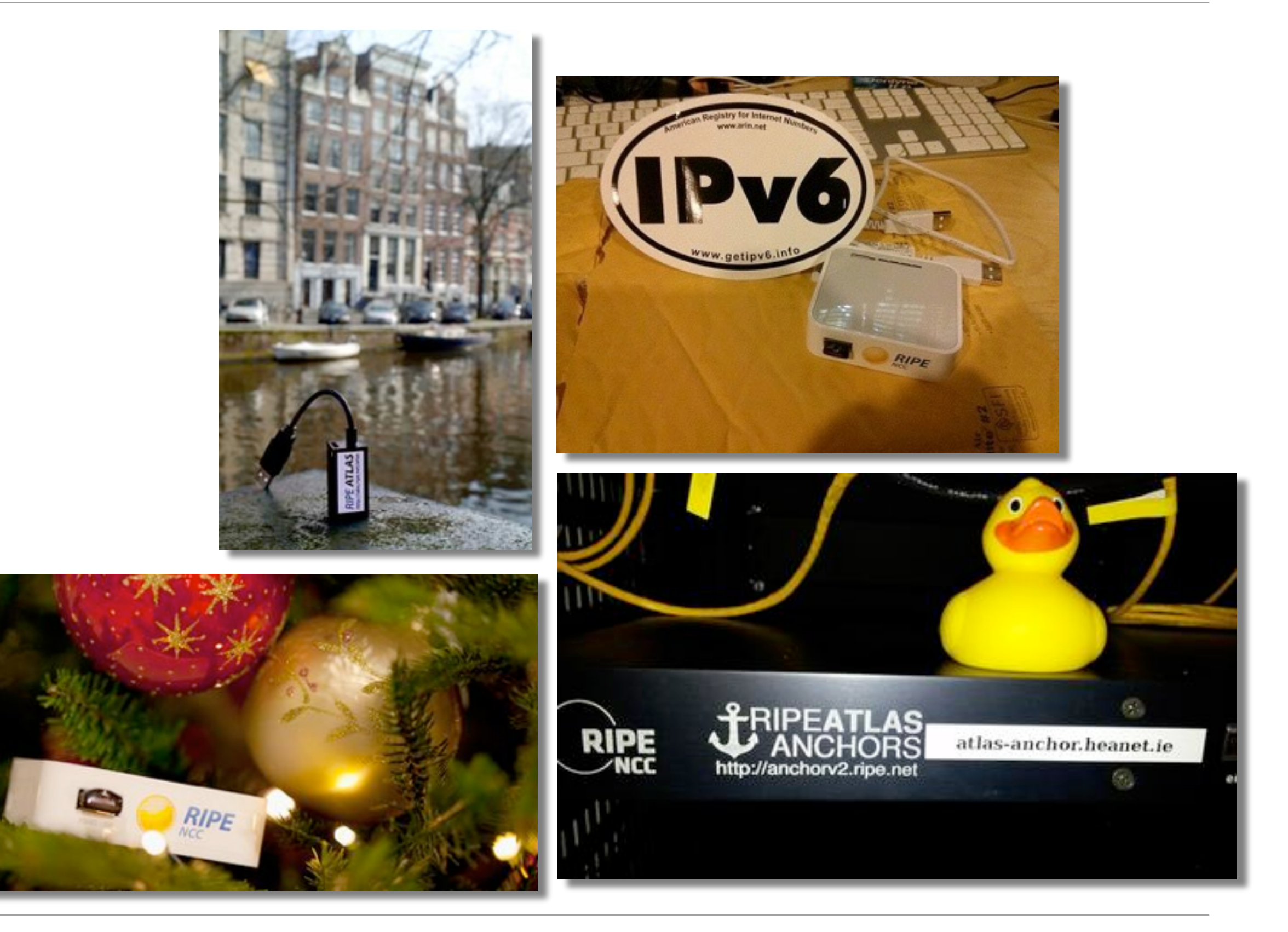

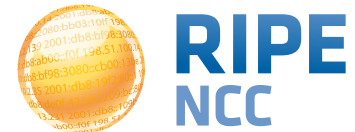

#### **RIPE Atlas in numbers: August 2014**

| • 7,300+ probes connected                                  |                |
|------------------------------------------------------------|----------------|
|                                                            | Country        |
| • 4,500+ active users this year                            | United States  |
|                                                            | Germany        |
| 1 000⊥ built_in massuraments daily                         | France         |
| • 1,000+ Dunt-in measurements daily                        | United Kingdom |
| <ul> <li>5,000+ user-defined measurements daily</li> </ul> | Russia         |
| <ul> <li>Available to hosts and members</li> </ul>         | Nederland      |
| <ul> <li>ping, traceroute, DNS, SSL</li> </ul>             | Ukraine        |
|                                                            | Czech Republic |
|                                                            | Belgium        |
| <ul> <li>Goal by end 2014:</li> </ul>                      | Italy          |
| <ul> <li>10000 connected probes</li> </ul>                 |                |

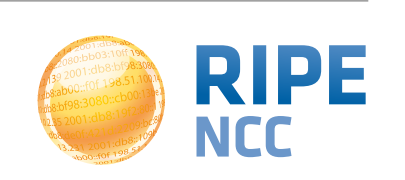

Probes

- https://atlas.ripe.net
- Users mailing list: ripe-atlas@ripe.net
- Articles & updates on RIPE Labs: https://labs.ripe.net/atlas
- Questions and bugs: <u>atlas@ripe.net</u>

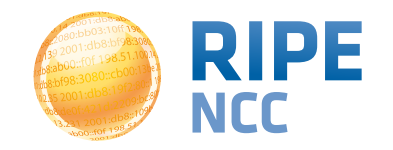

94

08:9 )3:10ff 198 b8:bf98:3080 198.51.100. e 68:109 Of 198.

## What you can get from RIPE Atlas as a visitor

**Section 10** 

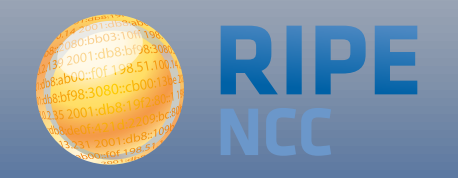

#### **Internet traffic maps**

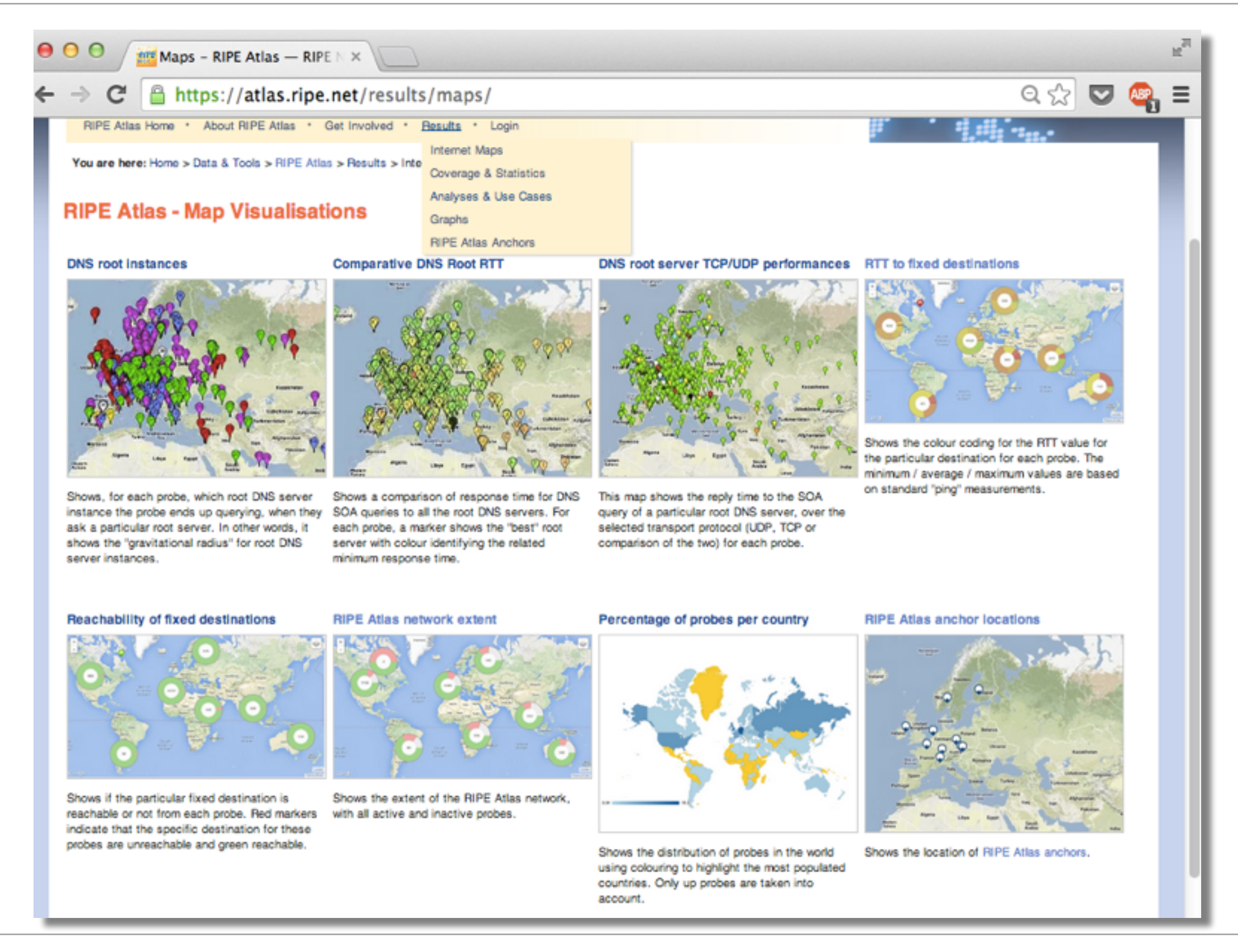

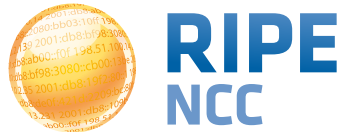

#### Where is B-root?

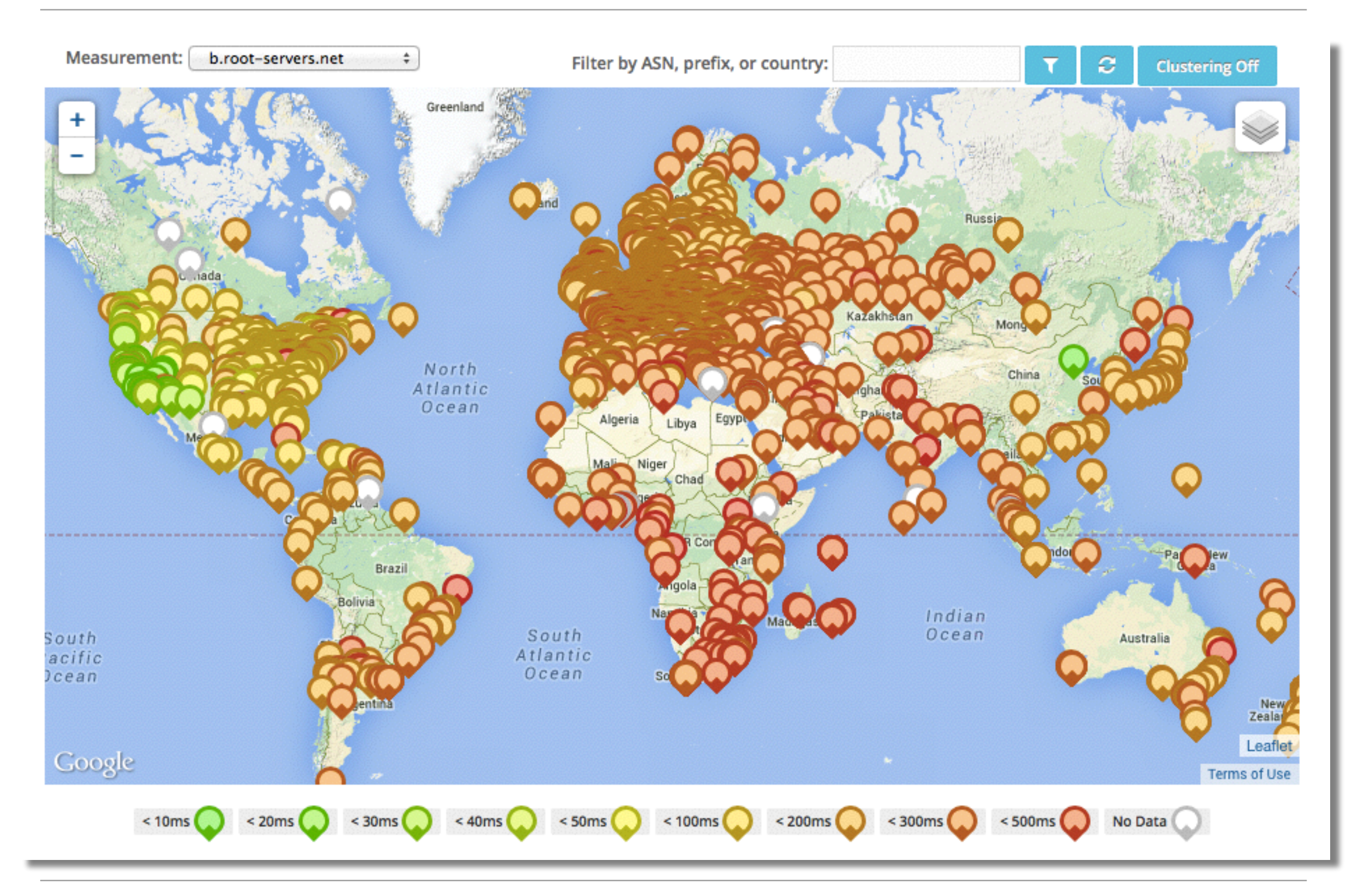

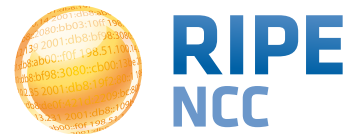

### **Probes per ASN (in RIPEstat)**

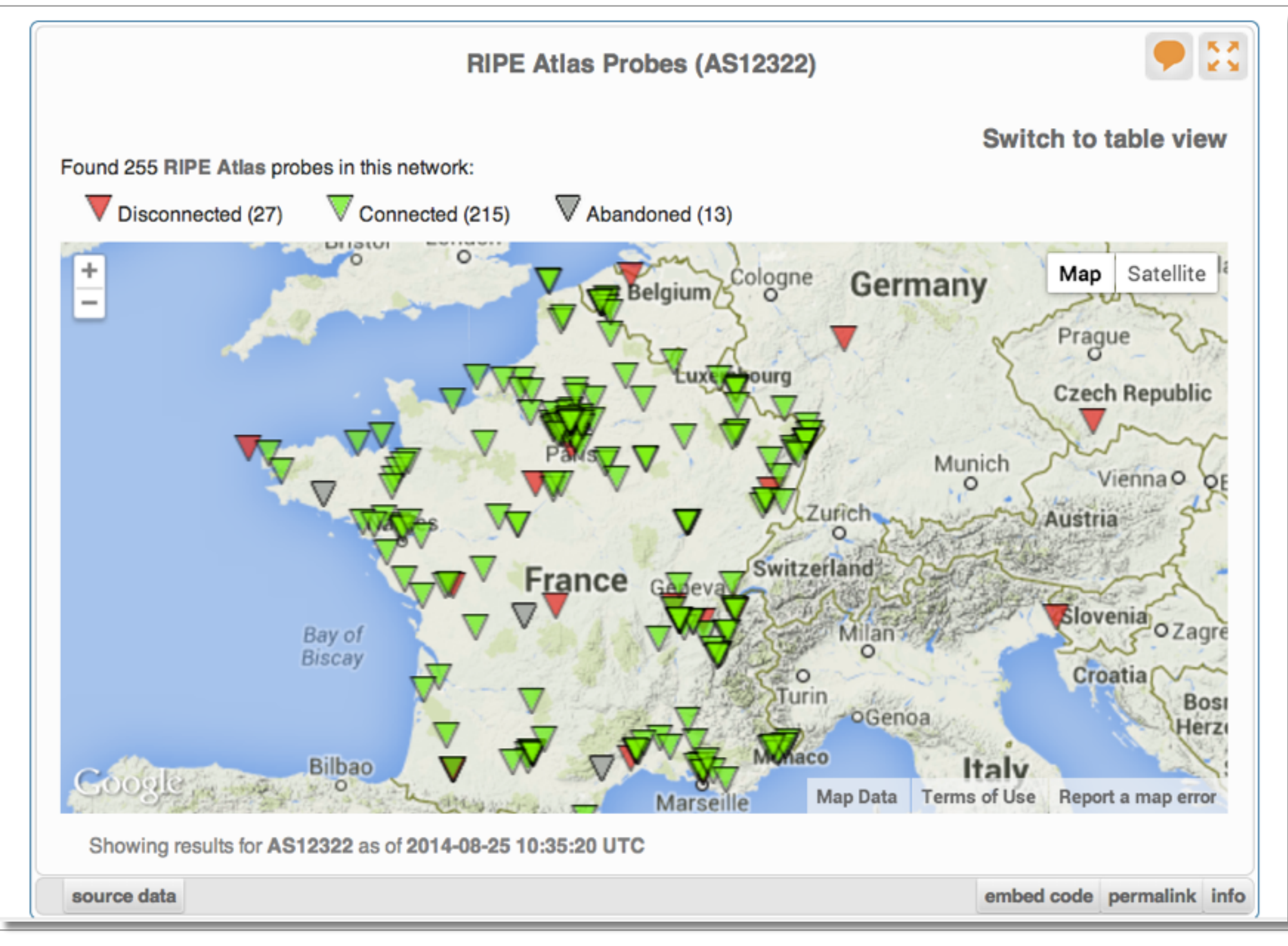

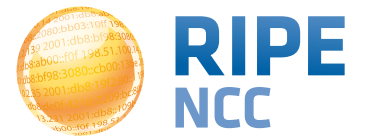

#### Where we want to place probes

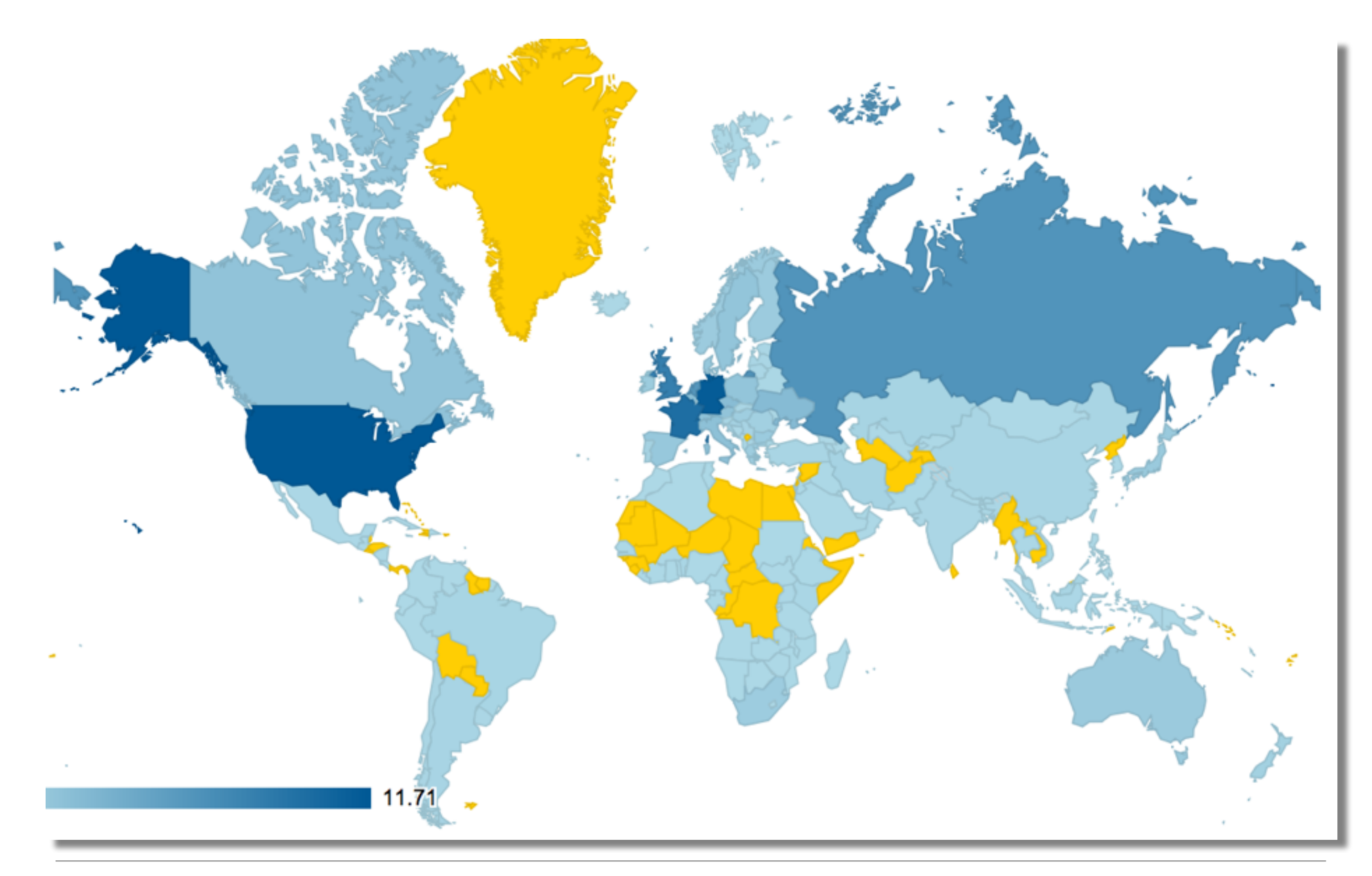

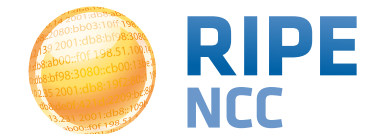

#### Articles, papers, use cases, experiences

RIPE Atlas: Measurements With Tagged Probes Coming Solution 1 × ارسال پاسخ 🔍 جسنجو در این مبحث... جسنجو Suzanne Taylor Muzzin 2 - Sep 12, 2014 12:05 PM يروژه بين المللي سنجش اينترنت - رايب اطلس We've been busy working on a number of developments, and we're really exc om 1:42 2014 . 18 سبه شنبه مارس 18, Khoramyar نوسط سازمان رايب - http://www.ripe.net - به عنوان يكي از ينج سازمان متولى منابع اينترنت particular that will be ready soon: creating customised measurements using ta Khoramy; جهانی پروژه بسیار جالب و جذابی را به نام پروژه اطلس شروع کرده است. Learn more about it - along with some other recent additions - and let us know ست ها : 122 تأريخ عضويت: شنبه pm 12:52 2013 وب سابت رسمی بروزه اطلس: https://atlas.ripe.net/ times 52 :Has thanked times 57 :Been thanked کاوشگران کوجک شبکه: Tags: atlas, measurements, tools سازمان رایپ، با تغییر دادن نرم افزار مودم های کوچکی از شرکت TPLink آنها را به Probe ها یا کاوشگر های کوچکی تبدیل کرده و آنها را به رایگان در اختیار متفاضیان میگذارند. Time Warner Cable Outage متقاضیات از کشور های مختلفی آنها را دریافت میکنند و به اینترنت های منازل و محل کارشان متصل میکنند و این کاوشگرها از نزدیک ترین مودم به پروتوکل DHCP آی پی Emile Aben 25 - Aug 28, 2014 04:50 PM دریافت کرده و از خط اینترنت با مراکز سنجش رایپ تماس میگیرند. مراکز سنجش رایپ، به صورت ریموت به این کاوشگر ها دستور میدهند که چه سنجش هایی را انجام دهند. The Time Warner Cable network suffered an outage on 27 August 2014 between این سنجش ها شامل دستور های ساده شبکه مثل Ping - Traceroute و چند سنجش approximately 9:40 and 10:55 UTC. We looked at some interesting details of دیگر مثل DNS و امثال آنها است. RIS and RIPE Atlas. ◆標準以外の計測先の追加 任意の宛先 (UDM) を登録して計測を行うことも可能です。My Atlas>Measurements>New リックして計測先を作成します。任意の宛先への計測には「クレジット」が必要になります。 RIPE Atlas Midsummer Update 2014 ブの稼働時間に応じて(24時間連続稼働すると21,600クレジットが貯まる)溜まっていき、 Fatemah Mafi 2014 05:30 PM TraceRouteを行う度に消費 (pingは1回につき3クレジットを消費) されます。 Since RIPE 68 in Warsaw, the RIPE NCC has developed and released new feature biglobe (ping.mesh.ad.jp) へのUDM Atlas. We would like to inform the community of what we've been working on and 1002331 - Ping to ping.mesh.ad.jp benefit from the RIPE Atlas service. How RIPE Atlas Helped Wikipedia Users 0.4 10 Emile Aben 2014 12:25 PM Engineers from the Wikimedia Foundation and the RIPE NCC recently collaborat project to measure the latency of Wikimedia sites for users worldwide. Together, ways to decrease latency and improve performance for users around the world. 新空港0.RM

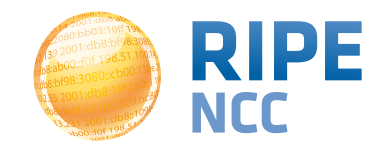

100

0

comments

0

comments

Resolves A Correctly

**Neschies AAAA Correctly** 

IPv4 Works

DIST

Tags: atlas, routing

Tags: atlas, statistics

0 comments

0

comments

b8:ab )3:10ff 198. b8:bf98:3080 198.51.100.1 e b8::109 FOF 198.51

## Looking up public probes

**Section 11** 

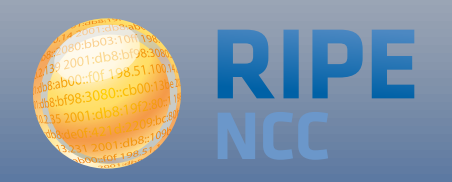

### Logging-in

- Create an RIPE NCC Access account
  - Same for LIR Portal, RIPE Atlas, RIPEstat, RIPE Labs...
- Advanced
- 'LIR contact': additional benefits!
  - Membership benefits for RIPE Atlas
  - Share probe management with LIR colleagues
  - Historical RIPE Database view in RIPEstat
- Add yourself as 'contact' in LIR Portal

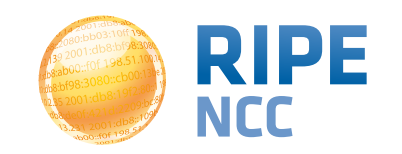

| Searching for Probes                                                                                                    |                                         |                                                          |                                                                             |                                  |                |  |  |
|----------------------------------------------------------------------------------------------------|-----------------------------------------|----------------------------------------------------------|-----------------------------------------------------------------------------|----------------------------------|----------------|--|--|
| Filter base<br>ASN, Cour<br>Location                                                                                           | ed on<br>ntry,<br>Results               | My Atlas: BECHA (Xs4all) · Logout                        | Probes                                                                      |                                  |                |  |  |
| You are here: Home > Data & Tools > hin =<br><i>Filter by id/asn/location/country/</i> My Favourite Probes My Sponsored Probes | escriptia<br>Connected<br>Public Probes | Probes<br>Measurements<br>Credits<br>API Keys<br>Anchors |                                                                             | ÷ 🔽                              | <b>c</b>       |  |  |
| Id ASN v4 ASN v6 Cour<br>20857 11775                                                                                           | ntry Description                        | Sponsorships<br>Settings                                 | anection Status<br>4 days, 4 hours                                          | <b>P</b>                         | *=             |  |  |
| 20856 18 P                                                                                                    | AirJaldi                                |                                                          | <ul> <li>3 days, 20 hours</li> <li>5 days, 3 hours</li> </ul>               | <ul> <li>■</li> <li>■</li> </ul> | ★ III<br>★ III |  |  |
| 200 mark probes as<br>200 favourites                                                                                           | MG-Home<br>Afilias YYZ1                 |                                                          | <ul> <li>1 week</li> <li>1 week, 5 days</li> <li>2 weeks, 5 days</li> </ul> | •                                | *=<br>*=       |  |  |
| 20625 4739 4739<br>20488 5769 5769                                                                                             | Letiprobe                               |                                                          | 1 day, 20 hours                                                             | -                                | * =            |  |  |
| 20444 3007                                                                                                    | Van                                     |                                                          | as ruay, rrhours                                                            | _                                |                |  |  |

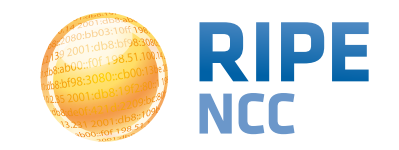

#### Probe page - live demo

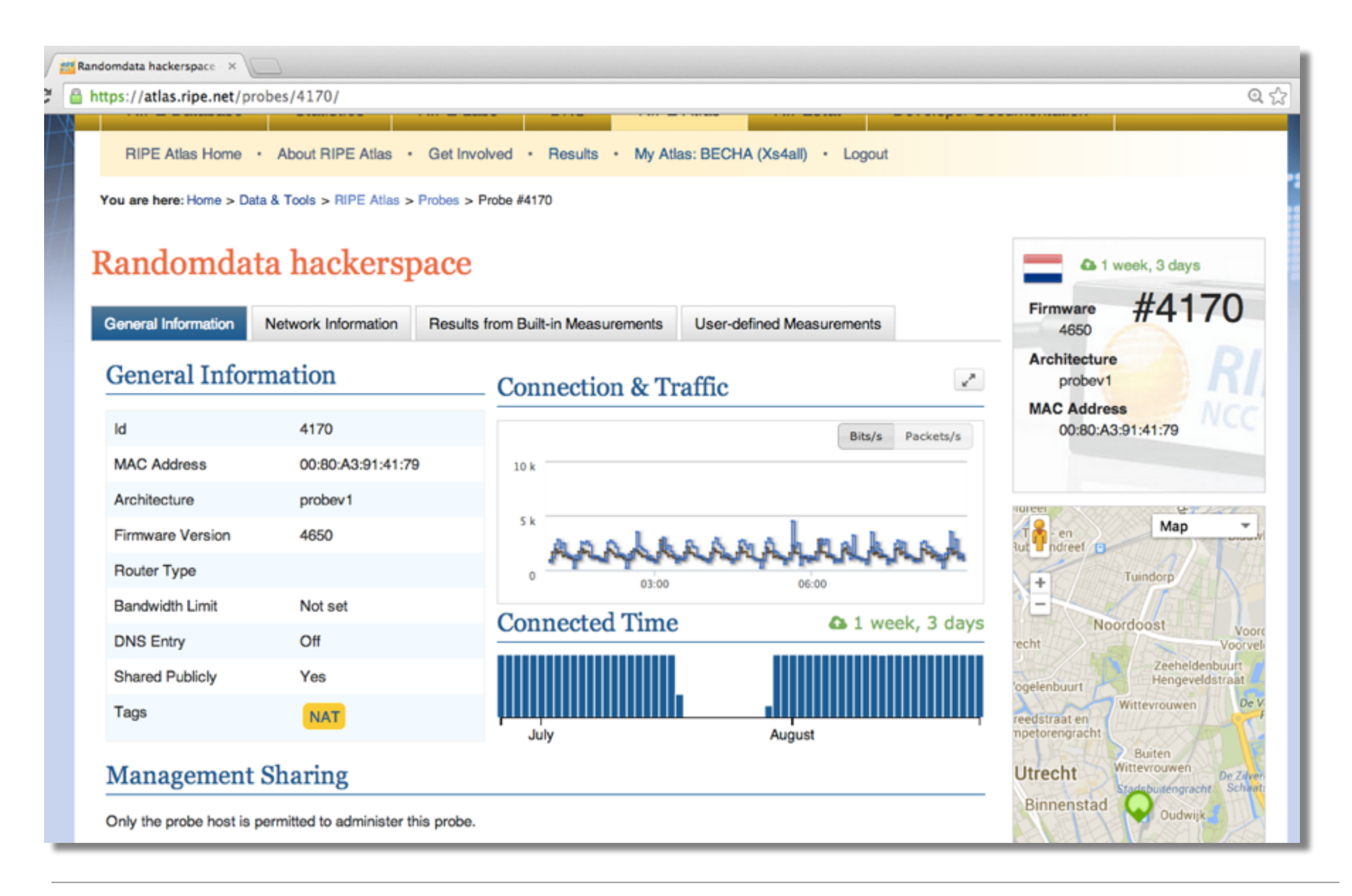

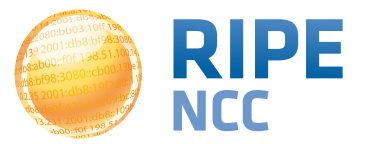

#### Zoomable ping graph

- Replace multiple RRDs graphs: zoom in/out in time, in the same graph
- Easier visualisation of an event's details
- Selection of RTT class (max, min, average)

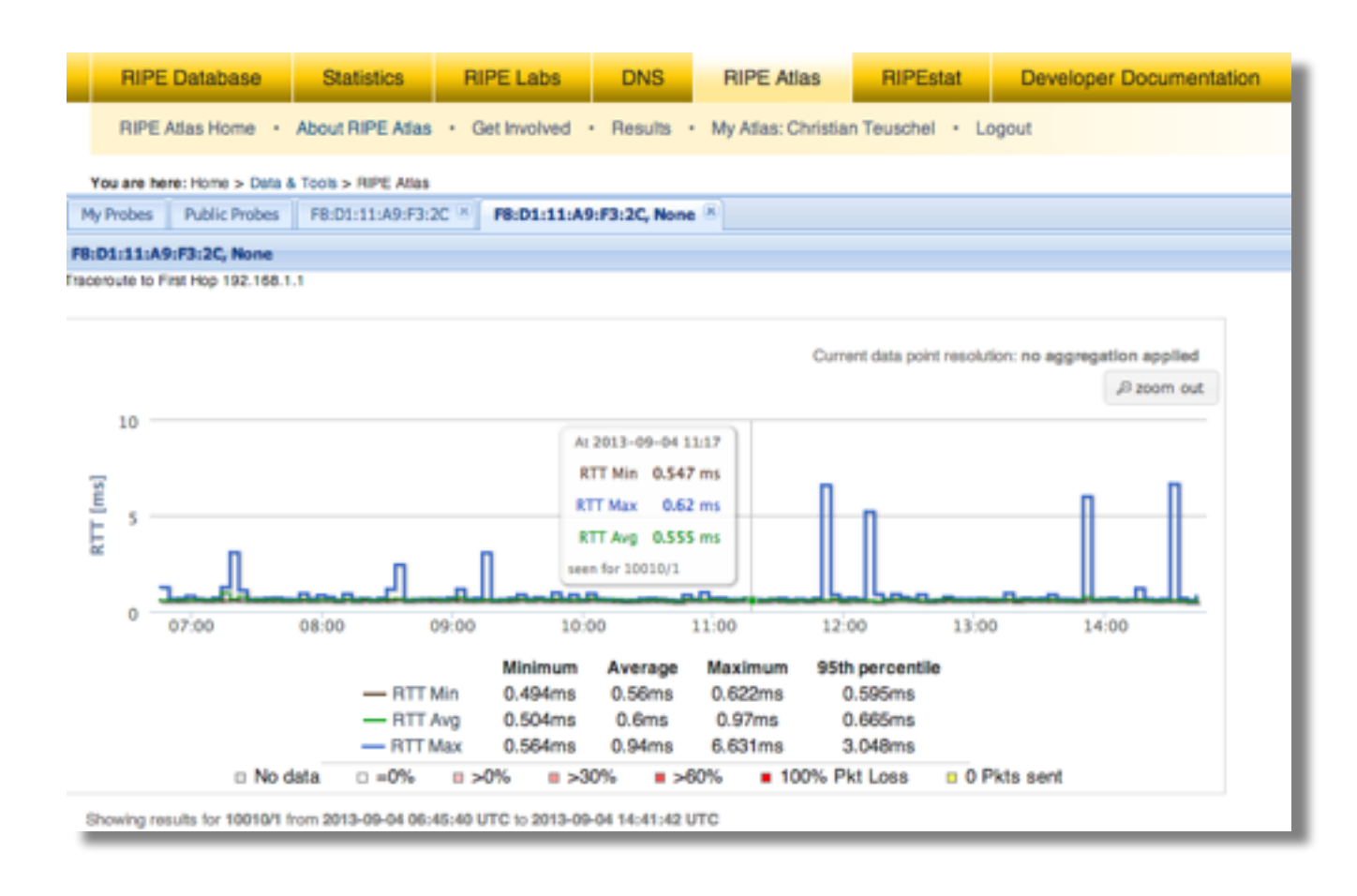

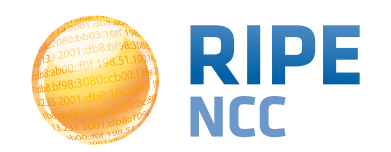

03:9 03:10ff 198 b8:bf98:3080 198.51.100. 9 68:109 FOF 198.

#### Finding Results of Public Measurements

Section 12

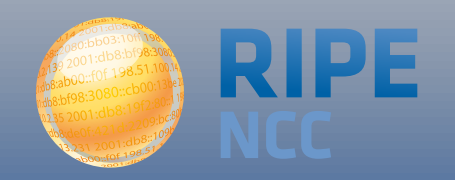

#### Looking up measurement results

- Log in to atlas.ripe.net
- Go to "My Atlas" > "Measurements"
- Tip: fast-forward to the last page ;-)

| My measu                                                                                       | urements Pu | blic measurements | -                      |          |                       |         |                     |                   |
|------------------------------------------------------------------------------------------------|-------------|-------------------|------------------------|----------|-----------------------|---------|---------------------|-------------------|
| ID 🔺                                                                                           | Туре        | Origin            | Target                 | Descript | #Probes (req/low/cur) | Status  | Start Time c. (UTC) | End Time c. (UTC) |
| 1000002                                                                                        | Ping        | Area:EU(10)       | atlas.ripe.net         |          | 10 / 5 / 7            | Ongoing | 2011-10-27 10:15    | Never             |
| 1000005                                                                                        | Traceroute  | Area:WW(10)       | furmint.kistel.hu      |          | 10 / 5 / 0            | Stopped | 2011-11-16 10:33    | 2012-10-24 08:22  |
| 1000010                                                                                        | Ping6       | Area:WW(8)        | 2001:500:14:6015:ad::1 |          | 8/4/0                 | Stopped | 2011-11-18 10:00    | 2011-11-23 10:00  |
| 1000011                                                                                        | Traceroute6 | Area:WW(8)        | 2001:500:14:6015:ad::1 |          | 8/4/0                 | Stopped | 2011-11-18 10:01    | 2011-11-23 11:00  |
| 1000017                                                                                        | Ping        | Area:WW(1)        | 64.147.85.24           |          | 1/1/0                 | Stopped | 2011-11-18 16:43    | 2011-11-23 16:17  |
| 1000018                                                                                        | Ping        | Area:WW(1)        | 64.147.85.24           |          | 1/1/0                 | Stopped | 2011-11-18 16:45    | 2011-11-23 16:17  |
| 1000019                                                                                        | Ping        | Area:WW(5)        | 91.199.39.2            |          | 5/1/0                 | Stopped | 2011-11-18 17:01    | 2011-11-29 08:00  |
| 1000020                                                                                        | Ping6       | Area:WW(10)       | 2001:500:14:6049:ad::1 |          | 10 / 5 / 0            | Stopped | 2011-11-18 17:10    | 2011-11-29 11:49  |
| 1000021                                                                                        | Ping        | Area:WW(10)       | houser.karrenberg.net  |          | 10/9/0                | Stopped | 2011-11-20 12:22    | 2011-11-21 13:00  |
| 1000022                                                                                        | Ping        | Area:WW(10)       | kbg.karrenberg.net     |          | 10 / 5 / 0            | Stopped | 2011-11-20 12:22    | 2012-08-02 19:52  |
| 1000023                                                                                        | Ping6       | Area:WW(10)       | 2001:980:3500:1:220:   |          | 10 / 5 / 0            | Stopped | 2011-11-20 13:00    | 2011-11-21 14:00  |
| 1000024                                                                                        | Ping        | Area:WW(1)        | 84.205.72.1            |          | 1/1/0                 | Stopped | 2011-11-20 17:37    | 2011-11-23 18:00  |
| 1000025                                                                                        | Ping6       | Area:WW(1)        | 2001:7fb:fd02::1       |          | 1/1/0                 | Stopped | 2011-11-20 17:43    | 2011-11-23 18:00  |
| 1000035                                                                                        | Ping        | Area:WW(10)       | 94.100.125.129         |          | 10 / 5 / 0            | Stopped | 2011-11-22 15:59    | 2013-04-29 10:26  |
| 1000036                                                                                        | Ping        | Area:WW(10)       | 94.100.126.15          |          | 10/5/0                | Stopped | 2011-11-22 16:00    | 2013-04-29 10:25  |
| 1000037                                                                                        | Ping        | Area:WW(10)       | 94.100.112.1           |          | 10/5/0                | Stopped | 2011-11-22 16:02    | 2013-04-29 10:25  |
| Image         1 of 221         Image         Clear Filters         Measurements 1 - 30 of 6621 |             |                   |                        |          |                       |         |                     |                   |

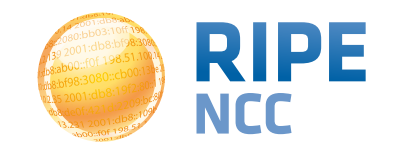

#### Searching for msm by type

| My measurements Public measurements |             |     |              |         |          |             |      |  |
|-------------------------------------|-------------|-----|--------------|---------|----------|-------------|------|--|
| ID 🔺                                | Туре        | 0   | rigin        | Target  |          |             | Des  |  |
| 1000011                             | Traceroute6 | A↓  | Sort Ascendi | ng      | )0:14    | :6015:ad::1 |      |  |
| 1000044                             | Traceroute6 | Z   | Sort Descend | dina    | as.fbi   | i.h-da.de.  |      |  |
| 1001615                             | Traceroute6 | ~ * |              |         | j.no     |             | Tra  |  |
| 1001859                             | Traceroute6 |     | Columns      | Þ       | е        |             | IPv( |  |
| 1002007                             | Traceroute6 |     | Filters      |         |          | One off     |      |  |
| 1002008                             | Traceroute6 |     | <b>u</b>     | poucor  |          | One-on      |      |  |
| 1002015                             | Traceroute6 | Ar  | rea:WW(7     | 2a02:a  |          | Ping        |      |  |
| 1002020                             | Traceroute6 | Ar  | rea:WW(7     | 2a02:a  |          | Traceroute  |      |  |
| 1002021                             | Traceroute6 | A   | rea:WW(7     | moe.ne  |          | Ping6       |      |  |
| 1002022                             | Traceroute6 | Ar  | rea:WW(7     | ipv6.d  | <b>V</b> | Traceroute6 |      |  |
| 1002023                             | Traceroute6 | Ar  | rea:WW(7     | www.n   |          | DNS         |      |  |
| 1002024                             | Traceroute6 | Ar  | rea:WW(7     | 2A02:E  |          | DNS6        |      |  |
| 1002025                             | Traceroute6 | Ar  | rea:WW(7     | service |          |             |      |  |
| 1002027                             | Traceroute6 | Ar  | rea:WW(7     | 2a03:5  |          | ппр         |      |  |
| 1002028                             | Traceroute6 | Ar  | rea:WW(7     | 2001:6  |          | HTTP6       |      |  |
| 1002029                             | Traceroute6 | Ar  | rea:WW(7     | 2A02:2  |          | Traffic     |      |  |
| 1002030                             | Traceroute6 | A   | rea:WW(7     | 2A03:5  |          | SSLCert     |      |  |
| 1002031                             | Traceroute6 | Ar  | rea:WW(7     | www.e   |          | SSLCert6    |      |  |

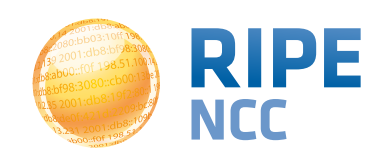
# **Downloading measurement results**

- Click on msm, then "Download"
- Or go to URL
- Or use the API
- Results in JSON
- Libraries for parsing available on gitHub

|   | You are here: Home > Data & Tools > RIPE Atlas                                                                      |                                                           |  |  |  |  |
|---|----------------------------------------------------------------------------------------------------|-----------------------------------------------------------|--|--|--|--|
|   | My measurements Public measurements 1733329 - www.                                                                  | seil.jp 🗵                                                 |  |  |  |  |
|   | 1733329 - www.seil.jp                                                                                               |                                                           |  |  |  |  |
|   | General Information Probes Map                                                                                      |                                                           |  |  |  |  |
|   | www.seil.jp<br>IPv4 TRACEROUTE measurement to www.seil.jp (#1733329)<br>2014-08-25 07:21 UTC - 2014-08-25 07:45 UTC |                                                           |  |  |  |  |
|   | Probes                                                                                                    | Download the Results                                      |  |  |  |  |
|   | Initial Requested: 30<br>Allocated: 30                                                                              | Start Date: 2014-08-25 :                                  |  |  |  |  |
|   | All probe scheduling requests fulfilled: yes                                                                        | Stop Date: 2014-08-25 ÷                                   |  |  |  |  |
| g | Costs<br>Per result: 30.0 credits<br>Per day: 86400 credits                                                         | Format: JSON ÷                                            |  |  |  |  |
|   | Arguments<br>Interval: 900 seconds                                                                                  | Direct download URL:                                      |  |  |  |  |
|   | Resolve on probe: Yes<br>First hop: 1                                                                               | https://atlas.ripe.net/api/v1/measurement/1733329/result/ |  |  |  |  |
|   | Paris: 1                                                                                                    |                                                           |  |  |  |  |

- https://github.com/RIPE-NCC/ripe.atlas.sagan
- https://github.com/RIPE-Atlas-Community/

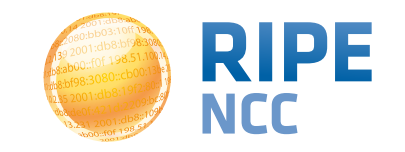

109

## **Anchors mesh visualisation**

- Multiple ping measurements in one view
- Stacked chart and interactive control panel
- Go to Results > Anchors > choose one from the list > ping

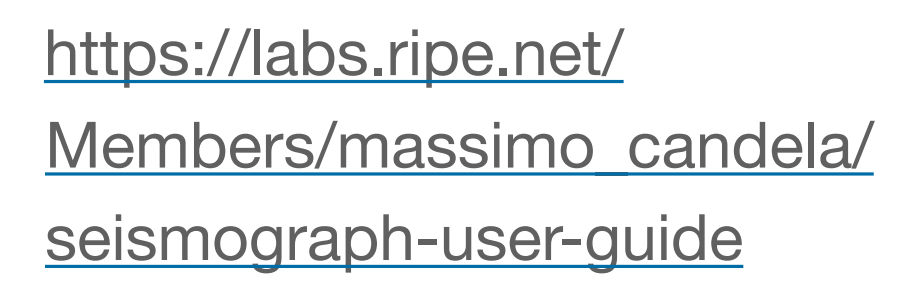

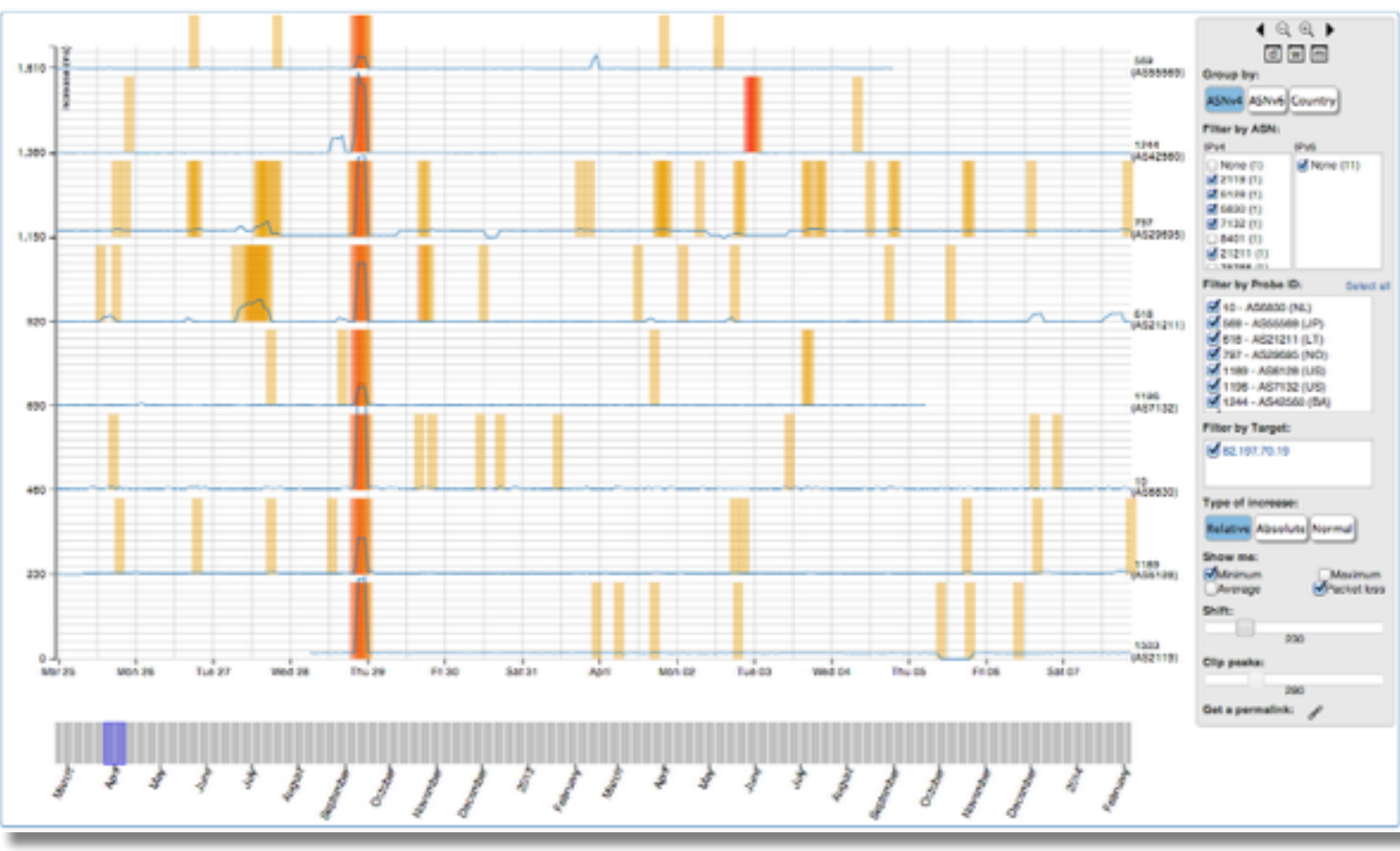

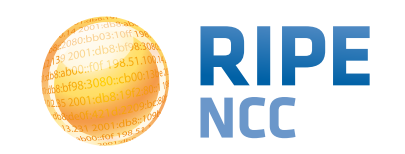

## Search for msm by target in RIPEstat

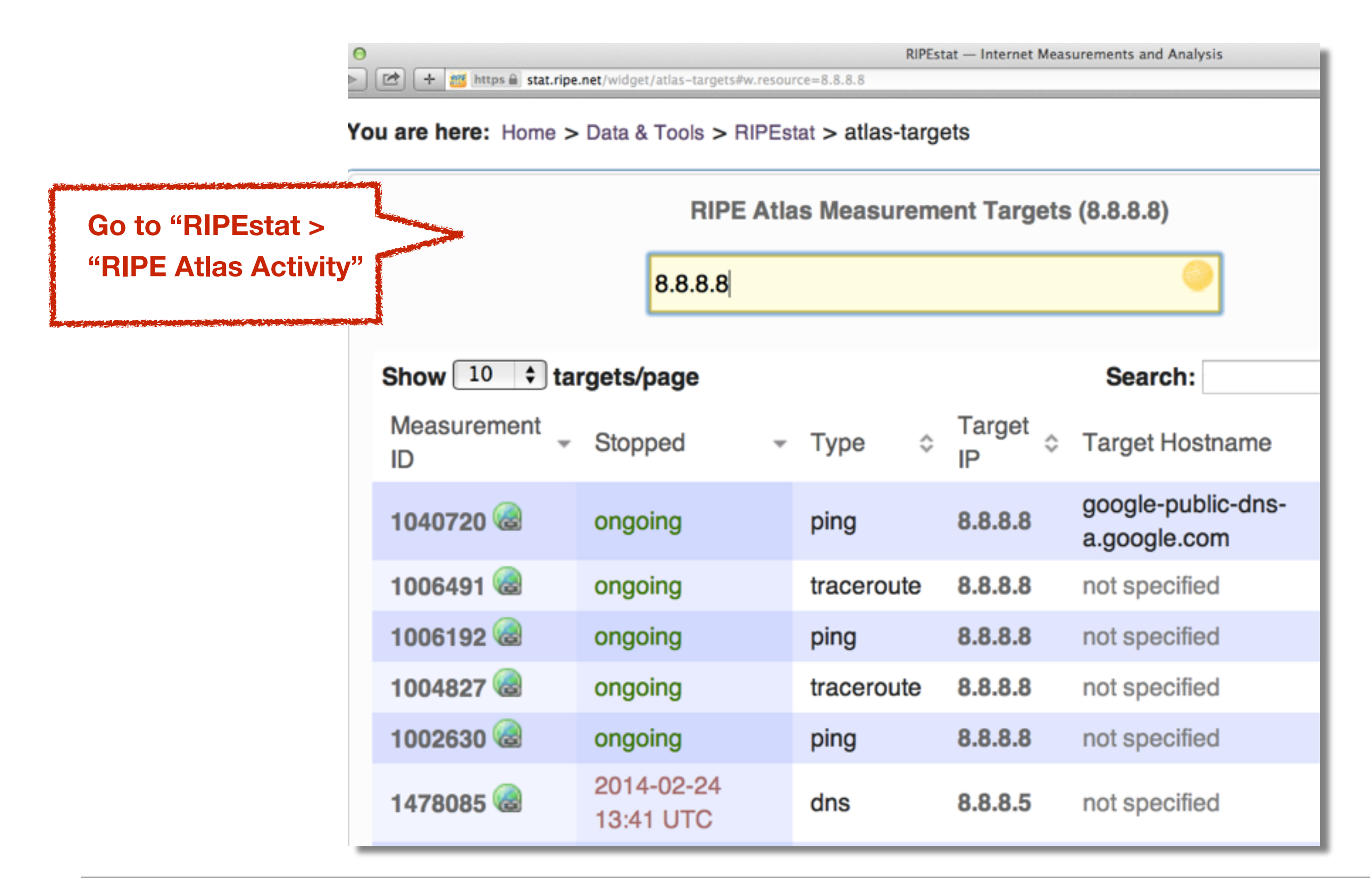

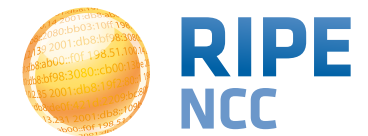

• There are many measurements already running!

Search for existing public measurements first

 ...Only then schedule your own measurement if you don't find what you're looking for

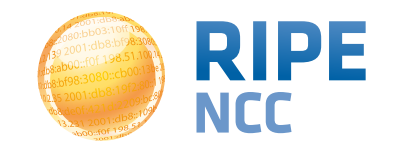

03:10ff 198 b8:bf98:308 98.51.100. 58::105 Of 198

#### Exercise: Analyse Measurements Results

**Exercise G** 

#### **Refer to the exercise booklet**

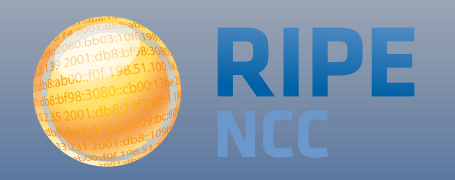

16:8d 03:10ff 198 b8:bf98:3080 198.51.100.1 e b8::109 FOF 198.51

#### Creating a Measurement

**Section 13** 

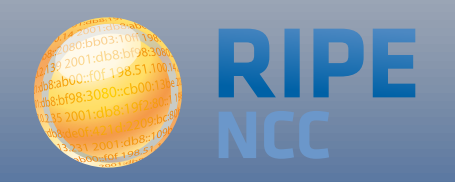

## Scheduling a measurement

- Log in to atlas.ripe.net
- "My Atlas" > "Measurements"
- "New Measurement" or "One-off"
  - Most are periodic and last a long time
  - Choose type, target, frequency, # of probes, region...
  - You will spend credits
- https://atlas.ripe.net/doc/udm
- Or use the API:
  - <u>https://atlas.ripe.net/docs/measurement-creation-api/</u>

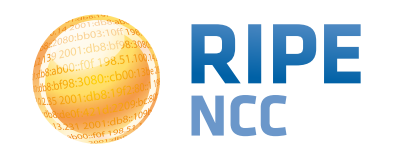

115

## **Credit system**

- Measurements cost credits
  - ping = 10 credits, traceroute = 20, etc.
- Why? Fairness and to avoid overload
- Hosting a probe earns credits
- Earn extra credits by:
  - Being a member
  - Hosting an anchor
  - Sponsoring probes

#### https://atlas.ripe.net/doc/credits

116

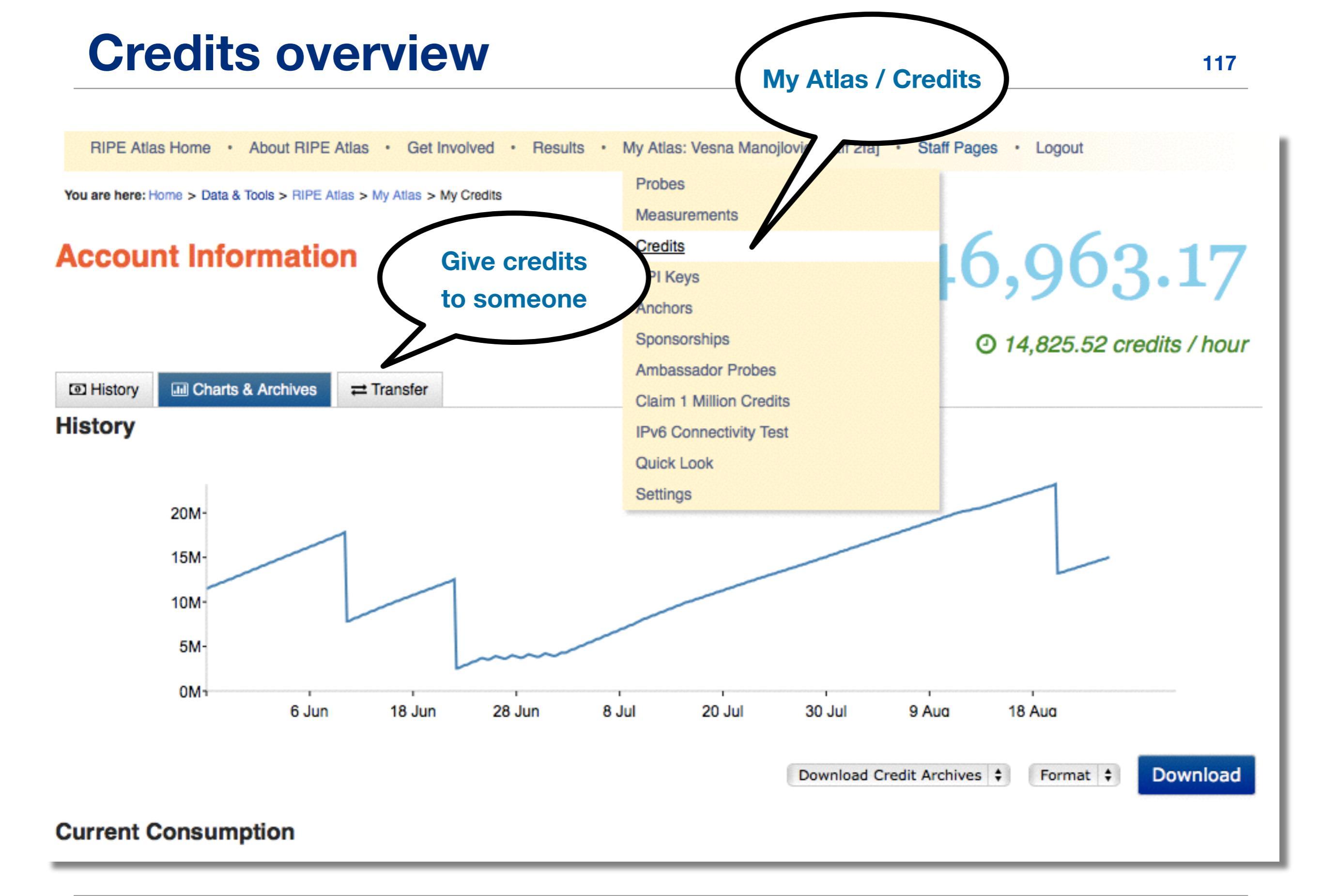

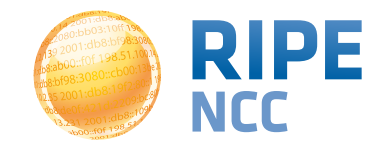

**Measurements Tools Workshop** 

03:10ff 198 b8:bf98:308 9

## **Exercise: Create a Measurement**

**Exercise H** 

#### **Refer to the exercise booklet**

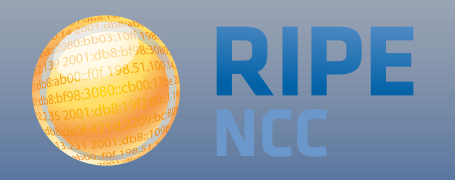

15:80 )3:10ff 198 b8:bf98:3080 198.51.100.1 e 68::109 Of 198.

# **Network Monitoring**

**Section 14** 

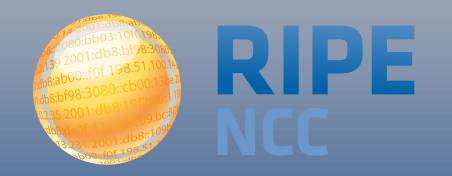

- Network operators use tools for monitoring network health
  - Nagios & Icinga
- Tools receive input from RIPE Atlas via the API
- Benefits:
  - pings from 500 out of 6000+ probes around the world
  - See your network from the outside
  - Plug into your existing practices

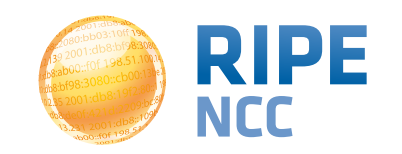

# Integration with monitoring systems

1. Create a RIPE Atlas ping measurement

2. Go to "Status Checks" URL

3. Add your alerts in Icinga or Nagios

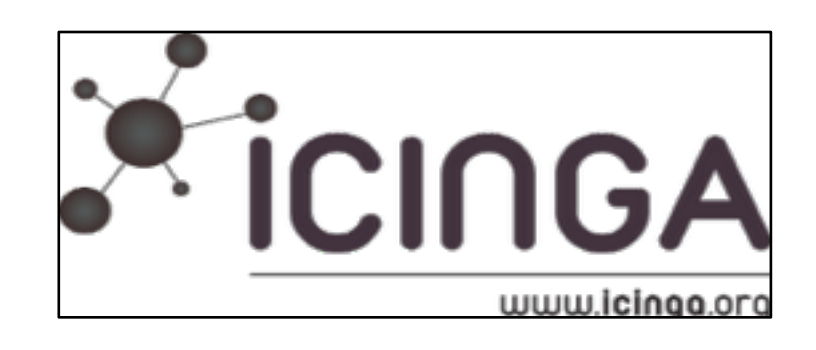

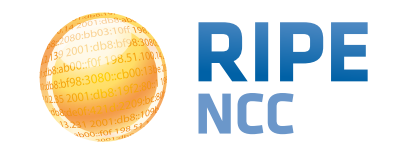

## **Creating Status Checks**

- Status Checks work via RIPE Atlas' RESTful API
  - https://atlas.ripe.net/api/v1/status-checks/
    MEASUREMENT\_ID/
- You define the alert parameters, for example:
  - Threshold for the percentage of probes that successfully received a reply
  - How many most recent measurements to base it on
- What is the maximum packet loss acceptable
- Documentation:
  - https://atlas.ripe.net/docs/status-checks/

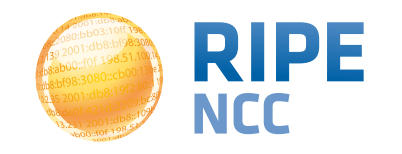

- Community of operators contributed configuration code!
  - Making use of the built-in "check\_http" plugin
- GitHub repo examples:
  - <u>https://github.com/RIPE-Atlas-Community/ripe-atlas-</u> <u>community-contrib/blob/master/</u> <u>scripts\_for\_nagios\_icinga\_alerts</u>
- Post on Icinga blog:
  - <u>https://www.icinga.org/2014/03/05/monitoring-ripe-atlas-</u> <u>status-with-icinga-2/</u>

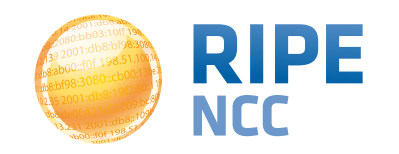

)3:10ff 198 b8:bf98:308 98.51.100 58:105 198

## Exercise: Setting up "Status Checks"

**Exercise I** 

#### **Refer to the exercise booklet**

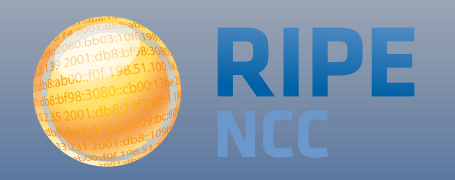

**b8:3**k )3:10ff 198 b8:bf98:3080 198.51.100.1 e 68:109 FOF 198.

## More RIPE Atlas Features

**Section 15** 

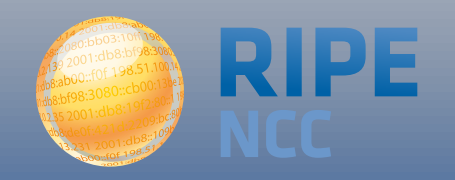

- https://atlas.ripe.net/docs/measurement-latest-api/
  - Widget monitoring value in real time (100 probes pinging websites worldwide)
  - Alert based on average measurements per hour
  - Big network event, e.g. Internet outage in a region
  - DNS domain monitoring; configurable measurements using 10 RIPE Atlas anchors
- https://labs.ripe.net/Members/

suzanne taylor muzzin/ripe-atlas-latest-resultsapi-and-parsing-library

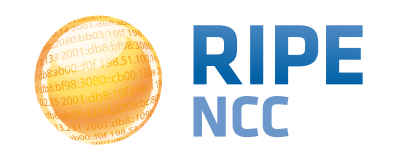

# Secure creation & sharing of measurements 127

### • Use API keys to:

- Create measurements without logging in
- Securely share your measurement data with others
- To create, manage and delete API keys:
  - <u>https://atlas.ripe.net/keys/</u>
  - https://atlas.ripe.net/docs/keys2/
- Examples:
  - <u>https://atlas.ripe.net/docs/rest/</u>

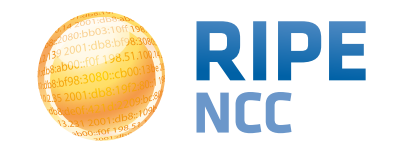

# **Security aspects**

### • Probes:

- Hardware trust material (regular server address, keys)
- No open ports; initiate connection; NAT is okay
- Don't listen to local traffic
- No passive measurements
- Measurements triggered by "command servers"
  - Inverse ssh tunnels
- Source code published
- Reported vulnerabilities:
  - <u>https://atlas.ripe.net/docs/security/</u>

#### • **RIPE Atlas:**

- Guaranteed probe application
- Do NOT have to host a probe in order to perform customised measurements
- 1,000,000 extra credits monthly via LIR Portal
- "Quick Look" measurements via LIR Portal
- IPv6 reachability testing (free no credits needed)
- Sharing probe management with LIR colleagues

#### • **RIPEstat:**

• Historical view of RIPE DB objects

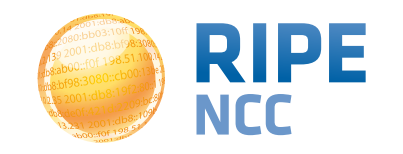

ap:sq )3:10ff 198. b8:bf98:3080 198.51.100.14 e 68:109 Of 198.

# How to Host a Probe

**Section 16** 

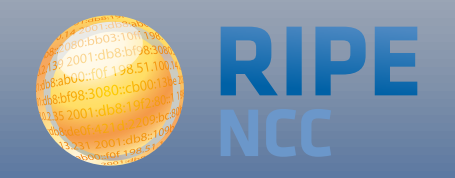

- **1. Create a RIPE NCC Access account**
- 2. Go to https://atlas.ripe.net/apply
- **3. You will receive a probe by post**
- 4. Register your probe
- 4. Plug in your probe
- If you receive a probe from an ambassador (trainer, sponsor, someone at a conference), just register it and plug it in!

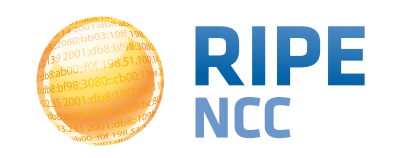

## **Questions?**

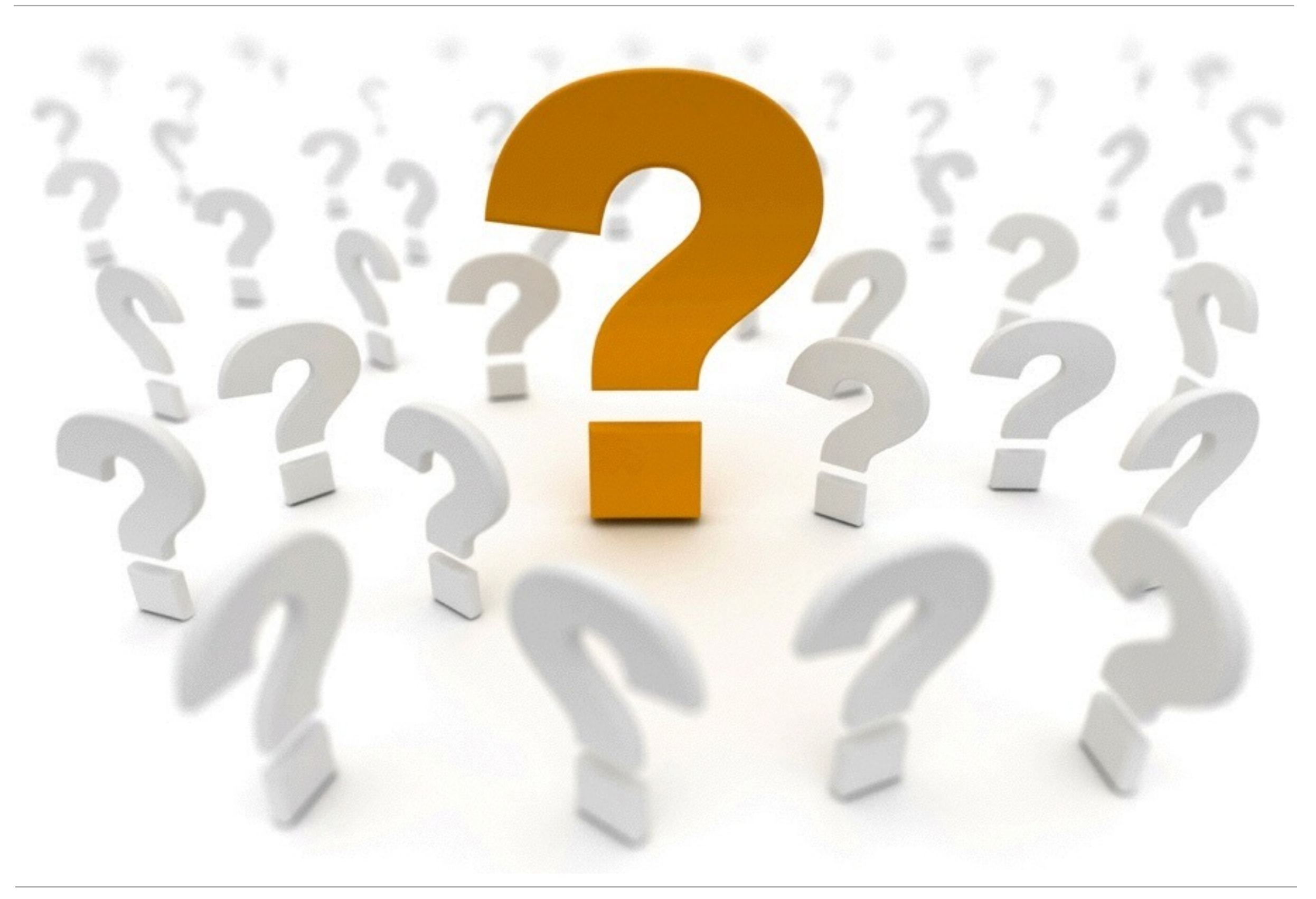

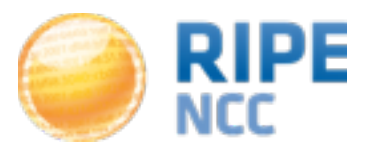

| <b>The End!</b>   |              | d!    | Край     | YC       | Y Diwedd |  |
|-------------------|--------------|-------|----------|----------|----------|--|
| äl                | ;11          | Соңы  | Վերջ     | Fí       | Finis    |  |
| **                | End          | e Fir | nvezh    | Liðugt   | Кінець   |  |
| Koned             | ; Kraj       | Ën    | n Func   | یایان ا  |          |  |
| Lõpp              | Beigas       | Vége  | Son<br>A | n Críoch | Kpaj     |  |
| Fine              | הסוף         | Endir | Sfârşit  | Fin      | Τέλος    |  |
|                   | Einde<br>Kor | Iец   | Канец    | Slut s   | lutt     |  |
| დასასრული Pabaiga |              |       |          |          |          |  |
| Fim               | Ama          | nia   | Loppu    | Tmiem    | Koniec   |  |